# 77-2F4-9795-7759527F-2795 CentreCOM® 8312

# オペレーションマニュアル

Web編

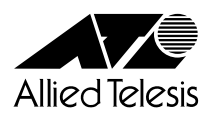

# 使用上のご注意

#### ご注意

- 1.本書の内容の一部または全部を転載、複製することは禁止されています。
- 2.本書および本製品は改善のため予告なしに変更する場合があります。
- 3.本書の内容に関しては万全を期していますが、不審な箇所や誤りなどお気づきの点が ありましたら、アライドテレシスサポートセンターまでご連絡ください。
- 4.本製品(資料を含む)は、外国為替および外国貿易管理法に定める輸出規制品に該当 するため、日本国外に持ち出す場合は同法に基づく許可が必要です。
- 5.本製品のソフトウェアは、その保管を目的とするバックアップ以外では、当社に無断 で複製することを禁じます。

この装置を人命に関わるシステム等にご利用されるときは、システムの二重化など、適切なシステム設 計上の安全対策を施してください。

- Ethernetは、XEROX社の登録商標です。
- IPXはNovell社の登録商標です。
- AppleTalkはApple Computer Inc.の登録商標です。
- Netscapeは、米国Netscape Communications社の登録商標です。
- Internet Explorerは、米国Microsoft社の登録商標です。
- ・CentreCOMは、アライドテレシス株式会社の登録商標です。
- ・SunおよびSun Microsystemsは、米国Sun Microsystems, Incの登録商標です。
- ・Javaは、米国Sun Microsystems, Inc.の商標です。
- ・Windowsは米国Microsoft Corporationの米国およびその他の国における登録商標です。
- ・その他記載している社名、商品名は、各社の登録商標または商標です。

# はじめに

このたびは、CentreCOM 8312をお買い求めいただきまして、誠にありがとうございます。

CentreCOM 8312は10Mbps、100Mbps Ethernet対応のルータスイッチで、ノンブロッキングスイッチ方 式により、伝送効率と伝送品質の高いネットワーク環境を提供します。

CentreCOM 8312は標準12ポートのEthernetを装備し、拡張機能として100Base-TX/FXインタフェース モジュールを追加実装することができます。

RS-232C経由/Telnet経由でのコンソールインタフェースやCentreCOM Web for 8312を使って、システムのインストールやパラメータを設定できます。

本書では、CentreCOM Web for 8312の操作方法を中心に説明しています。

CentreCOM 8312の性能を十分に発揮し、正しくお使いいただくためにも、必ずお読みいただくようにお願いいたします。

# 本書の構成

本書では、以下の構成で説明しています。

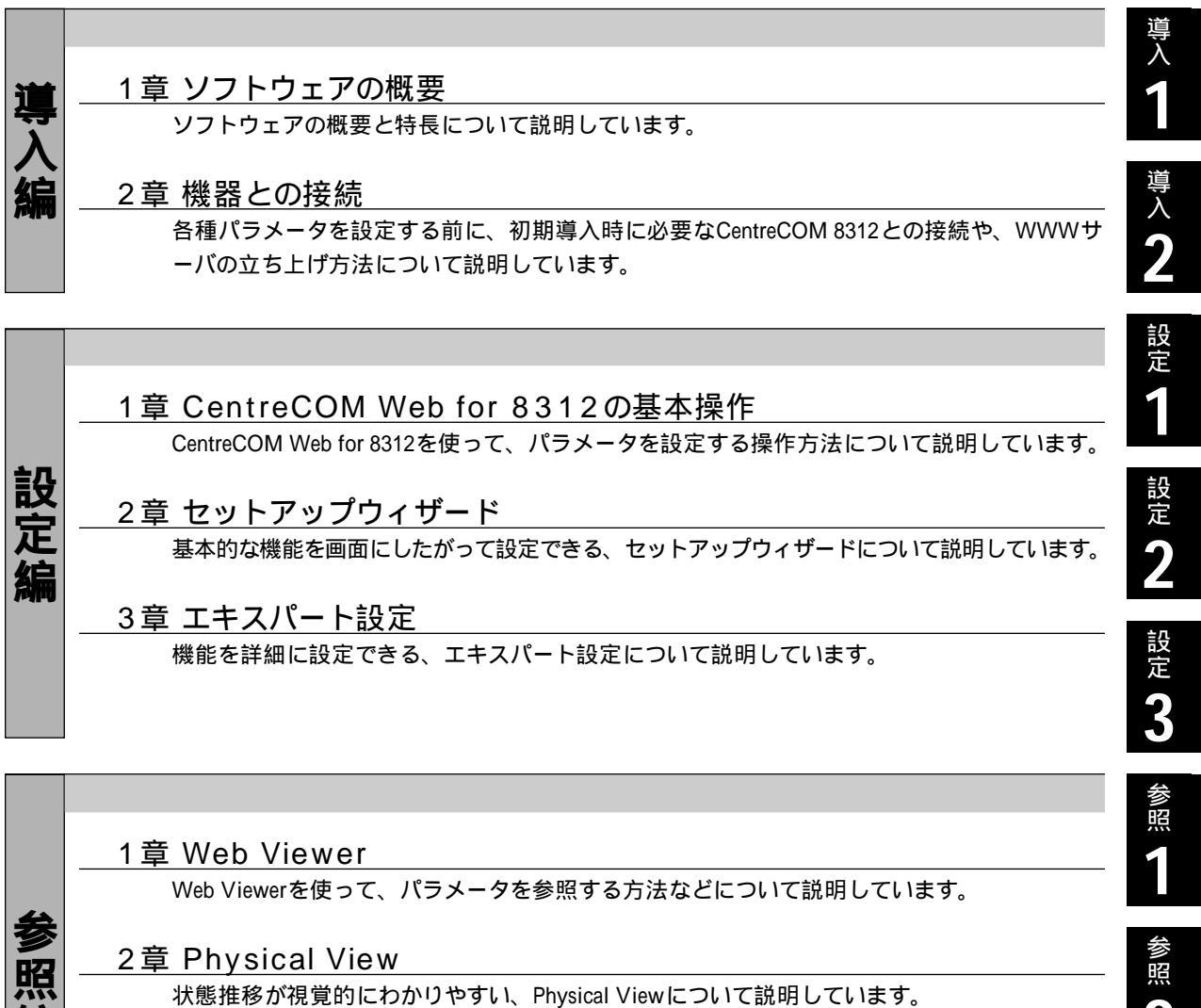

2章 Physical View

状態推移が視覚的にわかりやすい、Physical Viewについて説明しています。

#### 3章 Command View

状態をコマンド形式で表示する、Command Viewについて説明しています。

3 付録

参照

何

付録

征

ソフトウェアのアップデートについて説明しています。

# 目次

| 使用上のご注意 ・・・・・・・・・・・・・・・・・・・・・・・・・・・・・・・・・・・・ | ·• 1 |
|----------------------------------------------|------|
| はじめに・・・・・・・・・・・・・・・・・・・・・・・・・・・・・・・・・・・・     | ·• 2 |
| 本書の構成 ・・・・・・・・・・・・・・・・・・・・・・・・・・・・・・・・・・・・   | •• 3 |
| 目次 ••••••••••••••••••••••••••••••••••••      | •• 4 |

## 導入編

| 1.ソフトウェアの概要・・・・・・・・・・・・・・・・・・・・・・・・・・・・・・・・・・・・                      | 7        |
|----------------------------------------------------------------------|----------|
| 1-1 使用環境とシステム構成・・・・・・・・・・・・・・・・・・・・・・・・・・・・・・・・・・・・                  | •••••7   |
| 1-2 特長と機能・・・・・・・・・・・・・・・・・・・・・・・・・・・・・・・・・・・・                        | •••••8   |
| 2 機器との接続・・・・・・・・・・・・・・・・・・・・・・・・・・・・・・・・・・・・                         | 9        |
| 2-1 機器の接続・・・・・・・・・・・・・・・・・・・・・・・・・・・・・・・・・・・・                        | •••••9   |
| 電源ケーブルを接続する ・・・・・・・・・・・・・・・・・・・・・・・・・・・・・・・・・・・・                     | •••••9   |
| ネットワーク機器やWebクライアントを接続する・・・・・・・・・・・・・・                                | 9        |
| 2-2 CentreCOM Web for 8312を使うために・・・・・・・・・・・・・・・・・・・・・・・・・・・・・・・・・・・・ | ••••••10 |
| セットアップの手順 ・・・・・・・・・・・・・・・・・・・・・・・・・・・・・・・・・・・・                       | ••••••10 |
| 2-3 システム設定・・・・・・・・・・・・・・・・・・・・・・・・・・・・・・・・・・・・                       | ••••••12 |
| 2-4 Physical Viewを使うために・・・・・・・・・・・・・・・・・・・・・・・・・・・・・・・・・・・・          | •••••13  |
| プラグイン ( Java Plug-In ) について ・・・・・・・・・・・・・・・・・・・・・・・・                 | •••••13  |
| セキュリティ設定の変更・・・・・・・・・・・・・・・・・・・・・・・・・・・・・・・・・・・・                      |          |

## 設定編

| 1 CentreCOM Web for 8312の基本操作・・・・・・・・・・・・・・・・・16                      |
|-----------------------------------------------------------------------|
| 1-1 基本的な操作の流れ・・・・・・・・・・・・・・・・・・・・・・・・・・・・・・・・・・・・                     |
| 1-2 CentreCOM Web for 8312の表示と終了 ・・・・・・・・・・・・・・・・・・・・・・・・・・・・・・・・・・・・ |
| CentreCOM Web for 8312の表示 ・・・・・・・・・・・・・・・・・・・・・・・・・・・・・・・・・・・・        |
| 終了 ••••••••••••••••••••••••••••••••••••                               |
| 1-3 操作方法・・・・・・・・・・・・・・・・・・・・・・・・・・・・・・・・・・・・                          |
| メイン画面の説明・・・・・・・・・・・・・・・・・・・・・・・・・・・・・・・・・・・・                          |
| セットアップウィザードでの操作・・・・・・・・・・・・・・・・・・・・・・・・・・・・・・・・・・・・                   |
| エキスパート設定での操作 ・・・・・・22                                                 |
| 2 セットアップウィザード・・・・・・25                                                 |
| 2-1 セットアップウィザードについて・・・・・・25                                           |
| セットアップウィザードの流れ・・・・・・・・・・・・・・・・・・・・・・・・・・・・・・・・・・・・                    |
| 起動確認・・・・・・・・・・・・・・・・・・・・・・・・・・・・・・・・・・・・                              |

|   | 2-2 インタフェース設定 ・・・・・・・・・・・・・・・・・・・・・・・・・・・・・・・・・・・・                | •••••27    |
|---|-------------------------------------------------------------------|------------|
|   | パラレルリンクモードの設定 ・・・・・・・・・・・・・・・・・・・・・・・・・・・・・・・・・・・                 | •••••27    |
|   | Ethernetインタフェースの設定 ・・・・・・・・・・・・・・・・・・・・・・・・・・・・・・・・・・・・           | •••••28    |
|   | 2-3 VLAN設定 ······                                                 | •••••29    |
|   | VLANのタイプ選択 ・・・・・・・・・・・・・・・・・・・・・・・・・・・・・・・・・・・・                   | •••••29    |
|   | プロトコル/レイヤ3アドレス別VLAN ・・・・・・・・・・・・・・・・・・・・・・・・・・・・・・                | •••••29    |
|   | ポート別 VLAN ・・・・・・・・・・・・・・・・・・・・・・・・・・・・・・・・・・・・                    | •••••33    |
|   | 2-4 ルータ設定 ・・・・・・・・・・・・・・・・・・・・・・・・・・・・・・・・・・・・                    | •••••35    |
|   | ルータプロトコルの選択 ・・・・・・・・・・・・・・・・・・・・・・・・・・・・・・・・・・・・                  | •••••35    |
|   | IPの設定 ・・・・・・・・・・・・・・・・・・・・・・・・・・・・・・・・・・・・                        | •••••35    |
|   | IPXの設定・・・・・・・・・・・・・・・・・・・・・・・・・・・・・・・・・・・・                        | •••••38    |
|   | AppleTalkの設定 ・・・・・・・・・・・・・・・・・・・・・・・・・・・・・・・・・・・・                 | •••••39    |
|   | 2-5 アプリケーション設定 ・・・・・・・・・・・・・・・・・・・・・・・・・・・・・・・・・・・・               | ••••••40   |
|   | Telnetサーバ、WWWサーバの起動 ・・・・・・・・・・・・・・・・・・・・・・・・・・・・・・・・・・・・          | ••••••40   |
|   | SNMP Communityの設定・・・・・・・・・・・・・・・・・・・・・・・・・・・・・・・・・・・・             | ••••••40   |
|   | SNMP Managerの設定・・・・・・・・・・・・・・・・・・・・・・・・・・・・・・・・・・・・               | ••••••40   |
|   | SNMP Trapの設定・・・・・・・・・・・・・・・・・・・・・・・・・・・・・・・・・・・・                  | ••••••41   |
|   | 2-6 設定の終了・・・・・・・・・・・・・・・・・・・・・・・・・・・・・・・・・・・・                     | •••••41    |
|   |                                                                   |            |
| 3 | 3 エキスパート設定 ・・・・・・・・・・・・・・・・・・・・・・・・・・・・・・・・・・・・                   | •••••• 4 2 |
|   | 3-1 エキスパート設定について ・・・・・・・・・・・・・・・・・・・・・・・・・・・・・・・・・・・              | ••••••42   |
|   | 3-2 各項目の設定・・・・・・・・・・・・・・・・・・・・・・・・・・・・・・・・・・・・                    | ••••••43   |
|   | System パラメータの設定 ・・・・・・・・・・・・・・・・・・・・・・・・・・・・・・・・・・・・              | ••••••43   |
|   | Flow Counter Databaseパラメータの設定 ・・・・・・・・・・・・・・・・・・・・・・・・・・・・・       | •••••45    |
|   | Ethernet Portパラメータの設定・・・・・・・・・・・・・・・・・・・・・・・・・・・・・・・・・・・          | •••••50    |
|   | VLANパラメータの設定・・・・・・・・・・・・・・・・・・・・・・・・・・・・・・・・・・・・                  | •••••54    |
|   | Spanning Treeパラメータの設定 ・・・・・・・・・・・・・・・・・・・・・・・・・・・・・・・・・・・         | •••••65    |
|   | IP Router/Hostパラメータの設定 ・・・・・・・・・・・・・・・・・・・・・・・・・・・・・・・・・・・・       | •••••67    |
|   | RMONパラメータの設定 ・・・・・・・・・・・・・・・・・・・・・・・・・・・・・・・・・・・・                 | •••••75    |
|   | SNMPパラメータの設定・・・・・                                                 | •••••78    |
|   | IPX Routerパラメータの設定 ・・・・・・・・・・・・・・・・・・・・・・・・・・・・・・・・・・・・           | •••••80    |
|   | AppleTalk Routerパラメータの設定・・・・・・・・・・・・・・・・・・・・・・・・・・・・・・・・・         | •••••86    |
|   | GateDパラメータの設定・・・・・・・・・・・・・・・・・・・・・・・・・・・・・・・・・・・・                 | •••••88    |
|   | RIPパラメータの設定・・・・・・・・・・・・・・・・・・・・・・・・・・・・・・・・・・・・                   | •••••89    |
|   | OSPFパラメータの設定 ・・・・・・・・・・・・・・・・・・・・・・・・・・・・・・・・・・・・                 | •••••92    |
|   | ICMP Router Discoveryパラメータの設定・・・・・・・・・・・・・・・・・・・・・・・・・・・・・・・・・・・・ | •••••96    |
|   | SSMP Serverパラメータの設定 ・・・・・・・・・・・・・・・・・・・・・・・・・・・・・・・・・・・・          | •••••98    |
|   | Telnet Serverパラメータの設定 ・・・・・・・・・・・・・・・・・・・・・・・・・・・・・・・・・・・・        | •••••99    |
|   | Ftp Serverパラメータの設定・・・・・・・・・・・・・・・・・・・・・・・・・・・・・・・・・・・・            | •••••99    |
|   | HTTP Server パラメータの設定 ・・・・・・・・・・・・・・・・・・・・・・・・・・・・・・・・・・・・         | ••••••100  |

## 参照編

| 1 Web Viewer •••••••••••••••••••••••••••••••••••                  | 1  |
|-------------------------------------------------------------------|----|
| 1-1 Web Viewerについて・・・・・・・・・・・・・・・・・・・・・・・・・・・・・・・・・・・・            | 01 |
| Web Viewerの種類・・・・・・・・・・・・・・・・・・・・・・・・・・・・・・・・・・・・                 | 01 |
| 1-2 Web Viewerの表示と終了・・・・・・・・・・・・・・・・・・・・・・・・・・・・・・・・・・・・          | 02 |
| Web Viewerの表示・・・・・・・・・・・・・・・・・・・・・・・・・・・・・・・・・・・・                 | 02 |
| 終了 • • • • • • • • • • • • • • • • • • •                          | 02 |
| 1-3 操作方法・・・・・・・・・・・・・・・・・・・・・・・・・・・・・・・・・・・・                      | 03 |
| Web Viewerの説明・・・・・・・・・・・・・・・・・・・・・・・・・・・・・・・・・・・・                 | 03 |
| Physical Viewでの操作・・・・・・・・・・・・・・・・・・・・・・・・・・・・・・・・・・・・             | 05 |
| Command Viewでの操作・・・・・・・・・・・・・・・・・・・・・・・・・・・・・・・・・・・・              | 06 |
| 2 Physical View······10                                           | 8  |
| 2-1 Physical Viewの操作と各表示について ・・・・・・・・・・・・・・・・・・・・・・・・・・・・・・・・・・・・ | 80 |
| 3 Command View ······11                                           | 2  |

## 付録

| 1 ソフトウェアのアップグレードについて・・・・・・・・・・・・・・・・・・・・・・・          | 13    |
|------------------------------------------------------|-------|
| ソフトウェアのダウンロード方法・・・・・・・・・・・・・・・・・・・・・・・・・・・・・・・・・・・・  | • 113 |
| ソフトウェアの機器への反映方法 ・・・・・・・・・・・・・・・・・・・・・・・・・・・・・・・・・・・・ | • 113 |

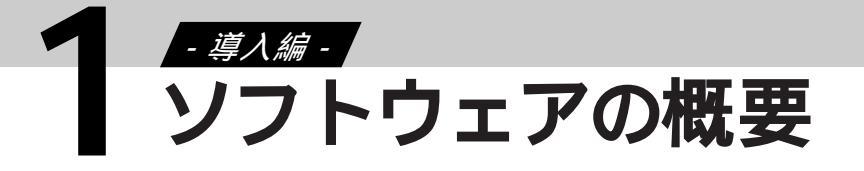

## 1-1 使用環境とシステム構成

CentreCOM 8312のVLAN機能やルータスイッチなどのパラメータは、RS-232CまたはTelnet経由のコン ソールコマンドインタフェースと、WWWベースのCentreCOM Web for 8312のどちらからでも設定でき ます。

工場出荷時のCentreCOM 8312は、すべてのEthernetポートが1つの初期化VLAN(vlan1)に所属した レイヤ2スイッチとして動作します。vlan1には、IPホストが割り当てられていますので、そのままの設 定でWWWサーバとTelnetサーバを利用することができます。詳しくは「2-2 CentreCOM Web for 8312 を使うために」(10ページ)を参照してください。

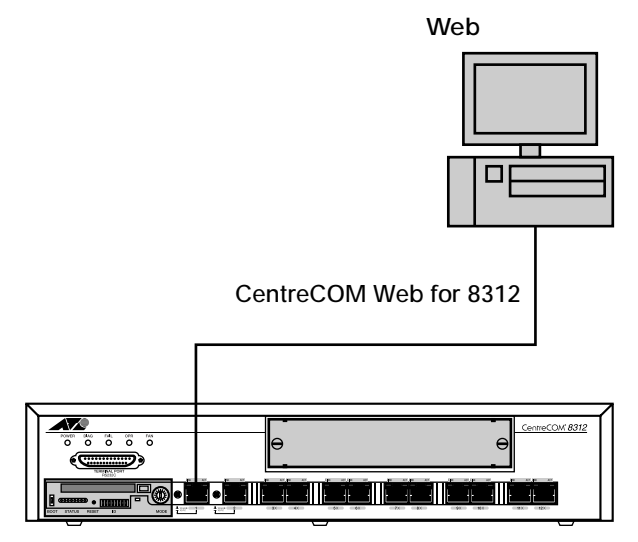

CentreCOM 8312

WWWブラウザについて

利用可能なWWWブラウザソフトは、Netscape Navigator 3.0以上、Internet Explorer 4.0以上です。

注意 ▶ Internet Explorer 3.0xを使った場合は、一部の画面で文字が正しく表示されない場合があります。

導入編 2 ソフトウェアの概要

## 1-2 特長と機能

簡単アクセス

TCP/IPで構成されているネットワークであれば、どのパソコンからでも簡単に設定できます。

CentreCOM 8312はHTTPのサーバ機能をもっていますので、Netscape NavigatorやInternet Explorerなどの市販のWWWプラウザソフトウェアから、指定した機器にアクセスし、CentreCOM Web for 8312を使用できます。

また、コンソールインタフェースと同じく、ユーザ名称とパスワード認証によりセキュリティが確保されます。

簡単セットアップ

CentreCOM Web for 8312にはセットアップウィザードとエキスパート設定の2種類があり、初心者から 熟練者までに対応しています。

セットアップウィザードは対話形式で、各ページに表示される質問に回答していく手順でCentreCOM 8312の基本的な機能を設定できます。

エキスパート設定はメニュー構成になっており、より詳細にパラメータを変更する場合に利用します。 エキスパート設定においてもセットアップウィザードと同様、各ページに詳細な説明を表示しています ので、わかりやすく操作できます。

セットアップウィザードを利用する場合は、WWWプラウザに付属している「戻る」や「進む」などの 機能は使わないでください。 エキスパート設定を利用する場合は、TCP/IPなどのネットワーク知識が必要となります。

簡単リファレンス

CentreCOM Web for 8312のViewerを利用すると、実際に接続されている機器のスイッチ設定、および LED状態を監視できます。またEthernetポートおよび、ツールバーのメニューを選択することで各種 LANの状態や学習済みのMACアドレスやルーティング情報を参照することもできます。

ダイナミックリコンフィグ機能

CentreCOM Web for 8312でセットアップしたパラメータは、現在動作している機器を再起動せずに反映させる(Commit)ことができます。

→ 一部のパラメータは、ダイナミックリコンフィグ機能に対応していません。設定を変更した後で機器の
 再起動が必要です。

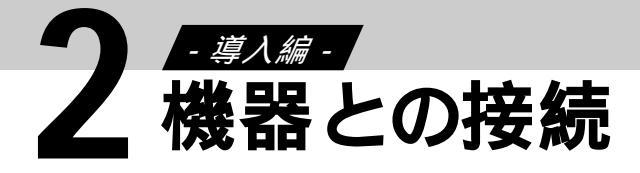

# **2-1** 機器の接続

電源ケーブルを接続する

電源ケーブルを接続し、本体に電源を供給します。 電源が入ると前面のシステムインジケータLEDのPOWERが点灯します。このとき側面のファンが回転 していることを確認してください。

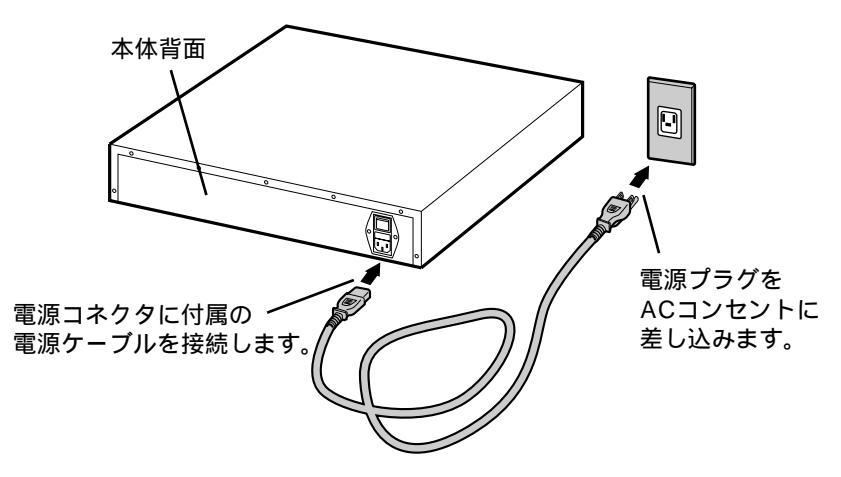

#### ネットワーク機器やWebクライアントを接続する

各端末やサーバ、他のネットワーク機器を接続します。

下図は、CentreCOM 8312を使った代表的なネットワークです。この例を参考に各機器を接続し、運用 する環境に合わせて「To HUB/To PC切替スイッチ」と、コンソールからオートネゴシエーションを設定 してください。

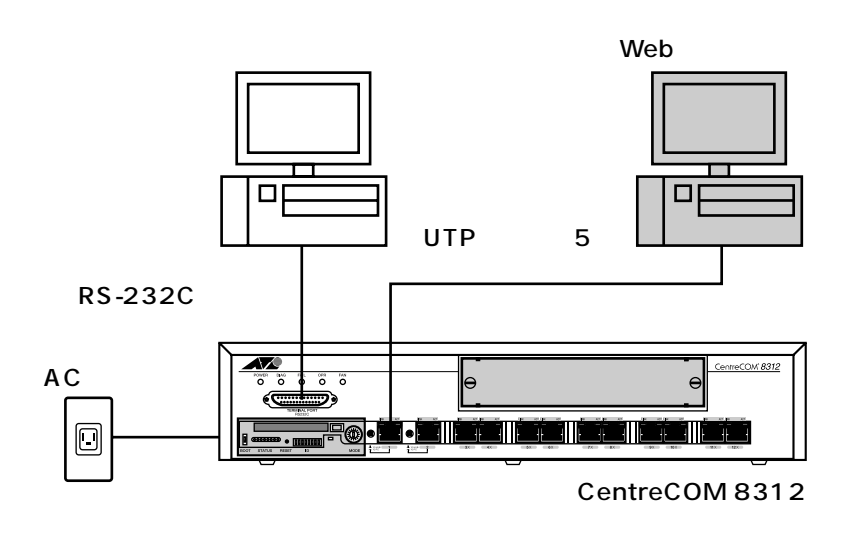

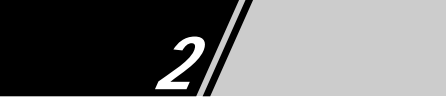

# 2-2 CentreCOM Web for 8312 を使うために

### セットアップの手順

次の操作でCentreCOM Web for 8312を運用できます。

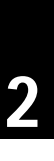

#### Step1 機器の接続

「2-1機器の接続」(9ページ)を参考に各ケーブルを接続します。

#### Step2 起動

CentreCOM 8312の電源を入れます。CentreCOM 8312は、IPアドレスを192.168.254.254/24 (Network Address/Mask Bit)として、IPホストを自動的に起動します。また、WWWサーバ、Telnet サーバも同時に起動します。

#### Step3

#### Webクライアントの設定

WebクライアントとなるPCの電源を入れ、IPアドレスを変更します。(例えば、192.168.254.100) IPアドレスの設定方法については、お手持ちのPCのマニュアルなどをお読みください。

#### Step4

#### WWWブラウザのセットアップ

WWWブラウザが動作するWWWクライアントを任意のEthernetポートに接続し、機器のWWWサ ーバにアクセスします。WWWブラウザの設定で、「プロキシ=なし」と設定して、接続先に 「http://192.168.254.254/」を指定します。

#### Step5

#### CentreCOM Web for 8312の認証

WWWサーバにアクセスすると、CentreCOM Web for 8312がユーザ名称とパスワードの入力を要求してきます。工場出荷時に設定されているユーザ名称「ATI」とパスワード「C8312」を入力して、WWWサーバにログインしてください。

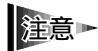

セキュリティの確保のため、認証後は工場出荷時に設定されているユーザ名称「ATI」とパスワード 「C8312」を、CentreCOM Web for 8312のシステム設定画面で削除してください。

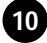

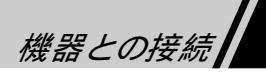

#### CentreCOM Web for 8312運用の注意点

CentreCOM Web for 8312の運用に際し、以下の注意事項を守ってください。

注意► httpdを停止しないでください。

- 注意 ▶ Web クライアントを接続中のIPホストのアドレス (工場出荷時は、vlan1に192.168.254.254が 割り当てられています)を削除・変更しないでください。
- 注意▶ IPホストのアドレスとサブネットアドレスの同じVLAN (例えば、工場出荷時のIPホストアドレスに対 して、vlan2 ipv4 192.168.254.0/24)を作成しないでください。

IPホストのアドレスの変更・削除が必要な場合は、サブネットアドレスの異なるVLANを一時的に作 成し、WebクライアントのIPアドレスをそのサブネット内のアドレスに変更します。新規作成した VLANとWebクライアントを接続しなおしてから、IPホストのアドレスを変更・削除します。

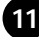

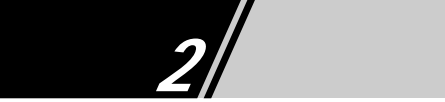

# 2-3 システム設定

システム設定画面では、ログイン名(ユーザ名称、パスワード)の追加/変更/削除ができるほか、日 付、時間の設定もできます。

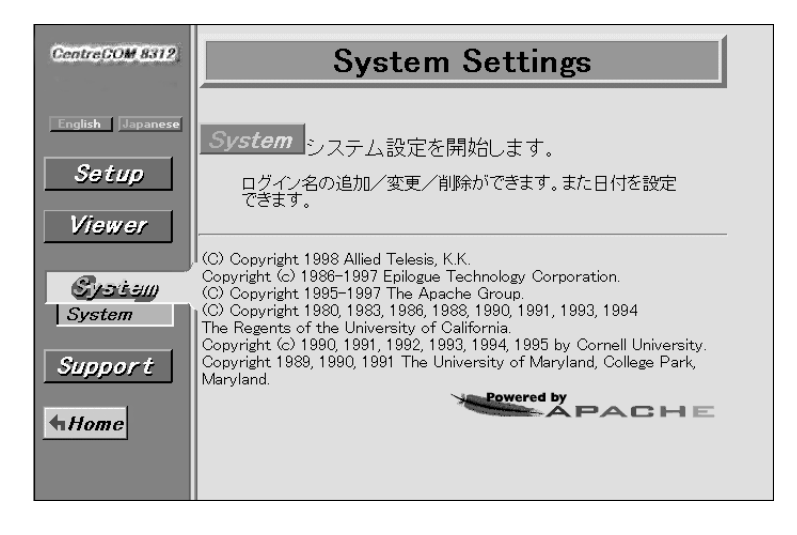

| CentreCOM 8312<br>System settings                                              |  |
|--------------------------------------------------------------------------------|--|
| 時計の設定                                                                          |  |
| Current Date 04-22-1998<br>Current Time 11:33:52<br>Time Zone +09:00<br>Change |  |
| パスワード登録<br>Entry : 1                                                           |  |
| User Name<br>ATI<br><u>New Entry</u>                                           |  |
| <u>Return To Home</u>                                                          |  |

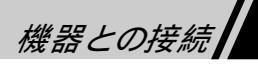

## 2-4 Physical View を使うために

## プラグイン (Java Plug-In) について

Physical Viewは、Javaアプレットを使用してWWWブラウザ上に表示されます。そのため、Sun Microsystems社が提供するプラグイン(Java Plug-In)をインストールしたWWWブラウザが必要になり ます。Java Plug-Inがインストールできないときは、次の「セキュリティ設定の変更」を参照してセ キュリティ設定を変更し、Physical Viewを使用してください。

Netscape Navigator 3.0以上のWWW ブラウザにJava Plug-Inがインストールされていない場合は、Sun Microsystems社のホームページからJava Plug-Inをダウンロードして、WWW ブラウザにインストールし ます。Netscape Navigator 4.0以上のWWW ブラウザでJava Plug-Inをインストールしていない場合は、 Physical View画面のイラスト部をクリックし、指示にしたがうことでJava Plug-Inをダウンロードして、 インストールできます。

#### セキュリティ設定の変更

Internet Explorer 4.0以上では、セキュリティ設定を変更することでPhysical Viewを利用できます。ここでは、Windows 95上で、Internet Explorer 4.01 SP1を使用している場合について説明しています。

1 [スタート]-[設定]-[コントロールパネル]を順に選択します。 [コントロールパネル]が開きます。

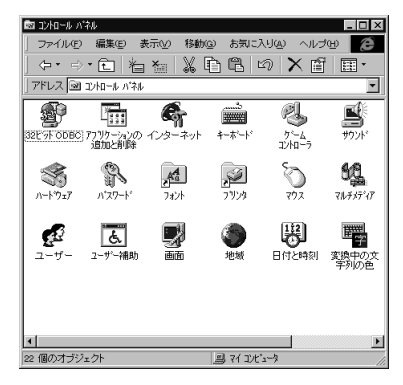

13

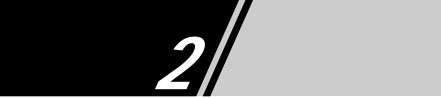

2 [インターネット]をダブルクリックします。
 [インターネットのプロパティ]が開きます。

| インターネットのプロバティ ? 🛛                                                                                                    |
|----------------------------------------------------------------------------------------------------|
| 全般 セキュリティ コンテンツ 接続 プログラム 詳細設定                                                                                                    |
| ホーム ページ<br>そし、ホーム ページに使用するページは変更できます。<br>アドレス(9): http://www.jp.man.com<br>可なのページを作用の) [建築設定(20) 空白を使用(9)                           |
| インターネットー時ファイル<br>インターネットで表示したページは特別なフォルタトに体存され、次回<br>からは現時間で表示できます。<br>ファイルの米険を① 設定⑤.                                               |
| 歴歴  歴歴のフォルダロは表示したページへのリンクが含まれ、最近表示 したページへのアクセンを強くするために使われます。 ページを観閲に保存する日数(0). 10 <u>周囲のツリア(0)</u> き(0). フォント(4). 言語(4). ユーザー補助(5). |
| <br>OK キャンセル 適用ω                                                                                                    |

3 [ セキュリティ ] タブをクリックし、[ ゾーン ] ドロップダウンメニューから、[ 信頼済みサイ トゾーン ] を選択します。

| インターネットのプロパティ 🛛 🛛                                     |
|-------------------------------------------------------|
| 全般 セキュリティ コンテンツ 接続 プログラム 詳細設定                         |
| Web コンテンツのゾーンごとに別のセキュリティレベルを設定できます。                   |
|                                                       |
| ゾーン(2) 🏉 インターネット ゾーン 🔻 リセット(B)                        |
|                                                       |
| 🔗 信頼済みサイト ジーン サイトのiら加(Q).                             |
|                                                       |
| この「戦争時間」をサイトワーク                                       |
| ○ 高(最も安全)(H)<br>コンビュータに損害を与える可能性があるコンテンツは除外されます。      |
| ● 中(安全)(M)                                            |
| 損害を与える可能性があるコンテンツの実行前に警告します。                          |
| 「IRQ」<br>損害を与える可能性があるコンテンツの実行前に警告しません。                |
| ○ カスタム (詳しい知識のあるユーザー向け)(2)<br>わナーリティナ部位する部分コーザー向け)(2) |
|                                                       |
|                                                       |
| OK キャンセル 通用(A)                                        |

4 [サイトの追加]ボタンをクリックし、[信頼済みサイトゾーン]からWWWサーバにアクセ スするアドレスを入力します。

| 信頼済みサイト ゾーン                                                     | ? ×           |  |
|-----------------------------------------------------------------|---------------|--|
| このゾーンに Web サイトを追加/削除できます。このゾーン<br>Web サイトロは、このゾーンのセキュリティ設定が適用され | ンのすべての<br>ます。 |  |
| この Web サイトをゾーン(こ追加( <u>D</u> ):                                 |               |  |
| http://100.100.100.1/                                           | 追加(A)         |  |
| ₩eb サイト( <u>₩</u> ):                                            |               |  |
| -                                                               | 削除(2)         |  |
| □ このゾーンのサイトにはすべてサーバーの確認 (https) が必要(5)                          |               |  |
| ОК                                                              | キャンセル         |  |

5 [OK]ボタンを押します。

[信頼済みサイトゾーン]が閉じます。

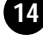

- 6 [カスタム] ラジオボタンを選択して、[設定] ボタンをクリックします。 [セキュリティ設定]が表示されます。

Memo [カスタム]ラジオボタンを選択しないと、「設定」ボタンは有効になりません。

7 [Java]の[Javaの許可]を[カスタム]に設定します。 「Javaカスタム設定」ボタンが有効になります。

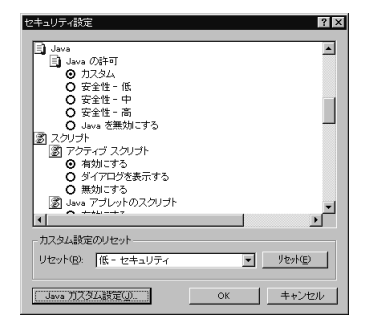

8 [Javaカスタム]ボタン-[権限の編集]タブの順にクリックし、[未署名のコンテンツの 発行]を[有効にする]に設定します。(Windows NTをご使用の場合は、[サンドボックスで実行する] (デフォルト)のまま手順9にすすみます。)

| 信頼済みサイト ゾーン 🛛 🛛                                                                                                    |
|----------------------------------------------------------------------------------------------------|
| 権限の表示 権限の編集                                                                                                    |
| ●         未著名のコンデンジッ<br>●         ▲         ▲           ●         ●         ●         ●         ●         ●         ●         ●         ●         ●         ●         ●         ●         ●         ●         ●         ●         ●         ●         ●         ●         ●         ●         ●         ●         ●         ●         ●         ●         ●         ●         ●         ●         ●         ●         ●         ●         ●         ●         ●         ●         ●         ●         ●         ●         ●         ●         ●         ●         ●         ●         ●         ●         ●         ●         ●         ●         ●         ●         ●         ●         ●         ●         ●         ●         ●         ●         ●         ●         ●         ●         ●         ●         ●         ●         ●         ●         ●         ●         ●         ●         ●         ●         ●         ●         ●         ●         ●         ●         ●         ●         ●         ●         ●         ●         ●         ●         ●         ●         ●         ● |
|                                                                                                    |
| <ul> <li></li></ul>                                                                                                    |
| - Java の権限のリセット<br>リセット: 保存された権限  - リセット(p)                                                                                                    |
| С <u>₹</u> ОК ≠+>тали                                                                                                    |

9 [OK] ボタンを押し、全画面を閉じます。

これで、Internet Explorer 4.0のセキュリティ設定の変更ができました。Internet Explorer 4.0を再起動す ると設定が有効になります。

15

#### 

# CentreCOM Web for 8312の基本操作

## 1-1 基本的な操作の流れ

CentreCOM Web for 8312には、セットアップウィザードとエキスパート設定の2種類があります。このうちセットアップウィザードは対話形式で設定でき、簡単にCentreCOM 8312のパラメータを設定することができます。エキスパート設定は、セットアップウィザードのような手軽さはありませんが、すべての項目を設定できるので、CentreCOM 8312を理解した方には最適です。エキスパート設定は、通常、 一度セットアップウィザードで設定したのちに利用します。

CentreCOM Web for 8312は、CentreCOM 8312にWWWブラウザでアクセスすることで、機器のパラメータを設定できます。

セットアップウィザードでは順に設定項目が表示されますので、各種パラメータを設定し、最後に設 定項目を反映することで、すべての設定が終了します。

エキスパート設定では、設定したい項目を選択してパラメータを変更します。設定したい項目ごとに パラメータを反映できるので、一つの設定項目だけを変更したいときでも、簡単に操作できます。

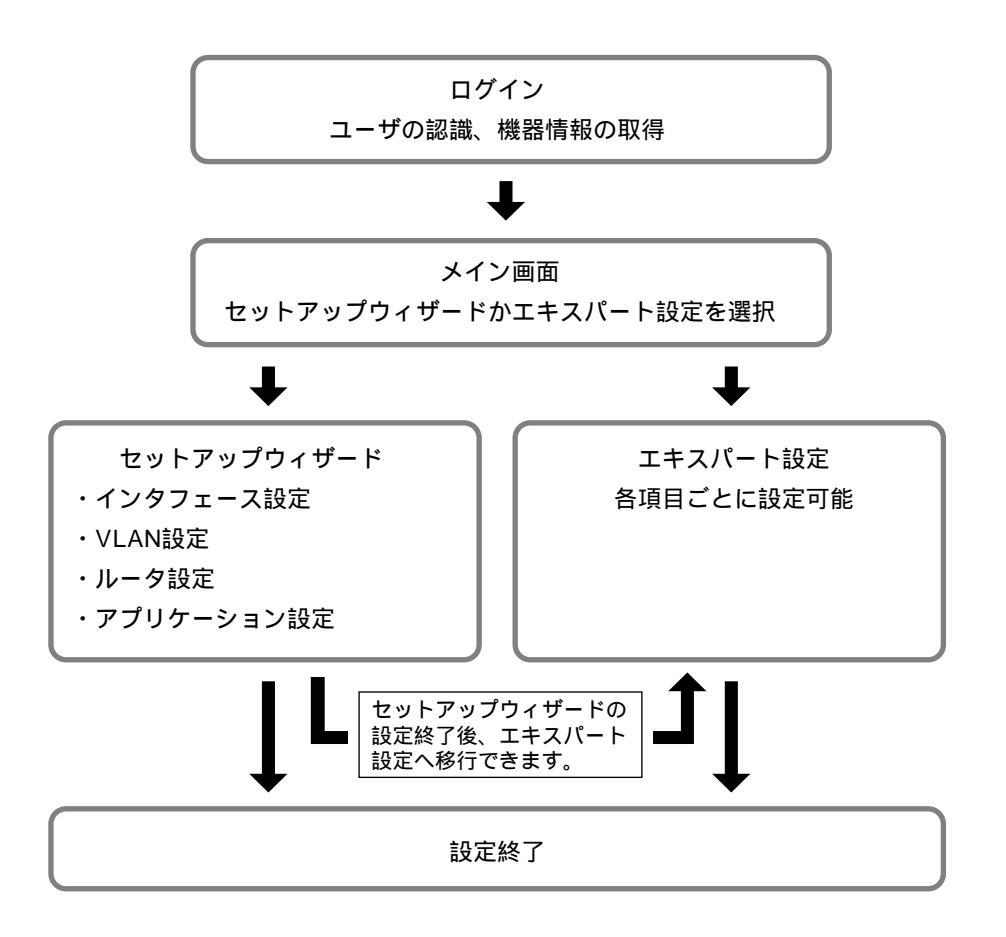

# 1-2 CentreCOM Web for 8312の表示と終了

#### CentreCOM Web for 8312の表示

WWWクライアントから、WWWサーバのセットアップが完了したCentreCOM 8312にアクセスして、 CentreCOM Web for 8312の画面を表示します。

- 1 WWW クライアントのWWW ブラウザを起動します。 利用可能なWWW ブラウザソフトは、Netscape Navigator 3.0以上、またはInternet Explorer 4.0以上です。
- 2 CentreCOM 8312のWWWサーバにアクセスします。 WWWサーバのURLは、http://xxx.xxx.xxx/(xxx.xxx.xxx.ktCentreCOM 8312のIPアドレス)です。
- 3 CentreCOM Web for 8312のメイン画面が表示されます。

| Centre COM 8312                                                                                                    | CentreCOM 8312                                                 |                                      |               |  |
|----------------------------------------------------------------------------------------------------|----------------------------------------------------------------|--------------------------------------|---------------|--|
| English Japanese                                                                                                    | English Japanese Welcome to CentreCOM 8312.<br>現在の構成は下記のとおりです。 |                                      |               |  |
| Setup                                                                                                    | Host Name                                                      | C8312                                |               |  |
|                                                                                                    | Base Unit                                                      | C8312                                |               |  |
| Viewer                                                                                                    | Expansion Module                                               | Unmounted                            |               |  |
|                                                                                                    | Program Memory                                                 | 64MB(Expansion Memory 32MB)          |               |  |
| System                                                                                                    | Flow Memory                                                    | 4MB(Expansion Memory 3MB)            |               |  |
| Support                                                                                                    | Software Version                                               | LFSW312 Thu Sep 24 20:08:58 JST 1998 |               |  |
| Copyright (c) 1998 by Allied Telesis, K.K.<br>Copyright (c) 1986-1997 Epilogue Technology Corporation.<br>(C) Copyright 1995-1997 The Apache Group.<br>(C) Copyright 1980, 1983, 1988, 1990, 1991, 1993, 1994<br>(C) Copyright 1980, 1983, 1986, 1990, 1991, 1993, 1994<br>The Regents of the University of California.<br>Copyright (c) 1990, 1991, 1992, 1993, 1994, 1995 by Cornell University.<br>Copyright 1989, 1990, 1991 The University of Maryland, College Park, Maryland. |                                                                |                                      |               |  |
|                                                                                                    |                                                                | Powered                              | <b>ÖPACHE</b> |  |

注意► Internet Explorer 3.0xを使った場合は、一部の画面で文字が正しく表示されない場合があります。

#### 終了

パラメータのセットアップが終わった場合やセットアップを中止したい場合は、WWWブラウザを終了 します。

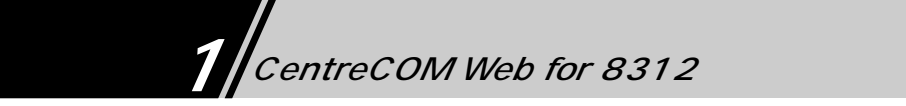

# 1-3 操作方法

#### メイン画面の説明

CentreCOM 8312にアクセス起動すると、メイン画面が表示されます。

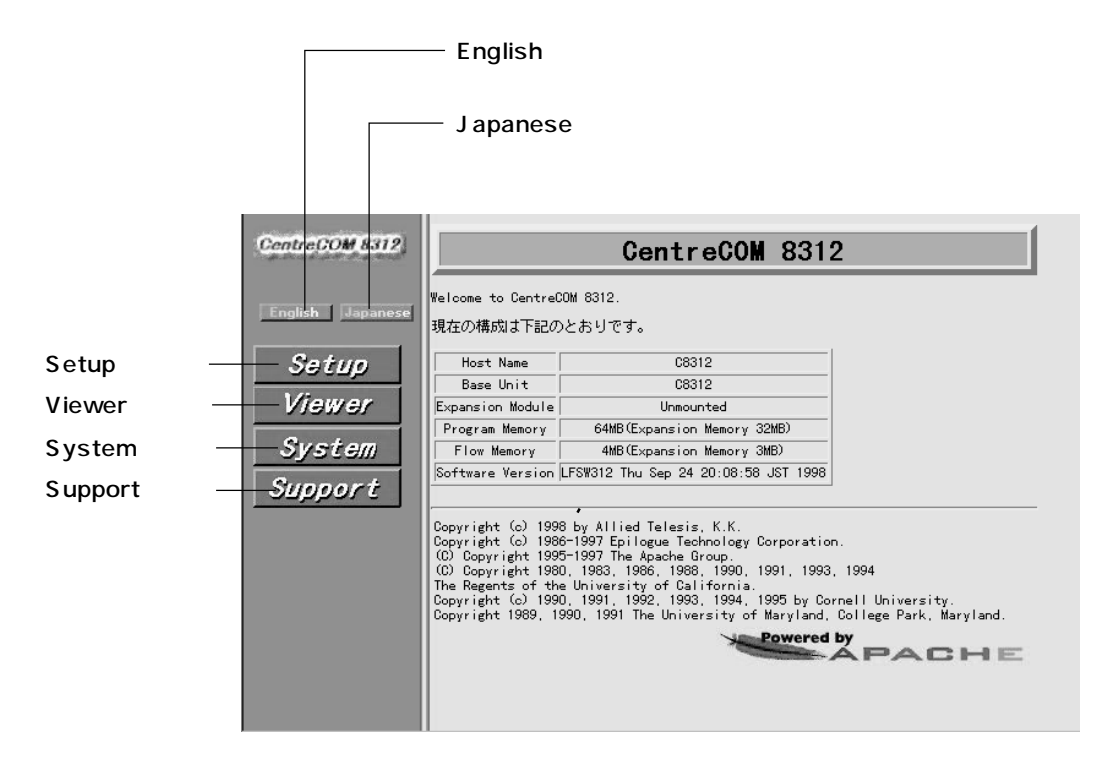

CentreCOM Web for 8312 メイン画面

#### 機器の構成確認

CentreCOM Web for 8312のメイン画面には、現在の構成が表示されます。

現在の構成は下記のとおりです。

| Host Name        | C8312                                |  |  |
|------------------|--------------------------------------|--|--|
| Base Unit        | 08312                                |  |  |
| Expansion Module | Unmounted                            |  |  |
| Program Memory   | 64MB(Expansion Memory 32MB)          |  |  |
| Flow Memory      | 4MB(Expansion Memory 3MB)            |  |  |
| Software Version | LFS\312 Thu Sep 24 20:08:58 JST 1998 |  |  |

| 項目               | 説明                                                   |
|------------------|------------------------------------------------------|
| Base Unit        | C8312と表示されます。                                        |
| Expansion        | 拡張ボードスロットに挿入されているボードタイプが表示されます。                      |
| Module           | CentreCOM 8301 C8301                                 |
|                  | CentreCOM 8302F C8302F                               |
| Program Memory   | 標準構成で32MB、拡張メモリ( CentreCOM 8312-32M )追加で64MBと表示されます。 |
| Flow Memory      | 標準構成で1MB、拡張メモリ、CentreCOM 8312-3M )追加で4MBと表示されます。     |
| Software Version | 現在動作中のソフトウェア名が表示されます。LFSW312の312がバージョン3.12を表して       |
|                  | します。                                                 |

### リンク

次のボタンをクリックしてCentreCOM Web for 8312を操作します。

| 項目      | 説明                                                                  |
|---------|---------------------------------------------------------------------|
| Setup   | パラメータ設定画面へのリンクです。                                                   |
| Viewer  | 動作状況表示画面へのリンクです。                                                    |
| System  | システム設定画面へのリンクです。                                                    |
| Support | サポートページへのリンクです。CentreCOM 8312に関する最新情報を取得できます。また、ファームウェアをダウンロードできます。 |

### セットアップウィザードでの操作

セットアップウィザードは、基本機能の設定項目のみをわかりやすく順番に設定していきます。

#### 基本操作

セットアップウィザードでは、次の順にそれぞれのパラメータをセットアップします。

インタフェース設定 VLAN設定 ルータ設定 アプリケーション設定

表示されている画面の設定が終了したら、画面中の Next Nタンを押して、次へ進んでください。 前画面の設定からやり直したいときは、画面中の Kack ボタンを押して、もう一度設定します。 設定を中止したい場合は、画面中の Home ボタンを押してください。

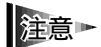

ブラウザに付属している「戻る」「進む」などの機能は、使わないでください。 セットアップウィザード上での画面移動は、画面中のボタンをクリックしてください。 ブラウザに付属しているキャッシュ機能は、使わないでください。

#### 設定項目の選択

セットアップウィザードで、設定項目を選択する場合の操作について説明します。

#### プルダウンメニュー

ボタンを押すと、選択可能な項目が表示されます。その中から設定したい項目をマウスで指定します。

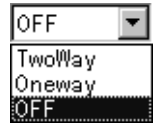

ラジオボタン

設定項目の前にある 🔿 をマウスでクリックして選択します。 💽 が選択した状態です。 変更する場合は、再度クリックするか、対になっている他の項目をクリックしてください。

| Ethernet  | Parallel | Link  | Node |
|-----------|----------|-------|------|
| CN1/CN2   | • Don't  | Use 🤇 | Use  |
| CN3/CN4   | ⊙ Don't  | Use 🤇 | Use  |
| CN5/CN6   | • Don't  | Use 🤇 | Use  |
| CN7/CN8   | • Don't  | Use 🤇 | DUse |
| CN9/CN10  | • Don't  | Use 🤇 | DUse |
| CN11/CN12 | • Don't  | Use 🤇 | Use  |

リンク アンダーラインの引かれた項目をクリックすると、個別に設定する画面に移動します。

| Use VLAN Name VLAN Alias Protocol Layer3 In |     | Use  <br>  _  <br>  _ | VLAN Name<br>vlan1<br>vlan2<br>vlan3 | VLAN Alias | Protocol<br>others | Layer3 In<br> | nfo. |            |
|---------------------------------------------|-----|-----------------------|--------------------------------------|------------|--------------------|---------------|------|------------|
|                                             | Use | VLAN Na               | me                                   | VLAN Alias | <b>1</b>           | Protoco       |      | Layer3 Inf |

チェックボックス

マウスでクリックするとボックスがチェックされ、項目が指定、選択されます。 再度クリックすると指定、選択が解除されます。

| ₽ IP      |
|-----------|
| IPX       |
| 🗖 NetBEUI |

入力ボックス

指定した項目に、番号や名称などをキーボードから入力します。

| Use | VLAN Name | VLAN Alias | Protocol | Layer3 Info. |
|-----|-----------|------------|----------|--------------|
|     | vlan1     |            | ipv4 💌   | 128.1/16     |

ボタン

次のボタンをクリックして、設定画面を操作します。

| ボタン    | 説明                |
|--------|-------------------|
| Apply  | 入力や変更した設定を決定します。  |
| Cancel | 現在の画面での設定を中止します。  |
| Remove | 指定した設定を無効にします。    |
| Reset  | 現在の画面での設定を元に戻します。 |

#### エキスパート設定での操作

エキスパート設定は、CentreCOM 8312で設定できる設定項目をすべて表示しますので、セットアップ ウィザードでは設定できない詳細な設定ができます。

#### エキスパート設定の操作手順

エキスパート設定は、次の手順で操作します。

1 設定する項目を左のIndexから指定します。 青い三角マークが項目の左にあるものは、ダイナミックリコンフィグの対象です。これらは、パラメー タを変更しても、機器を再起動せずに設定を反映(Commit)できます。緑の三角マークは、再起動が 必要な設定項目を表します。

| Index                  |  |  |  |
|------------------------|--|--|--|
| System Parameters      |  |  |  |
| ▶ <u>HostName</u>      |  |  |  |
| Flow Memory Assignment |  |  |  |
|                        |  |  |  |

Flow Counter Database Parameters ▶ Flow Counter Mode ▶ IP Server's Port Definition

Ethernet Port Parameters Ethernet Port Mode Ethernet Port Monitoring Parallel Link/Buffer Size

2 設定画面が表示されますので、内容を設定・変更します。

「セットアップウィザードでの操作」(20ページ)と同様に設定します。 設定内容については、同時に表示される説明文や「3エキスパート設定」(42ページ)を参照してくだ さい。

|                                         | <u>Commit/Save/Load/Help</u> |
|-----------------------------------------|------------------------------|
| Flow Memory Assignment                  | <u>Reform This Page</u>      |
|                                         |                              |
| フローメモリ割り当て比の設定                          |                              |
| IP Router on 💌                          |                              |
| IPX Router on 💌                         |                              |
| IP Filter off                           |                              |
| Layer2 Flow Table Size Weight 3 (1 - 5) |                              |
| IP Flow Table Size Weight 3 (1 - 5)     |                              |
| IPX Flow Table Size Weight 1 (1 - 5)    |                              |
| Apply Reset                             |                              |

3 設定を反映、保存します。

セットアップウィザードと違い、それぞれの項目で内容を反映、保存できます。

## エキスパート設定の方法

ボタン

次のボタンをクリックして、設定画面を操作します。

| ボタン    | 説明                |
|--------|-------------------|
| Apply  | 入力や変更した設定を決定します。  |
| Cancel | 現在の画面での設定を中止します。  |
| Remove | 指定した設定を無効にします。    |
| Reset  | 現在の画面での設定を元に戻します。 |

Commit

変更したパラメータを機器に反映して、設定を有効にします。 青い三角マークのついた項目のみを変更した場合、再起動の必要はありません。

| <u></u> | nuit Configuration   | Commin<br>dm | t/ <u>Save</u> / <u>Load</u> / <del>Help</del> |
|---------|----------------------|--------------|------------------------------------------------|
| Co      | mmit Configuration   |              | <u>Reform This Page</u>                        |
|         |                      |              |                                                |
|         |                      |              |                                                |
|         | 編集した構成定義情報を機器に反映します。 |              |                                                |
|         | (43entry)            |              |                                                |
|         | いますぐCommitを行いますか?    |              |                                                |
|         |                      |              |                                                |
|         | Commit               |              |                                                |

Save

設定したパラメータを保存します。

| Save Configuration | <u>Commit</u> /Save/ <u>Load</u> / <del>Help</del><br><u>Re<sup>[11</sup>rm This Page</u> |
|--------------------|-------------------------------------------------------------------------------------------|
|                    |                                                                                           |
| 機器で動作中の構成定義を起動用構成  | 定義としてSaveします。                                                                             |
| Save               | start                                                                                     |

# 設定編 1 CentreCOM Web for 8312の基本操作

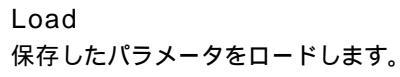

| ad Configuration            | <u>Commit</u> / <u>Save</u> /Load/He<br><u>Reform 대</u> s Pa |
|-----------------------------|--------------------------------------------------------------|
|                             |                                                              |
| 構成定義データを編集域へ読み込みます。         |                                                              |
| ♀ 動作中の構成定義をLoadします。         |                                                              |
| C 起動時用構成定義をLoadします。         |                                                              |
| ○ 編集中の構成定義をClearします。        |                                                              |
| 整 <u>件</u><br>言口            |                                                              |
| 構成定義のLoadまたはClearを行うと、現在編集『 | 中の構成定義が初期化されます。                                              |
| Load Start                  |                                                              |

Reform This Page 画面がうまく表示されなかったときに再描画します。

構成定義チェックボタン

設定したパラメータを診断し、異常があればその内容を表示します。

|   | Error check result | Update |    |
|---|--------------------|--------|----|
|   | 構成定義は正常です。         |        |    |
| - |                    |        |    |
|   |                    | ⊠?     | // |

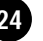

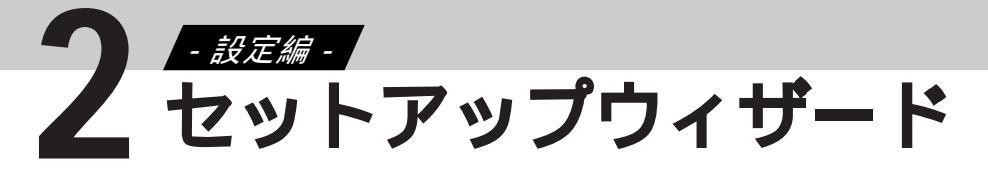

# 2-1 セットアップウィザードについて

## セットアップウィザードの流れ

セットアップウィザードでは、対話形式で簡単に機器を設定でき、基本的な設定項目のみを設定しま すので、設定する項目が少なくすみます。表示される項目にしたがって順番に設定していくだけで、簡 単にVLANを構築したり、ルータ機能を利用できます。

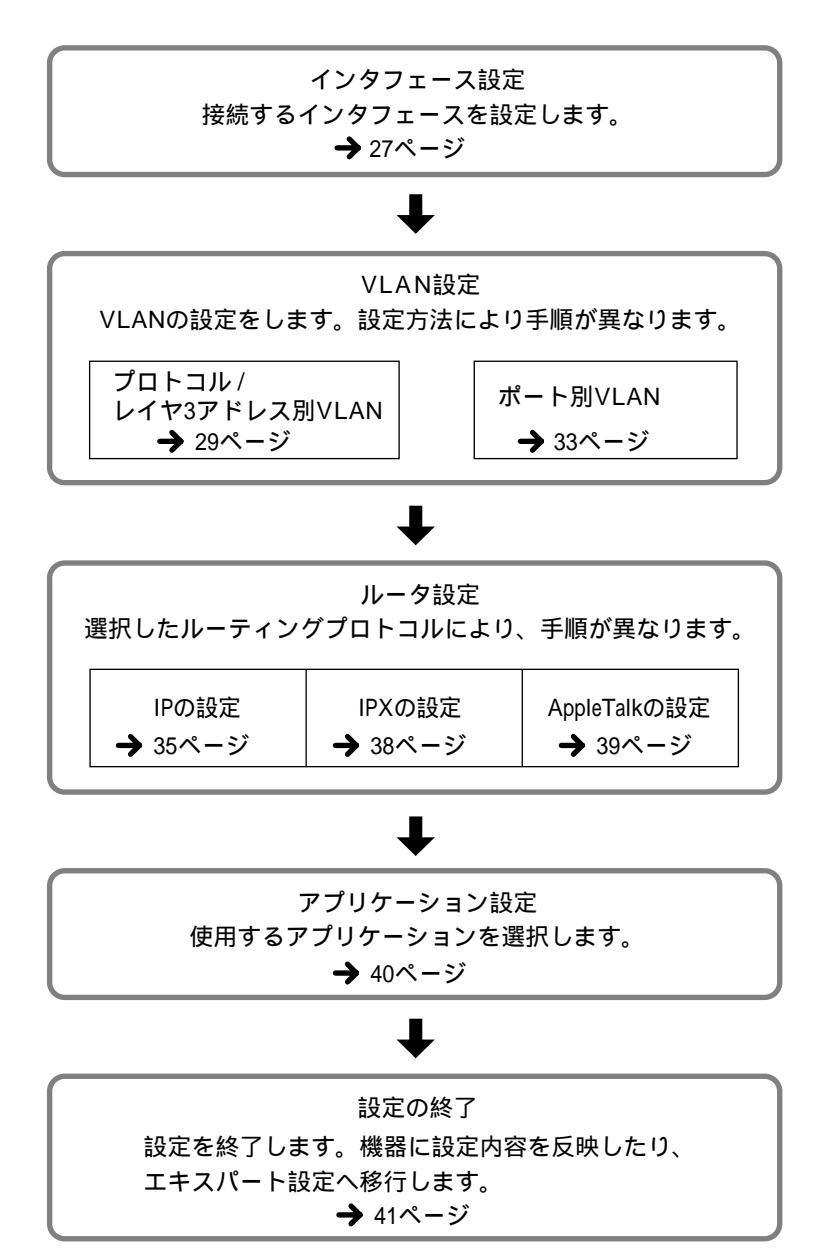

25

セットアップウィザード 設定編

#### 起動確認

セットアップの元となるパラメータを次から選択します。

現在運用中のパラメータを元にセットアップ 起動時用のパラメータを元にセットアップ エキスパート設定で設定したパラメータを元にセットアップ

運用中および起動時用のパラメータを元にセットアップする場合は、セットアップウィザードやエキスパート設定で設定中のデータは失われます。 エキスパート設定で設定したパラメータを元にセットアップする場合は、セットアップウィザードで設定中のデータは失われます。

セットアップウィザード

# 2-2 インタフェース設定

## パラレルリンクモードの設定

Ethernetインタフェースをパラレルリンクモードで動作させることができます。 パラレルリンクモードを有効とした場合、隣接するEthernetインタフェースと合わせてひとつのインタ フェースとして動作し、伝送帯域を2倍にできます。 この機能はCentreCOM 8312独自の機能のため、他機種とのパラレルリンクモードでの接続はできません。

各ポートごとに、パラレルリンクモードを設定します。

| Ethernet  | Parallel | Linkl | lode |
|-----------|----------|-------|------|
| CN1/CN2   | 🖲 Don't  | Use C | Use  |
| CN3/CN4   | • Don't  | Use C | Use  |
| CN5/CN6   | ⊙ Don't  | Use O | Use  |
| CN7/CN8   | • Don't  | Use O | Use  |
| CN9/CN10  | • Don't  | Use O | Use  |
| CN11/CN12 | 🖲 Don't  | Use C | Use  |

27

2 セットアップウィザード 設定編

## Ethernetインタフェースの設定

Ethernetインタフェースに関するパラメータを設定します。 ここでは、ネゴシエーションモードや通信速度、半二重/全二重モードを設定できます。

Memo パラレルリンクモードに設定したEthernetインタフェースは、100Mbps全二重モード固定となります。

| Ethernet | Interface Settings                                                             |   |
|----------|--------------------------------------------------------------------------------|---|
| CN1      | Auto Negotiation                                                               | • |
| CN2      | Fixed 100Mbps & Half Duplex                                                    | • |
| CN3      | Auto Negotiation                                                               | • |
| CN4      | Auto Negotiation<br>Fixed 100Mbps & Half Duplex<br>Fixed 100Mbps & Full Duplex |   |
| CN5      | Fixed 10Mbps & Half Duplex                                                     |   |
| CN6      | Auto Negotiation                                                               | • |
| CN7      | Auto Negotiation                                                               | • |

| 項目                          | 説明             |
|-----------------------------|----------------|
| Auto Negotiation            | オートネゴシエーションモード |
| Fixed 100Mbps & Half Duplex | 100Mbps半二重モード  |
| Fixed 100Mbps & Full Duplex | 100Mbps全二重モード  |
| Fixed 10Mbps & Half Duplex  | 10Mbps半二重モード   |

セットアップウィザード

## 2-3 VLAN 設定

### VLANのタイプ選択

CentreCOM 8312は、大きく2つのタイプのVLANをサポートしています。

ひとつはポート別VLANで、物理ポート単位で受信フレームの所属するVLANを決定します。

もうひとつはプロトコル別およびレイヤ3アドレス別VLANで、受信フレームのプロトコルの種別内容により所属VLANを決定するものです。

受信フレームのプロトコル種別を認識することで、より柔軟なネットワークを構成できるため、プロト コル別またはレイヤ3アドレス別VLANでの運用を推奨します。

モードを変更すると、設定済みのVLANはすべて削除されます。

| VLAN設定          | 内容                           |
|-----------------|------------------------------|
| プロトコル/レイヤ3アドレス別 | 物理ポートと受信フレームのプロトコルの種別内容により決定 |
| ポート別            | 物理ポート単位で受信フレームの属するVLANを決定    |

受信プロトコルの種別内容をチェックすることで、より柔軟なネットワークが構成されます。 プロトコル/IPサブネットVLANでの運用を推奨します。

- 他のブリッジがマルチレイヤ方式をサポートしているときは、CentreCOM 8312をポート別VLAN で使用してください。自動的にマルチレイヤ方式スパニングツリーが動作します。 モードを変更すると設定済みのVLANはすべて削除されます。
- Memo ポート別VLANを選択した場合、使用プロトコルの選択やレイヤ3アドレス別VLANの設定は必要あ りません。セットアップウィザードにしたがって、「ポート別VLANの定義」(33ページ)を設定してく ださい。

## プロトコル/レイヤ3アドレス別 VLAN

#### VLANプロトコルの選択

プロトコル/レイヤ3アドレス別VLANを定義するために必要な通信プロトコルを選択してください。

Us

#### プロトコル/レイヤ3アドレス別VLANの定義

下の表にVLANを追加し、そのVLANに与えるプロトコル属性を指定してください。VLANを削除する ときは、該当するVLANを選択してUseフィールドのチェックボックスをオフにしてください。

| е | VLAN Name    | VL/             | AN Alias                                        | Protocol | Layer3 Info. |                    |              |
|---|--------------|-----------------|-------------------------------------------------|----------|--------------|--------------------|--------------|
| ) | <u>vlan1</u> |                 |                                                 | others   |              |                    |              |
|   | <u>vlanz</u> |                 |                                                 |          |              |                    |              |
|   | <u>vlan3</u> |                 |                                                 |          |              |                    |              |
|   | -            |                 |                                                 |          |              |                    |              |
|   |              |                 |                                                 |          |              |                    |              |
|   |              |                 |                                                 |          |              |                    |              |
|   |              |                 |                                                 |          |              |                    |              |
|   |              | Use             | VLAN Nar                                        | ie V     | LAN Alias    | Protocol           | Layer3 Info. |
|   | L            | Use<br>I        | <b>VLAN Nar</b><br>vlan1                        | ie V     | LAN Alias    | Protocol           | Layer3 Info. |
|   | L            | Use<br>V<br>App | VLAN Nam<br>vlan1<br>ly Cance                   | I Reset  | LAN Alias    | Protocol           | Layer3 Info. |
|   | L            | Use<br>App<br>- | VLAN Nam<br>vlan1<br>ly Cance<br>vlan2          | I Reset  | LAN Alias    | Protocol<br>ipv4 • | Layer3 Info. |
|   | Ļ            | Use<br>App<br>- | VLAN Nam<br>vlan1<br>ly Cance<br>vlan2<br>vlan3 | I Reset  | LAN Alias    | Protocol           | Layer3 Info. |

IPプロトコルVLANの場合は、サブネットを指定することによりLayer3 IPサブネット別VLANとして運用できます。

< Layer3 Info > には、Network AddressとSubnet MaskのBit数を「/」でつないで設定してください。

Network Addressが128.1、Subnet Maskが16Bitのときは、 < Layer3 Info > の入力ボックス には128.1/16と入力します。

IPXプロトコル別VLANの場合は、IPX Network番号を指定することにより、Layer3 IPXアドレス別 VLANとして運用できます。 < Layer3 Info > には0x00000001から0xffffffeまでを設定してください。特 に指定しないときは0x0を設定してください。

AppleTalkプロトコルVLANの場合は、Network Rangeを指定することでLayer3 AppleTalk別VLANとして運用できます。 < Layer3 Info > には、Network Rangeの最小値と最大値を「-」でつないで設定してください。特に指定しないときは0-0を設定してください。

例 最小値が10、最大値が20のときは、 < Layer3 Info > の入力ボックスには10-20と入力します。

すべてのVLANを定義してから、次に進んでください。

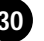

#### スパニングツリーの設定

プロトコル/レイヤ3アドレス別VLANを設定したとき、CentreCOM 8312のVLANの構成に関わらず、 システム全体で1つのスパニングツリーが構成されます。このことをシングルレイヤ方式スパニングツ リーといいます。

スパニングツリーを活性化するか否かをラジオボタンで選択します。

| 項目     | 説明                                      |
|--------|-----------------------------------------|
| ""     | 全レイヤ2インタフェースでBPDUを交換し、ネットワークで唯一のツリーの一部分 |
| 7日11年  | を構成します。                                 |
| 十六年    | BPDUを受信したときには、受信ポート以外の全レイヤ2インタフェースに、受信  |
| 9F/白门土 | BPDUを転送します。                             |

#### ポート属性の設定(プロトコル/レイヤ3アドレス別 VLAN)

VLANに属するポートを設定します。

|                                  |      |                       |                        |                       |               | Et            | herne         | et       |                    |                               |      |      |                |                |
|----------------------------------|------|-----------------------|------------------------|-----------------------|---------------|---------------|---------------|----------|--------------------|-------------------------------|------|------|----------------|----------------|
| VLAN Name                        | CN1  | CN2                   | CN3                    | CN4                   | CN5           | CN6           | CN7           | CN8      | CN9                | CN10                          | CN11 | CN12 |                |                |
| <u>vlan1</u><br>othr <u>bm</u> s | 0    | 0                     | 0                      | 0                     | 0             | 0             | 0             | 0        | 0                  | 0                             | 0    | 0    |                |                |
| 1                                |      |                       |                        |                       |               |               |               |          |                    |                               |      |      |                |                |
|                                  |      |                       |                        |                       |               |               |               |          |                    |                               |      |      |                |                |
|                                  |      |                       |                        |                       |               |               |               |          |                    |                               |      |      |                |                |
|                                  |      |                       |                        |                       |               |               |               |          | Ethe               | rnet                          |      |      |                |                |
|                                  | VI   | _AN N                 | lame                   | CN1                   | CN2           | CN3           | CN4           | CN5      | Ethe<br>CN6        | ernet<br>CN7 CI               |      | CN10 | CN11           | CN12           |
| Ļ                                |      | _AN N                 | lame                   | см1<br>0 <sup>е</sup> | CN2           | CN3           | CN4           | CN5      | Ethe<br>CN6 (      | ernet<br>CN7 Cl               |      | CN10 | CN11           | CN12           |
| Ļ                                | . VI | _ <b>AN N</b><br>vlan | <b>Jame</b><br>1       | CN1<br>O <sup>®</sup> | CN2<br>©      | CN3<br>©      | CN4<br>©      | CN5<br>© | Ethe<br>CN6<br>C   | ernet<br>CN7 Cl<br>e c        |      | CN10 | CN11<br>©      | CN12<br>©      |
| Ļ                                |      | Vlan<br>othe          | <b>lame</b><br>1<br>rs |                       | CN2<br>©<br>C | CN3<br>©<br>C | CN4<br>©<br>C | CN5<br>C | Ethe<br>CN6 (<br>C | ernet<br>CN7 Cl<br>e e<br>c c |      | CN10 | CN11<br>©<br>C | CN12<br>C<br>C |

レイヤ2インタフェースの属性には、次の2種類があります。

| 項目                | 記号 | 説明                                         |
|-------------------|----|--------------------------------------------|
| Attach            | 0  | 常時VLANに属しているレイヤ2インタフェースを指定してください。宛先不明の     |
| Allach            | 0  | MACアドレスやブロードキャストフレームは、このポートにのみフラッディングされます。 |
|                   |    | この属性を持つインタフェースでは、VLANに所属するMACアドレスが学習され     |
| Attach on Dessive |    | た場合にのみ、ブロードキャストフレームやそのアドレス宛のフレームが中継されます。   |
| Allach-on-Receive |    | 宛先アドレスが不明のフレームは、このポートに送信されません。これにより、無用     |
|                   |    | のブロードキャストや宛先不明のフレームを抑制することができます。           |

すべてのVLANを定義してから、次に進んでください。

設定編 セットアップウィザード

#### IP Relay Agent VLANの登録

この設定は、レイヤ3 IPサブネット別VLANを構築したときのみ有効になります。 DHCP、Bootpなどの送信元IPアドレスから所属するVLANを決定できないフレームに対して、受信イ ンタフェースごとに所属するVLANを指定します。

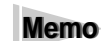

< Interface Name > にdefaultを指定した場合、他のエントリで指定していないフレーム受信インタ
 フェースは、すべて当該 VLAN に所属します。

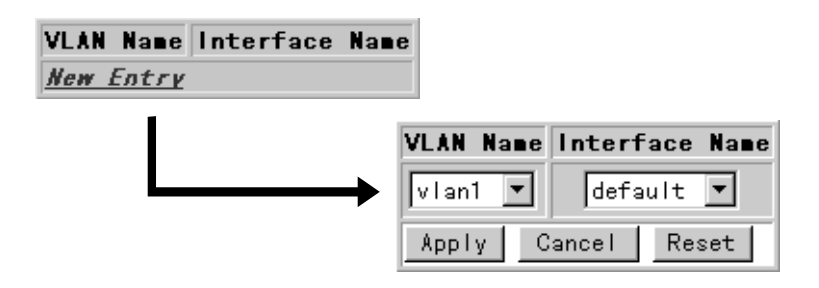

#### マルチホームIPアドレス/ルータの設定

ここでは、ネットワークに接続されている、

ICMP Router DiscoveryまたはRIP/OSPFフレームを送信しないルータの名前お よびIPアドレス

IPアドレスを複数もつホスト/ルータの名前およびIPアドレス

を登録します。

登録するホスト/ルータ名は、実際のホスト/ルータ名と必ず一致する必要はありません。

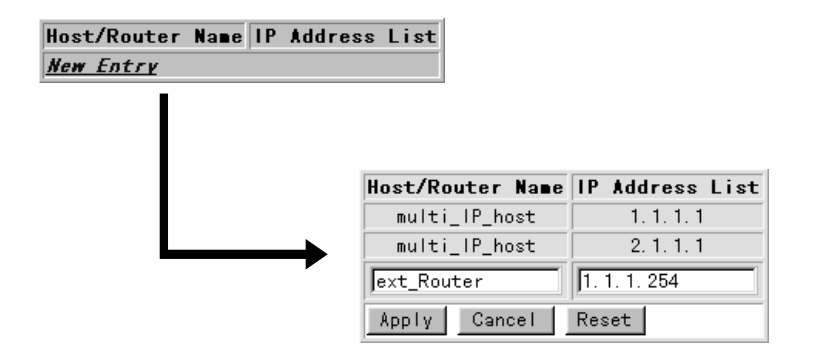

すべてのホスト/ルータを定義してから、次に進んでください。

Memo プロトコル/レイヤ3アドレス別VLANを選択した場合は、ポート別VLANの設定は必要ありません。 セットアップウィザードにしたがって、「2-4ルータ設定」(35ページ)を設定してください。

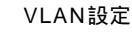

セットアップウィザード

## ポート別 VLAN

### ポート別VLANの定義

画面の表にVLANを追加します。

| Use | VLAN N        | lane     | VLAN | Alias         |     |      |        |       |       |
|-----|---------------|----------|------|---------------|-----|------|--------|-------|-------|
| -   | <u>vlan</u>   | 1        |      |               |     |      |        |       |       |
| -   | <u>vlan</u>   | 2        |      |               |     |      |        |       |       |
| -   | <u>vlan</u> : | <u>3</u> |      |               |     |      |        |       |       |
| -   | <u>vlan</u>   | 4        |      |               |     |      |        |       |       |
| -   | <u>vlan</u>   | <u>5</u> |      |               |     |      |        |       |       |
|     |               | ſ        |      |               |     |      |        |       |       |
|     |               |          |      |               | Use | VLAN | Name   | VLAN  | Alias |
|     |               |          |      | $\rightarrow$ |     | v I  | an1    |       |       |
|     |               |          |      |               | Арр | ١y   | Cancel | Reset |       |

すべてのVLANを定義してから、次に進んでください。

### スパニングツリーの設定

ポート別VLANを設定すると、VLANごとにスパニングツリーが動作するように設定されます(マルチレイヤ方式スパニングツリー)。このときのスパニングツリーを活性化するか否かを選択します。

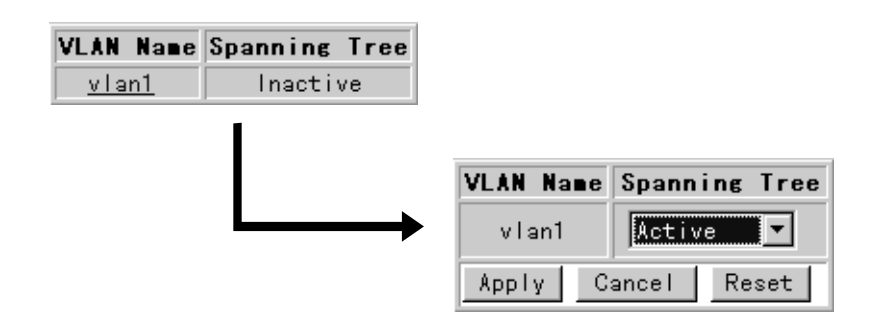

| VLAN設定   | 説明                                       |
|----------|------------------------------------------|
| Active   | 全レイヤ2インタフェースでBPDUを交換します。                 |
| Inactive | BPDUを受信したときには、受信ポート以外の全レイヤ2インタフェースへBPDUを |
|          | 中継します。                                   |

۷

#### VLANポート属性の設定(ポート別VLAN)

VLANを追加し、そのVLANに属するポートを指定します。各ポートは、1つのVLANにのみ所属する ことができます。

使用しないポートは、Don't Useに設定します。この場合、データフレームは中継されません。

|                |                |             |                 |          | Eth      | erne     | et              |                  |                |          |           |           | A1   | ſ 🖬 👘      |
|----------------|----------------|-------------|-----------------|----------|----------|----------|-----------------|------------------|----------------|----------|-----------|-----------|------|------------|
| CN2            | CN3            | B CN        | 4 CI            | N5 C     | CN6      | CN7      | CN8             | CN9              | CN1            | 0 0      | N11       | CN12      | ELAN | Name       |
| -              | -              | -           | -               | - [      | -        | -        | -               | -                | -              |          | - [       | -         | -    | -          |
|                |                |             |                 |          |          |          |                 |                  |                |          |           |           |      |            |
|                |                |             |                 |          |          |          |                 |                  |                |          |           |           |      |            |
|                |                |             |                 |          |          |          |                 |                  |                |          |           |           |      |            |
|                |                |             |                 |          |          |          |                 |                  |                |          |           |           |      |            |
|                |                |             |                 |          |          |          |                 |                  |                |          |           |           |      |            |
|                | Γ              |             |                 |          |          |          | E+I             | horn             | o+             |          |           |           |      | <b>•</b> T |
| AN Na          |                | CN1         | CN2             | CN3      | CN4      | CN5      | Et<br>CN6       | hern<br>CN7      | et<br>CN8      | CN9      | CN10      | CN11      | CN12 | AT<br>FLAN |
| AN Na          | ne (           | CN1         | CN2             | CN3      | CN4      | CN5      | Etl<br>CN6      | hern<br>CN7      | et<br>CN8      | CN9      | CN10      | CN11      | CN12 | AT<br>Elan |
| AN Na<br>vlan1 | a <b>n</b> e ( | CN1<br>O    | CN2<br>O        | CN3<br>C | CN4<br>C | CN5<br>C | Eti<br>CN6<br>C | hern<br>CN7<br>C | et<br>CN8<br>C | CN9<br>C | CN10<br>0 | CN11<br>C | CN12 | AT<br>Elan |
|                | -              | <u> - -</u> | <u> -  -  -</u> |          |          |          |                 |                  |                |          |           |           |      |            |

すべてのVLANを定義してから、次に進んでください。

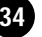

セットアップウィザード

## 2-4 ルータ設定

### ルータプロトコルの選択

ルータ設定を開始します。

ルータの通信プロトコルを選択してください。

注意 ▶ offに設定したルーティングプロトコルに関する設定は、すべて削除されます。

#### IPの 設定

ルータプロトコルに、IPを選択した場合に設定します。

#### IPルータの設定

IPルータが使用するVLANインタフェースにIPパラメータを設定します。

< Network Address > には、IP AddressとSubnet MaskのBit数を「/」でつないで設定してください。

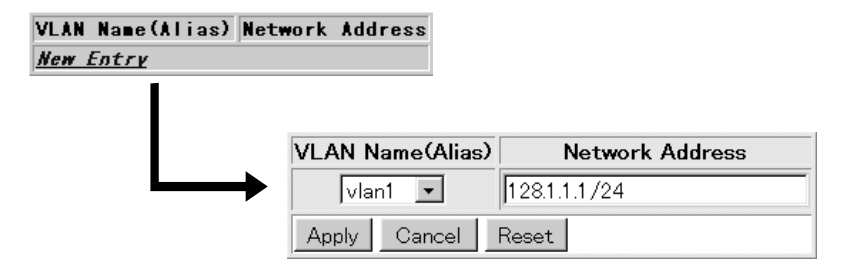

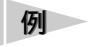

< Network Address > が128.1.1.1/24の場合、Subnet Maskが255.255.255.0をあらわしています。

すべてのパラメータを定義してから、次に進んでください。
設定編 セットアップウィザード

## ルーティングプロトコルの選択

IPで使用するルーティングプロトコルを選択します。ルーティングプロトコルは複数選択できます。 OSPFを選択した場合は、Router IDの選択やAS Boundary Routerとして使用するか否か、設定してくだ さい。

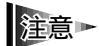

RIPとOSPFを同時に動作させる場合には、 < AS Boundary Router > を使用(use)とする必要 があります。

| 🔽 Static Route |                    |
|----------------|--------------------|
| □ RIP          |                    |
| C OSPF         |                    |
| Router ID      | AS Boundary Router |
|                | no                 |

#### IP Static Routeの設定

ルーティングプロトコルにStatic Routeを選択した場合は、スタティックに登録するルーティング情報 を登録します。

< Network Address > には、Network AddressとSubnet MaskのBit数を「/」でつないで設定してください。

| Network  | Address | Gateway  | Нор   | Count   |      |        |         |           |
|----------|---------|----------|-------|---------|------|--------|---------|-----------|
| New Entr | ТК.     |          |       |         | 1    |        |         |           |
| -        | 1       |          |       |         |      |        |         |           |
|          |         |          |       |         |      |        |         |           |
|          |         | Ne       | twork | ( Addre | ess  |        | Gateway | Hop Count |
|          |         | 128.1/16 |       |         |      | 192.16 | 8.1.1   | 1         |
|          | •       | Apply    | Cano  | el R    | eset |        |         |           |

#### RIP Interfaceの設定

ルーティングプロトコルにRIPを選択した場合は、RIPを動作させるVLAN Interfaceを設定します。 IPルータの設定画面で、VLAN Interfaceに設定したIP Addressごとに設定してください。

| IP | Addre  | ess | Lis | ten  | Sup | ply  | Det | Faul  | t R | loute | Su  | pply | Det | Fault | Ro  | ute  | Hetri | C      |
|----|--------|-----|-----|------|-----|------|-----|-------|-----|-------|-----|------|-----|-------|-----|------|-------|--------|
| Ne | w Ent. | ry  |     |      |     |      |     |       |     |       |     |      |     |       |     |      |       |        |
|    |        |     |     |      |     |      |     |       |     |       |     |      |     |       |     |      |       |        |
|    |        |     |     |      |     |      |     |       |     |       |     |      |     |       |     |      |       |        |
|    |        |     | IP  | Addr | ess | List | ten | Sup   | ply | Defa  | ult | Rout | e S | upply | Def | ault | Route | Metric |
|    |        |     | Γ   | -    | ]   | on   | •   | on    | •   |       | sup | ply  | •   |       |     |      | 15    |        |
|    |        |     | App | oly  | Ca  | ncel | F   | Reset |     |       |     |      |     |       |     |      |       |        |

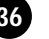

セットアップウィザード

OSPFの 設定

ルーティングプロトコルにOSPFを選択した場合に設定します。

OSPF Areaの設定

OSPF Area情報を登録します。

OSPF管理領域へのルーティング能力を持たず、そのルート情報を交換しないエリアとする場合は、< Area Type > をstubに設定し、 < Cost > を設定してください。

| Area IC  | Authentic     | ation | Туре  | Area  | Туре | Cost   |      |   |        |             |
|----------|---------------|-------|-------|-------|------|--------|------|---|--------|-------------|
| backbone | si            | mple  |       | nor   | mal  | 1      |      |   |        |             |
| New Ent  | 74            |       |       |       |      |        |      |   |        |             |
|          | •             |       |       |       |      |        |      |   |        |             |
|          |               |       |       |       |      |        | _    |   |        |             |
|          |               |       | rea   | ID    | Auth | entica | ntio | n | n Type | n Type Area |
|          |               | b     | ackbo | ne    |      | sim    | ple  |   |        | nor         |
|          | $\rightarrow$ |       |       |       | 1    | simpl  | e 💌  |   |        | norma       |
|          |               | Appl  | vlo   | ancel | Rea  | set [  |      | Ī |        |             |

OSPFインターフェースの設定 OSPFインタフェースを設定します。

注意 ► < Authentication Type > がsimpleのときは、 < Authentication Key > を設定してください。

| Area  | ID IP       | Address | Priority | Authentication | Key |
|-------|-------------|---------|----------|----------------|-----|
| New E | <u>ntry</u> |         |          |                |     |

| Area ID    | IP Address | Priority | Authentication Key |
|------------|------------|----------|--------------------|
| backbone 💌 | <b>_</b>   | 1        | abcdefgh           |

OSPF Virtual Linkの設定 OSPF Virtual Linkを設定します。

注意 ▶ < Authentication Type > がsimpleのときは、 < Authentication Key > を設定してください。

| Neighbor  | IP Transit | Area ID Authent | ication Key  |                     |
|-----------|------------|-----------------|--------------|---------------------|
| New Entry | :          |                 |              |                     |
|           |            |                 |              |                     |
|           |            |                 |              |                     |
|           |            | Neighbor IP     | Transit Area | ID Authentication K |
|           |            |                 | •            | abcdefgh            |
|           |            | Apply Cancel    | Reset        |                     |

セットアップウィザード 設定編

## DHCP/Bootp Relay Agentの設定

DHCP/Bootp Relay Agentが転送する、DHCP/BootpサーバのIPアドレスを設定します。本サーバは、 VLAN単位で設定できます。

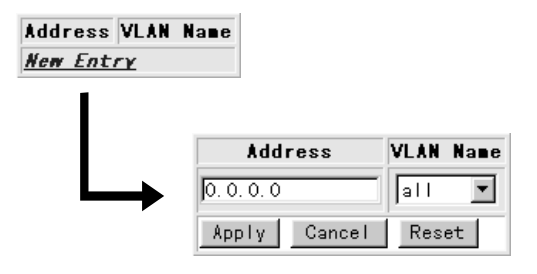

# IP DNSサーバの登録

DNSサーバのIP Addressおよびドメインプレフィックスを設定します。

| Server Address | Domain Name |
|----------------|-------------|
| 0.0.0.0        |             |

# **IPXの設定**

中継するプロトコルに、IPXを選択した場合に設定します。

### IPXルータの設定

IPXルータが使用するVLANインタフェースに、IPXパラメータを設定します。 < Network No > は、0x00000001 ~ 0xFFFFFFEの範囲で入力してください。

| /LAN Name(Alias) | Network No Fra | me Type RIP | Cost |                 |          |
|------------------|----------------|-------------|------|-----------------|----------|
| New Entry        |                |             |      |                 |          |
|                  |                |             |      |                 |          |
|                  |                |             |      |                 |          |
|                  | VLAN Name(Ali  | as) Network | No   | Frame Type      | RIP Cost |
|                  | vlan1 💌        | 1           |      | THERNET_802.3 💌 | 1        |

Apply Cancel Reset

すべてのパラメータを定義してから、次に進んでください。

# AppleTalkの設定

中継するプロトコルにAppleTalkを選択した場合に設定します。

## AppleTalkルータの設定

AppleTalkルータが使用するVLANインタフェースに、AppleTalkパラメータを設定します。

- < Network Range > には、最小値と最大値を「-」でつないで設定します。
- < Default zone name > には、デフォルトで使用するゾーン名を設定します。
- < Zone Filtering > には、AppleTalkルータのゾーンフィルタを設定します。

| VLAN N    | lame(Alias)             | Network                              | Range                                         | Default                                             | zone r                                                       | name                                                                | Zone                                                                   | Filterir                                                                     | g                                                                                     |                                                                                        |
|-----------|-------------------------|--------------------------------------|-----------------------------------------------|-----------------------------------------------------|--------------------------------------------------------------|---------------------------------------------------------------------|------------------------------------------------------------------------|------------------------------------------------------------------------------|---------------------------------------------------------------------------------------|----------------------------------------------------------------------------------------|
| New En    | <u>try</u>              |                                      |                                               |                                                     |                                                              |                                                                     |                                                                        |                                                                              |                                                                                       |                                                                                        |
|           |                         |                                      |                                               |                                                     |                                                              |                                                                     |                                                                        |                                                                              |                                                                                       |                                                                                        |
|           |                         |                                      |                                               |                                                     |                                                              |                                                                     |                                                                        |                                                                              |                                                                                       |                                                                                        |
|           |                         |                                      |                                               |                                                     |                                                              |                                                                     |                                                                        |                                                                              |                                                                                       |                                                                                        |
|           |                         |                                      |                                               |                                                     |                                                              |                                                                     |                                                                        |                                                                              |                                                                                       |                                                                                        |
|           |                         |                                      |                                               |                                                     |                                                              |                                                                     |                                                                        |                                                                              |                                                                                       |                                                                                        |
| me(Alias) | Network R               | ange                                 |                                               | Defaul                                              | t zone r                                                     | ame                                                                 |                                                                        | Z                                                                            | one F                                                                                 | ilterir                                                                                |
| me(Alias) | Network R               | ange abc                             | :                                             | Defaul                                              | t zone r                                                     | ame                                                                 |                                                                        | Z                                                                            | one F                                                                                 | ilterii<br>💽                                                                           |
|           | VLAN N<br><u>New En</u> | VLAN Name(Alias)<br><u>New Entry</u> | √LAN Name(Alias) ∣Network<br><u>New Entry</u> | √LAN Name(Alias) ∣Network Range<br><u>New Entry</u> | VLAN Name(Alias)  Network Range  Default<br><u>New Entry</u> | VLAN Name(Alias)  Network Range  Default zone r<br><u>New Entry</u> | VLAN Name(Alias)  Network Range  Default zone name<br><u>New Entry</u> | VLAN Name(Alias)  Network Range  Default zone name  Zone<br><u>New Entry</u> | VLAN Name(Alias)  Network Range  Default zone name  Zone Filterir<br><u>New Entry</u> | VLAN Name(Alias)  Network Range  Default zone name  Zone Filtering<br><u>New Entry</u> |

設 定 2

例 < Network Range > の最小値が10、最大値が20の場合、10-20と入力します。

すべてのパラメータを定義してから、次に進んでください。

# AppleTalkゾーンリストの設定

各VLANインタフェースに所属するゾーン名を設定します。

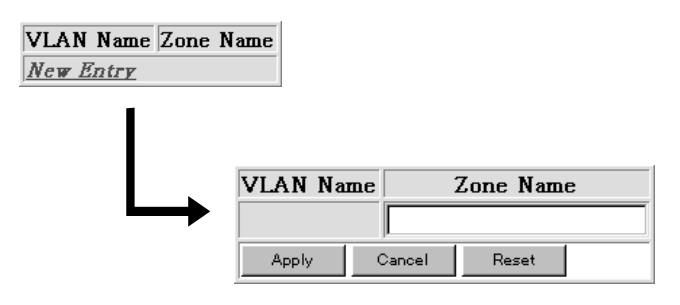

すべてのパラメータを定義してから、次に進んでください。

セットアップウィザード 設定編

# 2-5 アプリケーション設定

# Telnetサーバ、WWWサーバの起動

TelnetサーバおよびWWWサーバ機能を設定できます。これらの機能を動作させる場合は、セキュリティのためにTCPポート番号を選択できます。

| Use | Application Name | Port |
|-----|------------------|------|
|     | httpd            | 80   |
|     | telnetd          | 23   |

# SNMP Communityの設定

SNMPマネージャが情報を設定/収集するための、コミュニティ名を登録します。 各コミュニティごとに、許可するアクセス権を読み出しのみ(read-only) 読み出し/書き込み可 (read/write)から選択してください。 初期値はtread-onlyです

初期値はread-onlyです。

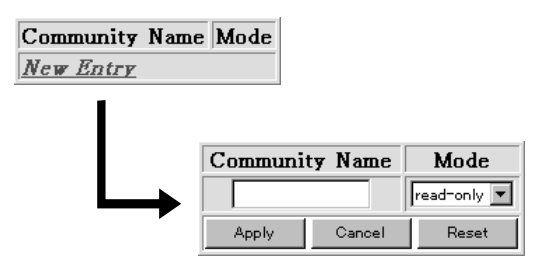

# SNMP Managerの設定

セキュリティのため、そのコミュニティ名によるMIBのGet/Setを許可するSNMPマネージャを制限できます。

Get/Setを許可するマネージャを登録してください。

< Manager Address >、 < Mask > はxxx.xxx.xxx形式で入力してください。

| Manager Addre    | ss Mask | Community   | Name |              |          |
|------------------|---------|-------------|------|--------------|----------|
| <u>New Entry</u> |         |             |      |              |          |
| I                |         |             |      |              |          |
|                  |         | A 1 1       |      | <b>N</b> 4 1 |          |
|                  | Manage  | er Address  |      | Mask         |          |
|                  |         |             |      |              | <b>•</b> |
| ,                | Apply C | ancel Reset |      |              |          |

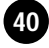

# SNMP Trapの設定

Trapに設定するコミュニティ名と、Trapを送信するSNMPマネージャのIP Addressを設定します。

| Community | Name | Manager | Address | Version |
|-----------|------|---------|---------|---------|
| New Entry |      |         |         |         |
|           |      |         |         |         |
|           |      |         |         |         |

|   | Community | Name   | Manager Addr | ess Version |
|---|-----------|--------|--------------|-------------|
| → |           |        |              | snmpv1 💌    |
|   | Apply     | Cancel | Reset        |             |
|   | -         |        |              |             |

# 2-6 設定の終了

すべての設定が終了すると、機器に設定内容を反映させます。

| 項目           | 説明                        |
|--------------|---------------------------|
| 設定内容の反映      | 変更パラメータを読み込んで設定を有効にします。   |
| エキスパート設定への移行 | エキスパート設定に移行し、さらに詳しく設定します。 |

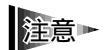

セットアップウィザードでは、ダイナミックリコンフィグ機能を使用できないパラメータを変更した場
 合、「構成定義を反映するにはRebootを行う必要があります。いますぐRebootを行いますか?」と警告メッセージが表示されます。

機器を再起動するとき、CentreCOM Web for 8312の画面上では、機器が立ち上がったことを確認できません。機器本体から再立ち上げの確認をしてください。

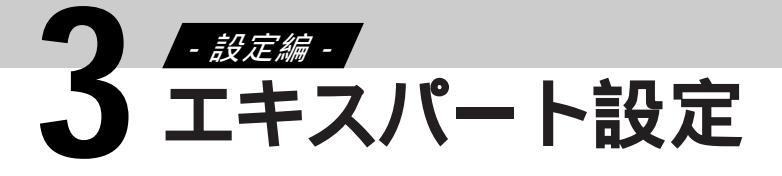

# 3-1 エキスパート設定について

エキスパート設定はセットアップウィザードと異なり、項目単位で詳細に設定できます。 設定したパラメータは、その都度反映できます。また、ひとつの項目のみを変更したい場合でも、ダイナ ミックリコンフィグ機能を使って簡単に変更できます。

ダイナミックリコンフィグ機能について

エキスパート設定では、ダイナミックリコンフィグ機能が利用できます。ダイナミックリコンフィグ機 能を使用すると、機器を再起動しないで設定を変更できます。

すべてのパラメータが、ダイナミックリコンフィグできる対象ではありません。一部のパラメータは、 機器の再起動が必要となります。メニューインデックスの左側にある三角マークのうち、青色のもの がダイナミックリコンフィグの対象項目です。緑色のものはダイナミックリコンフィグ機能に対応して いません。緑色の項目は、再起動が必要になります。

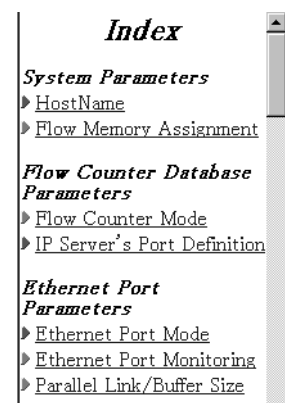

設定3

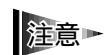

機器を再起動するとき、CentreCOM Web for 8312の画面上では、機器が立ち上がったことを確 認できません。機器本体から再立ち上げの確認をしてください。

# **3-2** 各項目の設定

# Systemパラメータの設定

## System Name

ノード機器の情報設定

各ノードの機器情報を設定します。ここで設定された内容はSystemグループMIBに反映されます。

各機器には、システムサイト内でそれぞれを識別できる名称(SysName)を必ず設定してください。 注意 ► SysNameは、機器同士が独自プロトコル(SSMP)を利用して交換する情報の識別のためにも使用 されます。

#### SysName

この機器の名称を設定します。

最大18文字の半角英数字を入力します(文字列の先頭および語尾の空白、%、#等は使用できません)。 ここで設定した名称は、MIB2の < SysName > に反映されます。また、先頭の18文字がコンソールコマ ンドのプロンプトとして反映されます。

初期値には、「C8312」が割り当てられます。

SysLocation

この機器の設置場所を設定します。

最大255文字で半角英数字を入力します(文字列の先頭および語尾の空白、%、#等は使用できません)。 ここで設定した内容は、MIB2の < SysLocation > に反映されます。

SysContact

この機器の管理者名または連絡先情報を設定します。

最大255文字の半角英数字を入力します(文字列の先頭および語尾の空白、%、#等は使用できません)。 ここで設定された内容は、MIB2の < SysContact > に反映されます。

### Flow Memory Assignment

フローメモリ割り当て比の設定

標準1MB/拡張時4MBのフローメモリは、2層スイッチの学習テーブル、IPルータスイッチのルーティングフローテーブル、IPXルータスイッチのルーティングフローテーブルの3つに割り当てられています。この設定では、この3つのテーブルへのフローメモリ割当比を変更することができます。

IP Router

IPルータスイッチ機能を使用するか(on) 否か(off)を設定します。 offに設定した場合は、フローメモリからIPフローは削除され他のテーブルに割り当てられます。 初期値はonです。

設定編 エキスパート設定

**IPX** Router

IPXルータスイッチ機能を使用するか(on) 否か(off)を設定します。 offに設定した場合は、フローメモリからIPXフローは削除され他のテーブルに割り当てられます。 初期値はonです。

IP Filter

IPルータスイッチ機能においてフィルタ機能を使用するか(on) 否か(off)を設定します。 offに設定した場合は、IPフロー設定時にフィルタが設定されない条件下で、最適にリソースを割り当 てることができます。 初期値はoffです。

Layer2 Flow Table Size Weight

IP Flow Table Size Weight

IPX Flow Table Size Weight

3 つのテーブルの比率を5 段階(1~5)で表します。フローメモリが1MB/4MBのいずれかを自動で 検知し、この割合でメモリサイズを自動的に割り当てます。

各パラメータは、1~5までの半角数字(10進数)です。 < IP Router > や < IPX Router > をoff設定する と、各々のWeight設定は無視されます。

初期値は<Layer2 Flow Table Size Weight>と<IP Flow Table Size Weight>は3、<IPX Flow Table Size Weight>は1です。

割り当て比と、実際のフロー件数の対応例を下表に示します。

| 定 |  |
|---|--|
| 2 |  |
| J |  |

フローメモリが1MBの場合

フローメモリが4MBの場合

| IP     | IPX   | Layer2 | IP     | IPX    | Layer2 |
|--------|-------|--------|--------|--------|--------|
| 3      | 1     | 3      | 3      | 1      | 3      |
| 10240件 | 2048件 | 6144件  | 40960件 | 8192件  | 26624件 |
| 3      | 1     | 1      | 3      | 1      | 1      |
| 11264件 | 2048件 | 2048件  | 40960件 | 8192件  | 8192件  |
| 3      | 3     | 1      | 3      | 3      | 1      |
| 8192件  | 5120件 | 2048件  | 32768件 | 21504件 | 7168件  |
| 3      | 3     | 3      | 3      | 3      | 3      |
| 7168件  | 4096件 | 4096件  | 25600件 | 16384件 | 16384件 |
| 3      | 5     | 3      | 3      | 5      | 3      |
| 6144件  | 7168件 | 4096件  | 24756件 | 27648件 | 16384件 |
| 3      | 5     | 5      | 3      | 5      | 5      |
| 4096件  | 5120件 | 5120件  | 16384件 | 18432件 | 18432件 |
|        |       |        |        |        |        |

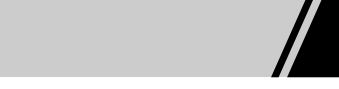

## Flow Counter Databaseパラメータの設定

Flow Counter Databaseの各パラメータを設定します。

#### Flow Counter Mode

フローカウンター動作モードの設定

Flow Management LSIが管理するフロー単位の通信データ量の管理方法を設定します。 < Mode > が standardのとき、VLAN/Ethernetインターフェースでの通信データ量を収集管理しますので、性能管理 に利用できます。 < Mode > をdetailにした場合は、standard時の情報に加え、MACアドレス単位また はL3フロー単位での通信データ量を収集管理しますので、ノード別、プロトコル別での課金管理等に 利用できます。

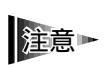

detailは拡張プログラムメモリを実装時にのみ有効であり、標準構成でdetailを設定しても無効となり ▶ ます。また、拡張メモリ実装時でも、detailを選択すると、メモリを多く消費しますので、ルーティン グテーブルのエントリ最大数等に影響があります。

Mode standardとdetailから選択します。 初期値はstandardです。

### **IP Server's Port Definition**

IPサーバーポートの設定

使用しているプロトコルごとにLayer 3 IPフローカウンタを収集する場合、対象とするプロトコルを特定するために、TCPおよびUDPのポート番号を設定します。Flow Counter Modeが、detailの場合のみ有効です。この機能を使うと、例えば、特定インタフェース上でのWWWとFTPの通信量を確認することができます。

Service Name プロトコルの名称を15文字以下で設定します。

Protocol Port

プロトコルとポート番号を設定します。

プロトコルはtcp、udpから選択します。ポート番号は1~65535までの半角数字(10進数)を入力しま す。システム予約ポート番号として次のものが予約されています。予約ポート以外のものを登録して ください。

### システム予約ポート番号

| Keyword    | Decimal | Description                  |
|------------|---------|------------------------------|
| echo       | 7/tcp   | EchoT                        |
| echo       | 7/udp   | Echo                         |
| discard    | 9/tcp   | Discard                      |
| discard    | 9/udp   | Discard                      |
| systat     | 11/tcp  | Active Users                 |
| systat     | 11/udp  | Active Users                 |
| daytime    | 13/tcp  | Daytime                      |
| daytime    | 13/udp  | Daytime                      |
| msp        | 18/tcp  | Message Send Protocol        |
| msp        | 18/udp  | Message Send Protocol        |
| chargen    | 19/tcp  | Character Generator          |
| chargen    | 19/udp  | Character Generator          |
| ftp-data   | 20/tcp  | File Transfer [Default Data] |
| ftp-data   | 20/udp  | File Transfer [Default Data] |
| ftp        | 21/tcp  | File Transfer [Control]      |
| ftp        | 21/udp  | File Transfer [Control]      |
| telnet     | 23/tcp  | Telnet                       |
| telnet     | 23/udp  | Telnet                       |
| smtp       | 25/tcp  | Simple Mail Transfer         |
| smtp       | 25/udp  | Simple Mail Transfer         |
| time       | 37/tcp  | Time                         |
| time       | 37/udp  | Time                         |
| rap        | 38/tcp  | Route Access Protocol        |
| rap        | 38/udp  | Route Access Protocol        |
| rlp        | 39/tcp  | Resource Location Protocol   |
| rlp        | 39/udp  | Resource Location Protocol   |
| nameserver | 42/tcp  | Host Name Server             |
| nameserver | 42/udp  | Host Name Server             |
| nicname    | 43/tcp  | Who Is                       |
| nicname    | 43/udp  | Who Is                       |
| login      | 49/tcp  | Login Host Protocol          |
| login      | 49/udp  | Login Host Protocol          |
| domain     | 53/tcp  | Domain Name Server           |
| domain     | 53/udp  | Domain Name Server           |
| bootps     | 67/tcp  | Bootstrap Protocol Server    |
| bootps     | 67/udp  | Bootstrap Protocol Server    |
| bootpc     | 68/tcp  | Bootstrap Protocol Client    |
| bootpc     | 68/udp  | Bootstrap Protocol Client    |
| tftp       | 69/tcp  | Trivial File Transfer        |
| tftp       | 69/udp  | Trivial File Transfer        |
| gopher     | 70/tcp  | Gopher                       |
| gopher     | 70/udp  | Gopher                       |

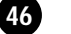

エキスパート設定

| finger      | 79/tcp  | Finger                           |
|-------------|---------|----------------------------------|
| finger      | 79/udp  | Finger                           |
| www-http    | 80/tcp  | World Wide Web HTTP              |
| www-http    | 80/udp  | World Wide Web HTTP              |
| kerberos    | 88/tcp  | Kerberos                         |
| kerberos    | 88/udp  | Kerberos                         |
| snagas      | 108/tcp | SNA Gateway Access Server        |
| snagas      | 108/udp | SNA Gateway Access Server        |
| pop2        | 109/tcp | Post Office Protocol - Version 2 |
| pop2        | 109/udp | Post Office Protocol - Version 2 |
| pop3        | 110/tcp | Post Office Protocol - Version 3 |
| pop3        | 110/udp | Post Office Protocol - Version 3 |
| sunrpc      | 111/tcp | SUN Remote Procedure Call        |
| sunrpc      | 111/udp | SUN Remote Procedure Call        |
| auth        | 113/tcp | Authentication Service           |
| auth        | 113/udp | Authentication Service           |
| audionews   | 114/tcp | Audio News Multicast             |
| audionews   | 114/udp | Audio News Multicast             |
| nntp        | 119/tcp | Network News Transfer Protocol   |
| nntp        | 119/udp | Network News Transfer Protocol   |
| ntp         | 123/tcp | Network Time Protocol            |
| ntp         | 123/udp | Network Time Protocol            |
| netbios-ns  | 137/tcp | NETBIOS Name Service             |
| netbios-ns  | 137/udp | NETBIOS Name Service             |
| netbios-dgm | 138/tcp | NETBIOS Datagram Service         |
| netbios-dgm | 138/udp | NETBIOS Datagram Service         |
| netbios-ssn | 139/tcp | NETBIOS Session Service          |
| netbios-ssn | 139/udp | NETBIOS Session Service          |
| imap2       | 143/tcp | Interim Mail Access Protocol v2  |
| imap2       | 143/udp | Interim Mail Access Protocol v2  |
| iso-tp0     | 146/tcp | ISO-IP0                          |
| iso-tp0     | 146/udp | ISO-IP0                          |
| iso-ip      | 147/tcp | ISO-IP                           |
| iso-ip      | 147/udp | ISO-IP                           |
| snmp        | 161/tcp | SNMP                             |
| snmp        | 161/udp | SNMP                             |
| snmptrap    | 162/tcp | SNMPTRAP                         |
| snmptrap    | 162/udp | SNMPTRAP                         |
| nextstep    | 178/tcp | NextStep Window Server           |
| NextStep    | 178/udp | NextStep Window Server           |
| at-rtmp     | 201/tcp | AppleTalk Routing Maintenance    |
| at-rtmp     | 201/udp | AppleTalk Routing Maintenance    |
| at-nbp      | 202/tcp | AppleTalk Name Binding           |
| at-nbp      | 202/udp | AppleTalk Name Binding           |
|             | 1       |                                  |

| at-3       | 203/tcp | AppleTalk Unused                    |
|------------|---------|-------------------------------------|
| at-3       | 203/udp | AppleTalk Unused                    |
| at-echo    | 204/tcp | AppleTalk Echo                      |
| at-echo    | 204/udp | AppleTalk Echo                      |
| at-zis     | 206/tcp | AppleTalk Zone Information          |
| at-zis     | 206/udp | AppleTalk Zone Information          |
| z39.50     | 210/tcp | ANSI Z39.50 ( wais )                |
| z39.50     | 210/udp | ANSI Z39.50 ( wais )                |
| ірх        | 213/tcp | IPX                                 |
| ірх        | 213/udp | IPX                                 |
| dbase      | 217/tcp | dBASE Unix                          |
| dbase      | 217/udp | dBASE Unix                          |
| imap3      | 220/tcp | Interactive Mail Access Protocol v3 |
| imap3      | 220/udp | Interactive Mail Access Protocol v3 |
| netware-ip | 396/tcp | Novell Netware over IP              |
| netware-ip | 396/udp | Novell Netware over IP              |
| rmt        | 411/tcp | Remote MT Protocol                  |
| rmt        | 411/udp | Remote MT Protocol                  |
| https      | 443/tcp | https MCom                          |
| https      | 443/udp | https MCom                          |
| exec       | 512/tcp |                                     |
| biff       | 512/udp |                                     |
| login      | 513/tcp |                                     |
| who        | 513/udp |                                     |
| cmd        | 514/tcp |                                     |
| syslog     | 514/udp |                                     |
| printer    | 515/tcp | spooler                             |
| printer    | 515/udp | spooler                             |
| talk       | 517/tcp |                                     |
| talk       | 517/udp |                                     |
| ntalk      | 518/tcp |                                     |
| ntalk      | 518/udp |                                     |
| utime      | 519/tcp | unixtime                            |
| utime      | 519/udp | unixtime                            |
| efs        | 520/tcp | extended file name server           |
| timed      | 525/tcp | timeserver                          |
| timed      | 525/udp | timeserver                          |
| courier    | 530/tcp | rpc                                 |
| courier    | 530/udp | rpc                                 |
| conference | 531/tcp | chat                                |
| conference | 531/udp | chat                                |
| netnews    | 532/tcp | readnews                            |
| netnews    | 532/udp | readnews                            |
| uucp       | 540/tcp | uucpd                               |
| · · ·      | · ·     | L -                                 |

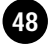

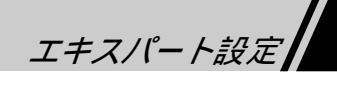

| uucp        | 540/udp       | uucpd                                             |
|-------------|---------------|---------------------------------------------------|
| uucp-rlogin | 541/tcp       | uucp-rlogin Stuart Lynne                          |
| uucp-rlogin | 541/udp       | uucp-rlogin sl@wimsey.com                         |
| klogin      | 543/tcp       |                                                   |
| klogin      | 543/udp       |                                                   |
| kshell      | 544/tcp       | krcmd                                             |
| kshell      | 544/udp       | krcmd                                             |
| new-rwho    | 550/tcp       | new-who                                           |
| new-rwho    | 550/udp       | new-who                                           |
| dsf         | 555/tcp       |                                                   |
| dsf         | 555/udp       |                                                   |
| remotefs    | 556/tcp       | rfs server                                        |
| remotefs    | 556/udp       | rfs server                                        |
| whoami      | 565/tcp       | whoami                                            |
| whoami      | 565/udp       | whoami                                            |
| socks       | 1080/tcp      | Socks                                             |
| socks       | 1080/udp      | Socks                                             |
| lotusnote   | 1352/tcp      | Lotus Note                                        |
| lotusnote   | 1352/udp      | Lotus Note                                        |
| netware-csp | 1366/tcp      | Novell NetWare Comm Service Platform              |
| netware-csp | 1366/udp      | Novell NetWare Comm Service Platform              |
| ms-sql-s    | 1433/tcp      | Microsoft-SQL-Server                              |
| ms-sql-s    | 1433/udp      | Microsoft-SQL-Server                              |
| ms-sql-m    | 1434/tcp      | Microsoft-SQL-Monitor                             |
| ms-sql-m    | 1434/udp      | Microsoft-SQL-Monitor                             |
| watcom-sql  | 1498/tcp      | Watcom-SQL                                        |
| watcom-sql  | 1498/udp      | Watcom-SQL                                        |
| ingreslock  | 1524/tcp      | ingres                                            |
| ingreslock  | 1524/udp      | ingres                                            |
| orasrv      | 1525/tcp      | oracle                                            |
| orasrv      | 1525/udp      | oracle                                            |
| tlisrv      | 1527/tcp      | oracle                                            |
| tlisrv      | 1527/udp      | oracle                                            |
| ndtp        | 2010/tcp      | # Network Dictionary Transfer Protocol            |
| nfs         | 2049/tcp      | Network File System - Sun Microsystems            |
| nfs         | 2049/udp      | Network File System - Sun Microsystems            |
| ccmail      | 3264/tcp      | cc:mail/lotus                                     |
| ccmail      | 3264/udp      | cc:mail/lotus                                     |
| x11         | 6000-6063/tcp | X Window System                                   |
| x11         | 6000-6063/udp | X Window System                                   |
| http-alt    | 8080/tcp      | HTTP Alternate (see port 80)                      |
| http-alt    | 8080/udp      | HTTP Alternate (see port 80)-tcp, udpPort-1-65535 |

設定編 エキスパート設定

# Ethernet Portパラメータの設定

#### Ethernet Port Mode

Ethernetポートの動作モード設定

Ethernetインタフェースにおけるオートネゴシエーション機能などの動作モードを設定します。

Interface Name レイヤ2インタフェース名を選択します。

Auto Negotiation

Data Rate

Duplex Mode

各インタフェースの伝送速度と伝送モードのネゴシエーション動作を設定するためのパラメータで す。 < Auto Negotiation > では、autoかmanualを選択します。

autoはAuto Negotiation動作活性、manualはAuto Negotiation動作非活性です。

初期値はautoです。

< Auto Negotiation > がmanualの場合には、 < Data Rate > と < Duplex Mode > の設定が必要です (auto の場合は設定値は無効です)。

< DataRate > では、ポートの伝送速度を決定します。

100Mbpsと10Mbpsから選択し、初期値は100Mbpsです。

< Duplex Mode > では、ポートの伝送モード(半二重/全二重)を決定します。

half-duplexとfull-duplexから選択し、初期値はhalf-duplexです。

Snooper Mode

Source Snoop

Destination Snoop

ポートミラーリング機能の動作を設定するためのパラメータです。ポートミラーリング機能を設定する ことにより、特定のフレームを通常のフレーム中継と同時に指定したEthernetポート(ミラーリングポ ート)に出力します。

これにより、スイッチングフレームの監視がより柔軟になります。

< Snooper Mode > では、ミラーリングポートの設定をします。on に設定した場合はそのEthernetインタフェースはミラーリングポートとして動作します。このインタフェースは監視専用インタフェースとなり、自動的に通常運用には使用されなくなります。offに設定した場合はミラーリングポートは自動的に運用状態に戻ります。

初期値はoffです。

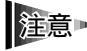

< Snooper Mode > パラメータをonに設定したEthernetインタフェースに対して、 < Source</li>
 Snoop > および < Destination Snoop > の設定は無効になります。

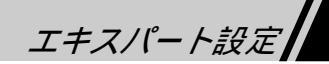

< Source Snoop > では、Ethernetインタフェースの受信フレームをミラーリングポートに送出するための設定をします。offに設定した場合は受信フレームをミラーリングしません。unicastに設定した場合は受信ユニキャストフレームをミラーリングします。multicastに設定した場合は受信マルチキャスト/ブロードキャストフレームをミラーリングします。discardに設定した場合は廃棄フレームのミラーリングを行います。廃棄フレームはFlow Management ASICのフィルタリング・データベースに対して廃棄学習されたフレーム(例えば、Spanning Tree ProtocolによるBlockingインタフェースからの受信フレーム)が該当します。markedに設定した場合は「VLAN Definition」(58ページ)の < Snoop Mode > を有効とした場合に、指定されたVLANに所属する受信フレームのミラーリングを行います。allに設定した場合は受信ユニキャスト/マルチキャスト/ブロードキャスト・フレームのミラーリングを行います。 初期値はoffです。

Source Snoop > を有効(off以外)とした場合、このインタフェースから受信するレイヤ3スイッ
 チングフレームは、ソフトウェア中継されます。

< Destination Snoop > では、Ethernetインタフェースに送信されるフレームを、ポートミラーリング機能によりミラーリングポートに出力するための設定をします。offに設定した場合は送信フレームをミラーリングしません。markedに設定した場合は「VLAN Definition」(58ページ)の < Snoop Mode > パラメータを有効とした場合に、指定されたVLANに属する受信フレームをミラーリングします(現在未サポートです)。allに設定した場合は送信ユニキャスト/マルチキャスト/ブロードキャストフレームをミラーリングします。

注意 ► < Destination Snoop > を、同時に複数のEthernetインタフェースに対して設定することはできま せん。

Switching Mode 各インタフェースに、スイッチング方式を設定するパラメータです。 各インタフェースに、フレームの中継動作モードをストア&フォワード(store-and-forward)、カットス ルー(cut-through)から設定するパラメータです。 初期値はstore-and-forwardです。

設定編 3 エキスパート設定

Broadcast Filter Mode Broadcast Watch Interval Broadcast Discard Interval Broadcast Warning Thresh

Broadcast Discard Thresh

各インタフェースにおける、ブロードキャスト・マルチキャストストームフィルタ機能に関するパラメ ータです。

< Broadcast Filter Mode > はon(活性)とoff(非活性)から選択します。初期値はoffです。この場合は< Broadcast Watch Interval > < Broadcast Discard Interval > < Broadcast Warning Thresh > < Broadcast Discard Thresh > のパラメータの設定は無効です。

< Broadcast Watch Interval > は、監視周期(ms単位)で設定します。この監視周期内でマルチキャストおよびプロードキャストの受信バイト数が、伝送速度に対して < Broadcast Warning Thresh > (警告スレッシュ%)を超えた場合は、ログファイルによる警告を行います。 < Broadcast Discard Thresh > (一時中継停止スレッシュ%)を超えた場合は、当該インタフェースを < Broadcast Discard Interval > (ms単位)で設定された時間分、受信を停止させます。

< Broadcast Watch Interval > は、4000~60000までの半角数字(10進数)を入力します。

初期値は10000です。

< Broadcast Discard Interval > は、2000~60000までの半角数字(10進数)を入力します。

初期値は4000です。

< Broadcast Warning Thresh > は、0~100までの半角数字(10進数)を入力します。

初期値は30です。

< Broadcast Discard Thresh > は0 ~ 100までの半角数字(10進数)を入力します。

初期値は50です。

## Ethernet Port Monitoring

Ethernetポートの監視周期の設定

Ethernetインタフェースの状態監視および統計情報の収集周期を設定します。

Watch Interval Ethernetインタフェースの状態監視の収集周期をms単位で設定します。 1000~30000までの半角数字(10進数)を入力します。 初期値は2000です。

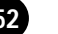

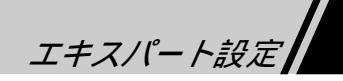

## Parallel Link/Buffer Size

パラレルリンク、CPU受信バッファ数の設定

パラレルリンクの設定やEthernetインタフェース単位でのCPU受信バッファ数の変更をします。

Interface Name レイヤ2インタフェース名を選択します。

Buffer Queue Length

各インタフェースに、割り当てるCPU宛の受信フレーム数を設定します。CPU宛てのバッファは、機器 宛てのフレーム、またはブロードキャストフレーム、および各種フローに登録されていない送信元から のフレームを格納するために使用します。このパラメータは、システムサイト毎のトラフィックにより、 チューニングするためのものです。

8~128までの半角数字(10進数)を入力します。 初期値は16です。

注意 ► この項目の数値を大きく変更すると、性能が劣化することがあります。あるいはシステム構成上の問題 が発生することがあります。

Link Mode

インタフェースをパラレルリンクとして使用するかを選択します。

パラレルリンクを設定する場合、隣接インタフェースもパラレルリンク設定とする必要があります。 normal-linkとparallel-linkから選択します。

初期値はnormal-linkです。

設定編。 エキスパート設定

# VLANパラメータの設定

**VLAN Mode** 

VLAN 構成 モードの 設定

VLANの構成モードを設定します。VLANモードはプロトコル別VLAN (protocol-base)と、ポート別 VLAN (port-base) の2 種類あります。

それぞれスパニングツリーの動作モード(シングルレイヤ方式スパニングツリー、マルチレイヤ方式 スパニングツリー)に対応します。

プロトコル別VLANでは、シングルレイヤ方式スパニングツリー(本機器で1つのスパニングツリーが 動作するモード)が使用されます。

ポート別VLANではマルチレイヤ方式スパニングツリー(VLAN単位にスパニングツリーが動作する モード)が使用されます。

protocol-baseを選択した場合でも、1つのEthernetインタフェースを1つのVLANにしか属さないように 設定することにより、ポート別VLANを構築することが可能です。

VLAN Configuration Mode

protocol-base(プロトコル別VLAN)とport-base(ポート別VLAN)から選択します。 初期値はprotocol-baseです。

## VLAN Protocol Definition

プロトコルファミリの設定

プロトコル&IPサブネット別VLANを指定する場合は、必要なパラメータのプロトコルファミリを定義 します。

ここで指定したプロトコルは各設定項目の < Protocol Family > として使用することができます。

Protocol Family

システムで予約したプロトコルファミリ名を設定します。これ以外のプロトコルファミリに関しては、 タイプフィールド(「VLAN DIX Type Definition」56ページ) SAPフィールド(「VLAN SAP Definition」 56ページ)およびSNAPフィールド (「VLAN SNAP Definition」57ページ)を設定することにより、プ ロトコルファミリおよびプロトコルを設定します。

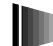

ipxを指定した場合、ipxether2、ipx8023、ipx8022、ipxsnapと同時に設定することはできま 注意► せん。

## 以下に予約語として用意されたプロトコルファミリおよびそのプロトコルファミリに含まれるプロトコ ルの一覧を示します。

|                 |              | Ethernet | LLC<br>SAP | SNAP     |        |
|-----------------|--------------|----------|------------|----------|--------|
| Protocol Family | Protocol     | TYPE     |            | OUI      | TYPE   |
| ipv4            | ip           | 0x0800   |            | 0x000000 | 0x0800 |
|                 | arp          | 0x0806   |            | 0x000000 | 0x0806 |
|                 | rarp         | 0x8035   |            | 0x000000 | 0x8035 |
| ірх             | ipxether2    | 0x8137   |            |          |        |
|                 | ipx8023      |          | 0xff       |          |        |
|                 | ipx8022      |          | 0xe0       |          |        |
|                 | ipxsnap      |          |            | 0x000000 | 0x8137 |
| ipxether2       | Ipxether2    | 0x8137   |            |          |        |
| ipx8023         | ipx8023      |          | 0xff       |          |        |
| ipx8022         | ipx8022      |          | 0xe0       |          |        |
| ipxsnap         | ipxsnap      |          |            | 0x000000 | 0x8137 |
| appletalk       | ddp          | 0x809b   |            | 0x080007 | 0x809b |
|                 | aarp         | 0x80f3   |            | 0x000000 | 0x80f3 |
| apple-p1        | ddp          | 0x809b   |            |          |        |
|                 | aarp         | 0x80f3   |            |          |        |
| ipv6            | ipv6         | 0x86dd   |            | 0x000000 | 0x86dd |
| sna             | sna1-c       |          | 0x00       |          |        |
|                 | sna1-r       |          | 0x01       |          |        |
|                 | sna2-c       |          | 0x04       |          |        |
|                 | sna2-r       |          | 0x05       |          |        |
|                 | sna3-c       |          | 0x08       |          |        |
|                 | sna3-r       |          | 0x09       |          |        |
|                 | sna4-c       |          | 0x0c       |          |        |
|                 | sna4-r       |          | 0x0d       |          |        |
| netbeui         | netbios-c    |          | 0xf0       |          |        |
|                 | netbios-r    |          | 0xf1       |          |        |
|                 | netmanager-c |          | 0xf4       |          |        |
|                 | netmanager-r |          | 0xf5       |          |        |
| xns             | xns          | 0x0600   |            | 0x000000 | 0x0600 |
| decsnet         | decnet       | 0x6003   |            | 0x000000 | 0x6003 |
| osi             | osi          |          | 0xfe       |          |        |

55

設定編 エキスパート設定

## VLAN DIX Type Definition

タイプフィールドによるプロトコルの登録

未定義のプロトコルファミリに関して、タイプフィールドによるプロトコルの登録をします。同じプロ トコルファミリ名に対して、複数のプロトコルを設定できます。

Protocol Family

プロトコルが属するプロトコルファミリを設定します。システムで予約したプロトコルファミリ名を設 定することはできません。

最大16文字の半角英数字を入力します(文字列の先頭および語尾の空白、%、#等は使用できません)。

Protocol Name プロトコル名を設定します。システムで予約したプロトコル名を設定することはできません。 最大16文字の半角英数字を入力します(文字列の先頭および語尾の空白、%、#等は使用できません)。

DIX Type タイプフィールドの値を設定します。 0x05DD ~ 0xFFFEまでの半角数字(16進数)を入力します。 初期値は0x0000です。

## VLAN SAP Definition

SAPフィールドによるプロトコルの登録

未定義のプロトコルファミリでの、SAPフィールドによるプロトコルの登録をします。同じプロトコル ファミリ名に対して、複数のプロトコルを設定することができます。

Protocol Family

プロトコルが属するプロトコルファミリを設定します。システムで予約したプロトコルファミリを設定 することはできません。

最大16文字の半角英数字を入力します(文字列の先頭および語尾の空白、%、#等は使用できません)。

Protocol Name プロトコル名を設定します。システムで予約したプロトコル名を設定することはできません。 最大16文字の半角英数字を入力します(文字列の先頭および語尾の空白、%、#等は使用できません)。

SAP SSAP SAPフィールドの値を設定します。 0x00~0xFFまでの半角数字(16進数)を入力します。 初期値は0x00です。

## **VLAN SNAP Definition**

SNAPフィールドによるプロトコルの登録

未定義のプロトコルファミリに関して、SNAPフィールドによるプロトコルの登録をします。同じプロ トコルファミリ名に対して、複数のプロトコルを設定できます。

Protocol Family

プロトコルが属するプロトコルファミリを設定します。システムで予約したプロトコルファミリを設定 することはできません。

最大16文字の半角英数字を入力します(文字列の先頭および語尾の空白、%、#等は使用できません)。

Protocol Name プロトコル名を設定します。システムで予約したプロトコル名は設定できません。 最大16文字の半角英数字を入力します(文字列の先頭および語尾の空白、%、#等は使用できません)。

SNAP OUI OUIフィールドの値を16進数で設定します。 0x00000000 ~ 0xFFFFFFまでの半角数字(16進数)を入力します。 初期値は0x0000000です。

SNAP Type TYPEフィールドの値を16進数で設定します。 0x0000~0xFFFFまでの半角数字(16進数)を入力します。 初期値は0x0000です。

## **VLAN Protocol Filter Definition**

プロトコルフィルタの設定

VLAN Protocol Filter Definitionは受信フレームのプロトコルによるフィルタ機能を設定します。プロトコ ルフィルタ機能は、レイヤ2インタフェースおよびプロトコルにより指定された条件に一致するフレー ムを受信した場合の動作を、受信あるいは廃棄のいずれかから選択することができます。フレームの廃 棄はハードウェアにより行われるため、高速なフィルタリングが可能です。

Interface Name レイヤ2インタフェース名を指定します。

Protocol Family

プロトコル定義コマンド (「VLAN Protocol Definition」(54ページ)など) により定義されたプロトコル名を指定します。

defaultは指定したプロトコル以外のフレームに対する動作を設定します。defaultを明示的に設定しない場合、デフォルトの動作は受信/中継となります。

設定編 エキスパート設定

Frame Action
< Interface Name >、および< Protocol Family >により指定された条件に対する動作を選択します。
forwardまたはdiscardから選択します。
forwardは指定した条件に合致するフレームを受信/中継します。discardは指定した条件に合致するフレー

ムを廃棄します。

初期値はforwardです。

#### **VLAN** Definition

VLANの生成、パラメータ変更および削除

VLANの生成、削除およびパラメータを変更します。

VLAN Interface Name 対象となるVLANインタフェース名を設定します。vlan1 ~ vlan61から選択します。 初期値はvlan1です。 標準プログラムメモリ構成で設定可能なVLANインタフェースは、vlan1からvlan30となります。

#### Alias

対象となるVLANに対して名称を設定します。最大31文字の半角英数字を入力します(文字列の先頭 および語尾の空白、%、#等は使用できません)。

#### Protocol Family

プロトコル/レイヤ3VLANを生成する場合のプロトコルファミリ名を設定します。

「VLAN Protocol Definition」(54ページ)、「VLAN DIX Type Definition」(56ページ)、「VLAN SAP Definition」(56ページ)、「VLAN SNAP Definition」(57ページ)のいずれかで設定されたプロトコルファミリ名を選択します。また、othersに設定した場合はポート別VLANを定義します(受信インタフェースによってのみ、所属VLANが決まります)。macに設定した場合はMACアドレス別VLANを定義します。登録されたMACアドレス(「VLAN MAC Address」(62ページ))および受信インタフェースによって、所属VLANが決まります。

初期値はothersが設定され、ポート別VLANとなります(VLAN判定条件として、そのフレームの受信ポ ートのみが使用されます)。

#### IP Address

< Protocol Family > がipv4で、かつIPサブネットベースVLANを生成する場合にのみ有効です。この VLANに所属するIPサブネットワークアドレスを設定します。サブネットワークアドレスを設定しない 場合、IPプロトコルベースVLANとなります。

xxx.xxx.xxx.xxx形式で、xxxは0~255までの半角数字(10進数)を入力します。 初期値は0.0.0.0です。

エキスパート設定

SubnetMask

IPサブネットベースVLANを生成する場合、このVLANに所属するIPサブネットマスクを設定します。 xxx.xxx.xxx.xxx形式で、xxxは0~255までの半角数字(10進数)、または0x00000000~0xFFFFFFFの 半角数字(16進数)を入力します。

初期値は0.0.0です。Addressを設定している場合にサブネットマスクの設定を省略した場合、IPサブ ネットアドレスのクラス(A,BおよびC)に従ったマスク値が自動的に設定されます。

#### AppleTalk range

< Protocol Family > がAppleTalkに設定されていて、かつAppleTalkレイヤ3 VLANを生成するときのみ 有効です。このVLANに所属するAppleTalkのNetwork Rangeを、0~65279までの半角数字(10進数) で入力します。特に指定しない場合は、0-0を指定してください。この場合はAppleTalkプロトコルベー スVLANとして登録されます。

Network Rangeの最小値が10、最大値が20の場合、10-20の形式で設定します。 初期値は0-0です。

#### IPX network

< Protocol Family > がipxまたはipxether2/ipx8023/ipx8022/ipxsnapのいずれかに設定されていて、かつ IPXレイヤ3VLANを生成するときのみ有効です。このVLANに所属するIPXのネットワーク番号を、0x1 ~ 0xFFFFFFEまでの半角数字(16進数)で入力します。特に指定しない場合は、0x00000000を指定 してください。この場合はIPXプロトコルベースVLANとして登録されます。 初期値は0x0000000です。

#### Attribute

VLANのオープン属性を設定します。openに設定した場合はVLANの判定条件により受信フレームの 所属VLANを決定します。closedに設定した場合はVLANの判定条件に加えて、スタティックに登録さ れたMACアドレス (「Closed VLAN Member」(61ページ))を持つフレームのみを所属させます。 初期値はopenです。

#### Priority

VLANの優先度属性を設定します。優先度は送信キューに対するフレームの割り当てを制御します。中 継負荷が増加し、送信フレームの廃棄が発生するような状況となった場合、高優先度に設定された VLANに所属するフレームを優先的に送信します。lowに設定した場合は低優先度送信キューを使用し ます。highに設定した場合は高優先度送信キューを使用します。 初期値はlowです。

Aging Time 学習情報のエージング時間を秒単位で設定します。 10~1000000までの半角数字(10進数)を入力します。 初期値は300です。

設定編 エキスパート設定

#### Snoop Mode

VLANのスヌーピング属性を設定します。スヌーピングを有効とする(on) 無効とする(off)から選択してください。スヌーピング属性を有効とした場合、このVLANに所属するフレームは、中継先ポートの他に、あらかじめ設定されたスヌーパーポート(「Ethernet Port Mode」50ページ)からも出力されます。このスヌーパーポートにLANアナライザを接続することにより、指定VLANに所属するフレームのみを観察することができます。

初期値はoffで、スヌーピング無効の状態で動作します。

### **VLAN** Interface

#### VLANに所属するインタフェースの設定

VLANに対して所属するレイヤ2インタフェースを設定します。「VLAN Mode」(54ページ)において port-baseを選択した場合、異なるVLANに対して同じレイヤ2インタフェースを重複して割り当てるこ とはできません。逆にprotocol-baseを選択した場合には、同じレイヤ2インタフェースを複数のVLAN に重複して所属させることができます。

VLAN Interface Name 「VLAN Definition」(58ページ)で設定したVLAN名から選択します。 初期値はvlan1です。

Interface Name VLANに対して割り当てるレイヤ2インタフェース名を選択します。

Interface Attribute

レイヤ2インタフェースの所属属性を設定します。

attachを選択すると、このレイヤ2インタフェースに対してブロードキャストおよび未学習フレームの送 信(フラッディング)をします。

attach-on-receiveを選んだ場合は、設定されたレイヤ2インタフェースに対してプロードキャストおよびフ ラッディングフレームを送信しません。このレイヤ2インタフェースから、VLANに所属するフレーム を受信すると、プロードキャスト/マルチキャストフレームが送信されます。これにより、無用なプロ ードキャストおよび未学習フレームの中継が抑制できます。 初期値はattachです。

が新世はallacit C 9。

注意 ► attached-on-receiveに設定されたインタフェースには、未学習アドレス宛てのフレームは送信されません。

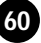

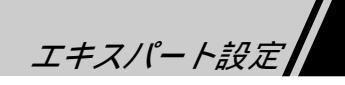

## **Closed VLAN Member**

クローズドVLANのMACアドレスの登録

VLAN定義時の属性をclosedとしてクローズドVLANを定義した場合に、このVLANのメンバとなる MACアドレスを登録します。クローズドVLANでは、スタティックに登録されたMACアドレスを持つ ネットワーク機器間の通信のみが可能です。

VLAN Interface Name 対象となるVLANインタフェース名を設定します。 「VLAN Definition」(58ページ)で設定したクローズドVLAN名を選択します。

MAC Address クローズドVLANに所属するメンバの、MACアドレスを登録します。 xx:xx:xx:xx:xx形式で、xxは00~FFまでの半角数字(16進数)をCanonical形式で入力します。

## MAC Address Filtering

MACアドレスフィルタの設定

MACアドレスフィルタに設定したMACアドレスを送信元や宛先アドレスとするフレームは、フィルタ リングにより廃棄する設定を行います。

MAC Address

フィルタ対象となるMACアドレスを登録します。

xx:xx:xx:xx:xx形式で、xxは00~FFまでの半角数字(16進数)をCanonical形式で入力します。初期 値は00:00:00:00:00です。

Protocol Family

フィルタ対象となるフレームのプロトコルファミリ名を設定します。設定するプロトコルファミリ名は あらかじめ設定されている必要があります。

「VLAN Protocol Definition」(54ページ)「VLAN DIX Type Definition」(56ページ)「VLAN SAP Definition」(56ページ)、「VLAN SNAP Definition」(57ページ)の < Protocol Family > で設定された プロトコル名を選択します。

設定編 エキスパート設定

## Multicast Frame Filtering

マルチキャストフィルタの設定

設定したマルチキャストアドレスを宛先アドレスとするフレームのフィルタ設定をします。フィルタ設 定をしない場合、このマルチキャストフレームが所属するVLANのすべてのレイヤ2インタフェースに 対して中継されます。

VLAN Interface Name マルチキャストフレームのフィルタ条件の対象となるVLANインタフェース名を設定します。 「VLAN Definition」(58ページ)で設定したVLAN名から選択します。

Multicast MAC Address フィルタ対象となるマルチキャストアドレスを登録します。xx:xx:xx:xx:xx形式で、xxは00~FFま での半角数字(16進数)を入力します。

Interface Name マルチキャストフレームの送信をフィルタリングする、レイヤ2インタフェース名を選択します。

## VLAN MAC Address

MACアドレスベースVLANのメンバ登録

MACアドレスベースVLANのメンバの登録をします。MACアドレスベースVLANは、他のVLAN判定 に対して優先的に処理されます。

#### MAC Address

MACアドレスベースVLANのメンバとなるMACアドレスを設定します。 xx:xx:xx:xx:xx:形式で、xxは00~FFまでの半角数字(16進数)をCanonical形式で入力します。

#### Protocol Family

MACアドレスベースVLANのメンバとなるプロトコルファミリを設定します。設定するプロトコルファ ミリはあらかじめ設定されている必要があります。「VLAN Protocol Definition」(54ページ)、「VLAN DIX Type Definition」(56ページ)、「VLAN SAP Definition」(56ページ)、「VLAN SNAP Definition」(57 ページ)、またはmac、ssmpのいずれかで設定されたプロトコルファミリ名から選択します。

VLAN Interface Name

< MAC Address > により設定されたMACアドレスを所属させるVLANインタフェース名を設定します。 「VLAN Definition」(58ページ)で設定したVLAN名から選択します。選択するVLANの < Protocol Family > はmacでなくてもかまいません。

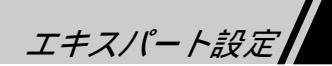

## VLAN IP Node

マルチIPアドレスノードおよびルータ情報の設定

IPサブネット別VLANを利用する場合に、マルチIPアドレスノードおよびルータ情報を設定します。 マルチIPアドレスノードとは、ひとつのMACアドレスに対して複数のIPアドレスを持つようなネット ワーク機器のことをいいます。

マルチIPアドレスノードから送信されたデータフレームやIPルータを経由して送信されたデータフレーム は、その所属するIPサブネット別VLANが決定できません。このため、マルチIPアドレスノードやルー タのIPアドレスを登録して、所属VLANを決定させます。

「VLAN IP Node」の設定をしないと、マルチIPアドレスノードあるいはルータ経由で通信できないことがあります。

ただし、RIP,OSPFを送信するルータあるいはICMP Router Discoveryをサポートするルータについては、 これらのフレームの送信元MACアドレスから自動的にルータを認識するため、スタティックに登録を 行う必要はありません。

注意▶ IPサブネット別VLANを構築しない場合、設定する必要はありません。

NodeName

IPノードおよびルータの名前を設定します。MACアドレスを持つノードに対しては、同じ名前を設定 する必要があります。

最大15文字の半角英数字を入力します(文字列の先頭および語尾の空白、%、#等は使用できません)。

**IP** Address

IPノードおよびルータのインタフェースに対して、設定されたIPアドレスを設定します。 xxx.xxx.xxx.xx形式で、xxxは0~255までの半角数字(10進数)を入力します。 初期値は0.0.0.0です。

設定編 エキスパート設定

## VLAN DHCP/Bootp

IPサブネットベースVLANでのDHCP/Bootpフレームの所属 VLANの設定

受信したDHCP/Bootpフレームを中継するために必要な所属VLANを決定するためのパラメータです。 IPサブネット別VLANを構築した場合、受信フレームの所属VLANは送信元IPアドレスにより決まり ます。しかし、DHCP/Bootp要求フレームからは送信元IPアドレスを見つけられず、所属するVLANが 決まりません。そのため、受信レイヤ2インタフェース単位に、DHCP/Bootp要求フレームを強制的に 所属させるVLANを設定する必要があります。

注意 ► IPサブネットベースVLANを構築しない場合は、設定する必要はありません。

VLAN Interface Name

受信したDHCP/Bootpフレームの所属するVLANインタフェース名を設定します。 「VLAN Definition」(58ページ)で設定したVLAN名から選択します。

Interface Name

レイヤ2インタフェース名を設定します。設定したインタフェースから受信したDHCP/Bootpフレーム は < VLAN Interface Name > によって設定されたVLANに所属するものとして、中継動作をします。ま た、defaultを設定すると、すべてのレイヤ2インタフェースから受信したDHCP/Bootpフレームを、設定 したVLANに所属させることができます。

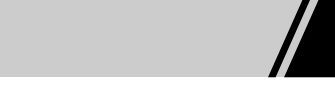

# Spanning Treeパラメータの設定

#### STP Node Parameters

VLAN単位のスパニングツリーパラメータの設定

VLAN単位のスパニングツリーパラメータを設定します。

スパニングツリーを動作させるVLANは、「VLAN Mode」(54ページ)の<VLAN Configuration Mode>の設定により異なります。

< VLAN Configuration Mode > でport-baseを選択した場合、スパニングツリーは各々のVLAN単位に動作します(マルチレイヤ方式スパニングツリー)。この場合、定義したVLANごとに設定します。

< VLAN Configuration Mode > でprotocol-baseを選択した場合、スパニングパラメータのvlan61 (ssmanagement VLAN)が自動的に生成され、スパニングツリーはこのVLAN上でのみ動作し、ここでの ステータスが全VLANのインタフェースステータスを決めます(シングルレイヤ方式スパニングツリー)。 この場合、パラメータの設定はvlan61に対してのみ有効です。

VLAN Interface Name

VLANを識別するためのVLANインタフェース名です。 「VLAN Definition」(58ページ)で設定したVLAN名から選択します。

Stp Use

スパニングツリーが活性か(Active) 否か(Inactive)を選択します。 以下のパラメータはactiveの場合にのみ有効です。 ActiveとInactiveから選択します。 初期値はInactiveです。

Stp Bridge Priority プリッジプライオリティを入力します。 0x0000 ~ 0xFFFFまでの半角数字(16進数)を入力します。 初期値は0x8000です。

Stp Hello Timer BPDUを送信する周期であるHello Timerを秒単位で設定します。 1~10までの半角数字(10進数)を入力します。 初期値は2です。

Stp Maximum Age Timer Max Age Timerを秒単位で設定します。 6~40までの半角数字(10進数)を入力します。 初期値は20です。

Stp Forward Delay Timer Forwarding Delay Timerを秒単位で設定します。 4~30までの半角数字(10進数)を入力します。 初期値は15です。

設定編 エキスパート設定

Trap Mode Topology変化を検出したときに、Bridge MIBで規定されているEnterprise-Trapを通知するか(on) 否 か(off)を設定します。 初期値はoffです。

#### **STP Port Parameters**

ポート単位のスパニングツリーパラメータの設定

レイヤ2インタフェースに関連するスパニングツリーパラメータを設定します。

Interface Name レイヤ2インタフェースを選択します。

Stp Port Priority
 ポートプライオリティを入力します。
 0x00~0xFFまでの半角数字(16進数)を入力します。
 初期値は0x80です。

Stp Port Path Cost パスコストを設定します。 0~65535までの半角数字(16進数)を入力します。 初期値は、レイヤ2インタフェースの伝送速度(XMbps)により異なります(1000/X)。 0を入力すること で初期値に戻すことができます。

#### Connect

Bridge(接続がブリッジやルータの場合) HUB(接続がハブやリピータの場合) PC(接続がPCやサー バの場合)から選択します。PCを設定したときは、そのポートはスパニングツリーへの参加を行いま せん。また、HUBを設定したときは、そのポートに関するトポロジチェンジの検出を無効にします。 初期値はBridgeです。

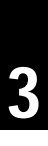

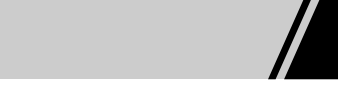

# IP Router/Hostパラメータの設定

#### IP Common

デフォルトTTL・リアセンブルタイムアウト値・ICMPアドレスリプライ機能スイッチの設定 デフォルトTTL、リアセンブルタイムアウト値、ICMPアドレスリプライ機能スイッチを設定します。

#### TTL

機器が送信するIPフレームのTTL値を設定します。 1~255までの半角数字(10進数)を入力します。初期値は64です。

Time Out

フラグメントフレームをリアセンブルする際のタイムアウト値を秒単位で設定します。 1~255までの半角数字(10進数)を入力します。初期値は60です。

ICMP Address Mask Reply ICMPアドレスマスク要求に応答をするか(on) 否か(off)を選択するスイッチです。初期値はonです。

**IP** Interface

IPルータスイッチパラメータの設定

IPルータスイッチを活性化させるための基本的なパラメータを設定します。 最大登録件数は60件です。

Interface Name

IPインタフェースを活性化させるVLANインタフェースまたはLogical IP Subnetインタフェースを設定 します。

「VLAN Definition」(58ページ)で選択したVLAN名から選択します。

IP Address

このIPインタフェースのIPアドレスを設定します。

xxx.xxx.xxx.xxx形式で、xxxは0~255までの半角数字(10進数)を入力します。

Subnet Mask

このIPインタフェースのサブネットマスクを設定します。 xxx.xxx.xxx形式で、xxxは0~255までの半角数字(10進数)または0x00000000~0xFFFFFFFの 半角数字(16進数)を入力します。 初期値は0.0.0.0です。

Broadcast このIPインタフェースのブロードキャストアドレスを設定します。 xxx.xxx.xxx形式で、xxxは0~255までの半角数字(10進数)または0x00000000~0xFFFFFFFの 半角数字(16進数)を入力します。 初期値は0.0.0.0です。

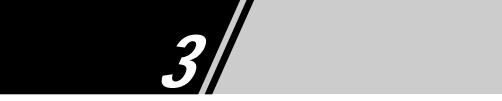

IP Static Routing Table

スタティック経路情報の設定

スタティック経路情報を設定します。 最大登録件数は128件です。

IP Address

スタティックルートアドレスを設定します。 defaultの半角英数字、xxx.xxx.xxx形式で、xxxは0~255までの半角数字(10進数) または 0x00000000~0xFFFFFFFの半角数字(16進数)を入力します。初期値は0.0.0.0です。 defaultはデフォルトルートを設定する場合に設定します。

Subnet Mask

スタティックルートのサブネットマスクを設定します。 xxx.xxx.xxx形式で、xxxは0~255までの半角数字(10進数) または0x00000000~0xFFFFFFFの 半角数字(16進数)を入力します。初期値は0.0.0です。 オール1(0xFFFFFFFF)の場合、ホストルートを意味します。

Propagate

当該ルーティング情報をRIPに含めて広告する(on)か、否か(off)を設定します。 初期値はonです。

Gateway

ゲートウェイのIPアドレスを設定します。 xxx.xxx.xxx.xxx形式で、xxxは0~255までの半角数字(10進数)を入力します。 初期値は0.0.0.0です。

Hop Count 当該ルートまでのホップカウントを設定します。 1~15までの半角数字(10進数)を入力します。 初期値は1です。

**IP Filter Switch** 

IPフィルタスイッチの条件設定

IPルータスイッチでのフレームフィルタリング方法を指定します。

注意 ► secureを選択した場合には、ICMPやRIP、OSPFなどのルータ制御フレームもフィルタ対象となり ます。

Mode

normalとsecureのいずれかを選択します。normalのときフィルタリング対象は中継フレームのみであり、 ルータ宛てのフレームにフィルタは適用されません。secureではルータが受信する全フレームがフィル タ対象となります。この設定を指定すれば、ルータへの不正アクセスを防止することが可能です。 初期値はnormalです。

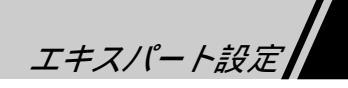

## IP Frame Filtering Condition

IPフィルタリングの条件設定

IPフィルタ条件を設定します。最大255件まで登録できます。

Filter Name

IPフィルタ名を定義します。

最大16文字の半角英数字を入力します(文字列の先頭および語尾の空白、%、#等は使用できません)。

Source Address

受信IPフレームの送信元IPアドレスを設定します。 xxx.xxx.xxx形式で、xxxは0~255までの半角数字(10進数)を入力します。 初期値は0.0.0.0です。 < Source Mask > と論理積をとることによって、条件が適応されます。

Source Mask

受信IPフレームの送信元IPアドレスにかけるマスク情報を設定します。 xxx.xxx.xxx.xx形式で、xxxは0~255までの半角数字(10進数)、または0x00000000~0xFFFFFFFの 半角数字(16進数)を入力します。 < Source Address > と論理積をとることによって条件が適応されます。 初期値は0xFFFFFFFです。

Destination Address

受信IPフレームの宛先IPアドレスを設定します。 xxx.xxx.xxx形式で、xxxは0~255までの半角数字(10進数)を入力します。 < Destination Mask > と論理積をとることによって条件が適応されます。 初期値は0.0.0.0です。

Destination Mask

受信IPフレームの宛先IPアドレスにかけるマスク情報を設定します。

xxx.xxx.xxx.xxx形式で、xxxは0~255までの半角数字(10進数) または0x00000000~0xFFFFFFFの 半角数字(16進数)を入力します。

< Destination Address > と論理積をとることによって条件が適応されます。 初期値は0xFFFFFFFです。

Protocol

レイヤ4のプロトコル番号を設定します。 DontCare、TCP、UDPの半角英数字、または0~255までの半角数字(10進数)を入力します。 DontCareを設定すると、この条件が設定されていないとみなします。 初期値はDontCareです。

エキスパート設定

Source Port(low)

受信IP フレームのソースポート番号の下限値を設定します。

DontCareの半角英数字、または0~65535までの半角数字(10進数)を入力します。そのとき < Source Port(high) > より値が小さいことと、プロトコル番号をTCP(6)/UDP(17)に設定していることが必 要です。

DontCareを設定すると、この条件が設定されていないとみなします。

初期値はDontCareです。

Source Port(high)

受信IPフレームのソースポート番号の上限値を設定します。

DontCareの半角英数字、または0~65535までの半角数字(10進数)を入力します。そのとき < Source Port(low) > より値が大きいことと、プロトコル番号をTCP(6)/UDP(17)に設定していることが必要です。

DontCareを設定すると、この条件が設定されていないとみなします。 初期値はDontCareです。

Destination Port(low)

受信IPフレームの宛先ポート番号の下限値を設定します。

DontCareの半角英数字、または0~65535までの半角数字(10進数)を入力します。そのとき < Destination Port(high) > より値が小さいことと、プロトコル番号をTCP(6)/UDP(17)に設定して いることが必要です。

初期値はDontCareです。DontCareを設定すると、この条件が設定されていないとみなします。

Destination Port(high)

受信IPフレームの宛先ポート番号の上限値を設定します。

DontCareの半角英数字、または0~65535までの半角数字(10進数)を入力します。そのとき < Destination Port(low) > より値が大きいことと、プロトコル番号をTCP(6)/UDP(17)に設定している ことが必要です。

初期値はDontCareです。DontCareを設定すると、この条件が設定されていないとみなします。

IP Frame Filtering Map

IPフィルタリング条件に対するアクションの設定

「IP Frame Filtering Condition」(69ページ)で設定した条件と受信VLANインタフェースを組み合わせて設定します。

このパラメータをあるインタフェースに対して設定する場合は、初期値での条件を最初に設定してくだ さい。

Interface Name

IPフィルタ条件と結合させる受信VLANインタフェースを設定します。 「VLAN Definition」(58ページ)で設定したVLAN名から選択します。

エキスパート設定

Filter Name

「IP Frame Filtering Condition」(69ページ)で登録したフィルタ条件の中から適用するものを選択します。

Priority

フィルタ条件の優先度を設定します。値の大きいものほど優先度が高くなります(フィルタ条件の適 用順序が早くなります)。

0~255までの半角数字(10進数)を入力します。 初期値は128です。

Action

フィルタ条件が適応されたときの動作を規定します。forwardに設定した場合は中継します。discardに 設定した場合は廃棄します。discardandlogに設定した場合は廃棄してログします。activediscardに設定 した場合はTCPのSYN bitがあるフレームを廃棄します。activediscardandlogに設定した場合はTCPの SYN bitがあるフレームを廃棄してログします。 初期値はforwardです。

**IP Flow Control** 

IPフローパラメータの設定

IPフローをルータスイッチで制御するか、ソフトウェアルータで制御するかを選択できる機能です。

Protocol

フロー制御をするプロトコルを設定します。
 Default、TCP、UDPの半角英数字、または0~255(レイヤ4のプロトコル番号)までの半角数字(10
 進数)を入力します。
 初期値はDefaultです。

Port

ポート番号を設定します。 < Protocol > 値にTCP(6)/UDP(17)を設定した場合のみ有効です。それ 以外はDefault を設定します。 Defaultの半角英数字、または0~65535までの半角数字(10進数)を入力します。 初期値はDefaultです。

#### Action

フローをLayer3キャッシュフローに登録するか(register) 否か(dontregister)を設定します。 registerに設定すると、該当フローを登録します。dontregisterに設定すると、該当フローを登録しません。 初期値はregisterです。
設定編 エキスパート設定

Static ARP Table

スタティックARP情報の設定

スタティックARP情報を設定します。 最大登録件数は128件です。

Host Address ARPテーブルに登録するIPホストアドレスを設定します。 xxx.xxx.xxx.xxx形式で、xxxは0~255までの半角数字(10進数)を入力します。 初期値は0.0.00です。

MAC Address <Host Address > で設定したIPホストの持つMACアドレスを設定します。 xx:xx:xx:xx:xx形式で、xxは00 ~ FFまでの半角数字(16進数)をCanonical形式で入力します。 初期値は00:00:00:00:00:00です。

## **ARP** Timers

ARPキャッシュタイマー、ARPキャッシュダウンタイマーの設定

ARPキャッシュタイマー、ARPキャッシュダウンタイマーを設定します。ダウンタイマーとは、解決されないARP要求が無限に連続して送信されることを防ぐために、一度解決されないARP要求先IPアドレスを検出してから、連続するARP要求の送信を停止させる時間のことです。

ARP Cache Timer
 ARPキャッシュタイマーを分単位で設定します。
 0~357913までの半角数字(10進数)を入力します。
 初期値は20です。
 0を設定した場合はARPキャッシュ機能オフとなります。

ARP Down Timer
 ARPキャッシュダウンタイマーを秒単位で設定します。
 1~21474836までの半角数字(10進数)を入力します。
 初期値は20です。

#### **ARP Proxy Mode**

プロクシARP活性VLANの設定

プロクシARPを活性化させるVLANインタフェースを設定します。

VLAN Interface Name プロクシARPを活性とするVLANを設定します。 「VLAN Definition」(58ページ)で設定したVLAN名から選択します。 初期値はvlan1です。

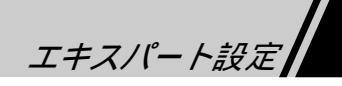

## **DNS Server**

DNSリゾルバサーバのアドレス設定

DNSリゾルバサーバのIPアドレスを設定します。

Server Address DNSサーバのIPアドレスを設定します。 xxx.xxx.xxx.xxx形式で、xxxは0~255までの半角数字(10進数)を入力します。 初期値は0.0.0.0です。

Domain Name DNSリゾルバサーバのドメインプレフィックスを設定します。 最大255文字の半角英数字です(文字列の先頭および語尾の空白、%、#等は使用できません)。

### DHCP/BootpRelay Agent Mode

DHCP/Bootpリレーエージェントの設定

DHCP/Bootpリレーエージェントの起動を設定します。

Mode

リレーエージェントを起動(start)か停止(stop)に設定します。 初期値はstopです。

DHCP/Bootp Server

DHCP/Bootpサーバの設定

受信VLANインタフェース別にDHCP/Bootpフレームを中継するDHCP/Bootpサーバを設定します。

IP Address サーバのIPアドレスを設定します。DHCP Relay Agentが動作している他のルータを指定することもで きます。 xxx.xxx.xxx.xxx形式で、xxxは0~255までの半角数字(10進数)を入力します。

VLAN Interface Name 本項目で設定したVLANから受信したDHCP/Bootpリクエストフレームだけを、当該のDHCP/Bootpサー バに対して中継します。 allか「VLAN Definition」(58ページ)で設定したVLAN名から選択します。

設定編 3 エキスパート設定

## **DHCP/Bootp Threshold**

DHCP/Bootpパケットの廃棄下限閾値設定

DHCP/BootpフレームのSECONDSフィールドの廃棄下限しきい値とHOPSフィールドの廃棄上限しきい値を設定します。

Thresh(sec) DHCP/BootpのSECONDSフィールドの廃棄下限しきい値を秒単位で設定します。 0~65535までの半角数字(10進数)を入力します。 初期値は0秒です。

Thresh(Hop) DHCP/BootpのHOPSフィールドの廃棄上限しきい値を設定します。 0~255までの半角数字(10進数)を入力します。 初期値は4です。

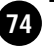

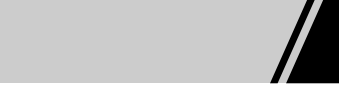

# RMONパラメータの設定

### **RMON Use**

RMONパラメータの設定

RMON機能を使用するかどうかを設定します。

RMON Use RMON機能を使用するか(on) 否か(off)を選択します。

## **RMON History Config**

RMON History グループの設定

RMON機能のHistoryグループの設定を行います。

注意 ► 本コマンドでmodを実行すると、その時点までの収集データは破棄されます。

History Control Table Index HistoryTableのIndexを入力します。

Owner

このエントリにおける認証を行うために、オーナー名を入力します。 最大128文字の半角英数字を入力します(文字列の先頭および語尾の空白、%、#等は使用できません)

Interface Name 対象となるインタフェース名を選択します。

Buckets 収集するHistoryデータの個数を設定します。 1~256までの半角数字(10進数)を入力します。 初期値は50です。

Interval Historyデータ収集の測定間隔を秒単位で設定します。 1~3600までの半角数字(10進数)を入力します。 初期値は1800です。

設定編 エキスパート設定

## **RMON Alarm Configuration**

RMON Alarm グループの設定

RMON機能のAlarmグループの設定を行います。

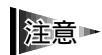

OIDの設定において本パラメータを設定する場合、Bridge-MIBのオブジェクトはAlarm監視の対象と して指定できません。

Alarm Index AlarmTableのIndexを入力します。

#### Owner

このエントリにおける認証を行うために、オーナー名を入力します。 最大128文字の半角英数字を入力します(文字列の先頭および語尾の空白、%、#等は使用できません)。

#### OID

監視を行うObject IDを指定します。指定できるのはObjectTypeがnumber,counter,gauge,integerのObject です。

最大16文字の半角英数字を入力します(文字列の先頭および語尾の空白、%、#等は使用できません)。 例1:(監視対象がテーブル型のMIBのとき):1.3.6.1.2.1.16.1.1.1.8.1

(rmonStatsCRCAlignErrors)

例2: (監視対象が非テーブル型のMIBのとき): 1.3.6.1.2.1.4.3.0 (ipInReceives)

Rising Threshold

RisingThresholdを秒単位で設定します。 -2147483648~2147483647までの半角数字(10進数)を入力します。

Falling Threshold FallingThresholdを秒単位で設定します。 -2147483648 ~ 2147483647までの半角数字(10進数)を入力します。

Interval Alarmの監視間隔を秒単位で設定します。 1~2147483640までの半角数字(10進数)を入力します。 初期値は3600です。

Sample Type SampleTypeを設定します。 absoluteとdeltaから選択します。absoluteでは値の絶対値を、deltaでは前の値との差分を監視します。 初期値はabsoluteです。

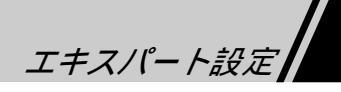

Startup Alarm Startup Alarmを秒単位で設定します。 risingAlarm/fallingAlarm/risingOrfallingAlarmから選択します。risingAlarmは測定値が上方しきい値を超 えているときにAlramを発生します。fallingAlarmは測定値が下方しきい値未満のときにAlarmを発生し ます。risingOrfallingAlarmは上方しきい値を超えているか、下方しきい値未満のときにAlarmを発生し ます。

初期値はrisingOrfallingAlarmです。

Rising Event Index RisingEventIndexを設定します。 0~128までの半角数字(10進数)を入力します。 初期値は0です。

Falling Event Index FallingEventIndexを設定します。 0~128までの半角数字(10進数)を入力します。 初期値は0です。

## **RMON Event Configuration**

RMON Event グループの設定

RMON機能のEventグループの設定を行います。

Event Index EventTableのIndexを入力します。

Owner

このエントリにおける認証を行うために、オーナー名を入力します。 最大128文字の半角英数字を入力します(文字列の先頭および語尾の空白、%、#等は使用できません)。

Event Description eventDescriptionを設定します。本イベントに関するコメントです。 最大128文字の半角英数字を入力します(文字列の先頭および語尾の空白、%、#等は使用できません)。

Event Type eventTypeを設定します。イベント発生時の動作を設定します。NONE,LOG,TRAP,BOTHから選択しま す。NONEは何も動作をしないとき、LOGはログを残すとき、TRAPはTrap送信するとき、BOTHはロ グを残してTrap送信するときに設定します。 初期値はLOGです。

Event Community eventCommunityを設定します。イベントとしてTRAPを使用する場合のCommunityとして使用します。 文字がNULLの場合は登録されているすべてのmanagerに対してTrap送信を行います。 最大128文字の半角英数字を入力します(文字列の先頭および語尾の空白、%、#等は使用できません)。 デフォルトはNULLです。

エキスパート設定

# SNMPパラメータの設定

#### SNMP MIB View List

MIBリストの設定

< View Name > で、アクセスを許可しない MIB Tree、アクセスを許可するMIB Treeを定義します。
 defaultという名前の<View Name>は、システムで予約されているため設定できません。

View Name

アクセスを制限するMIB Tree Groupの総称です。View Treeと組み合わせて設定します。 最大16文字の半角英数字を入力します(文字列の先頭および語尾の空白、%、#等は使用できません)。

View Tree

MIB TreeをObjectIDで指定します。指定したObjectID以下のMIBがすべて含まれます。 指定するMIBは、最大40文字の半角英数字を入力します(文字列の先頭および語尾の空白、%、#等 は使用できません)。

View Mode 指定のMIB Treeにアクセスできるか(visible) 否か(invisible)を指定します。 初期値はvisibleです。

#### SNMP Community Name

SNMP Community Nameの設定

SNMPでアクセスする際の認証キーであるコミュニティ名を設定します。コミュニティ名は最大5件登録でき、「SNMP MIB View List」で設定した < View Name > によってアクセス権が制限されます。

Community Name コミュニティ名を最大16文字の半角英数字で入力します(文字列の先頭および語尾の空白、%、#等 は使用できません)。

Community Mode アクセス権をread-onlyとread-writeから選択します。read-onlyに設定すると、read-write可能なMIBに対 してSNMP SETを実行することができなくなります。 初期値はread-onlyです。

Community View 「SNMP MIB View List」で設定した < View Name > から選択します。特にアクセス権を設けない場合 は、defaultを選択してください。defaultを選択した場合は、すべてのMIBにアクセスできます。

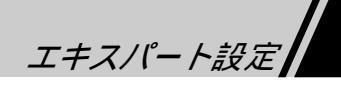

## SNMP Trap

#### SNMP Trapの設定

Trap送信が必要な場合、Trap PDUに設定されるコミュニティ名と送信先SNMPマネジャのIPアドレス およびTrap PDUのSNMPバージョン(v1またはv2)を設定します。

注意▶ Trapの送信が必要なければ、SNMP Trapを登録しないでください。

Trap Community Name Trap送信時に設定するコミュニティ名です。

Trap Manager Address Trap送信先のSNMPマネジャのIPアドレスです。

Trap Version Trap PDUのSNMPバージョンを SNMPv1とSNMPv2から選択してください。

## **SNMP** Manager List

SNMP Communityのアクセス制限

指定のコミュニティ名でアクセス可能なSNMPマネジャに制限を設けることができます。 受信したSNMPフレームのCommunity Nameが < Manager Community Name > と一致し、かつ送信元IPアド レスに < Manager Mask > でマスクした結果が < Manager Address > と一致したときにアクセスを許可します。

Manager Address SNMPマネジャのIPアドレスを設定します。

Manager Mask < Manager Address > にマスクを設定することができます。

Manager Community Name アクセスされるコミュニティ名を指定します。 「SNMP Community Name」で設定された < Community Name > を設定してください。

## SNMP Authentication Trap

SNMP Authentication Trapの設定

設定していないコミュニティ名でアクセスされた場合に通知するAuthentication Trapを送信するかしな いかを設定します。

Mode

Authentication Trapを送信するか(on) 否か(off)を設定します。 「SNMP Trap」で1件もマネジャが登録されていないときは、この設定は無効になります。 初期値はoffです。

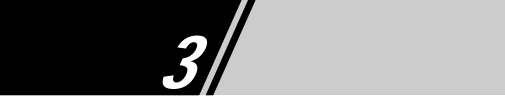

# IPX Routerパラメータの設定

**IPX** Common

IPXルーティングテーブルの最大登録件数やIPX SAP情報の上限数の設定

IPXルーティングテーブルの最大登録件数やIPX SAP情報の上限数を設定します。

RIP Count IPXルーティング情報の上限数を設定します。 物理インタフェース数の範囲内で、1~4096までの半角数字(10進数)を入力します。 初期値は2048です。

SAP Count IPX SAP情報の上限数を設定します。 物理インタフェース数の範囲内で、1~4096までの半角数字(10進数)を入力します。 初期値は2048です。

#### IPX RIP/SAP Interval

IPX RIP/SAP送信周期の送信周期の設定

IPX RIPの送信周期、IPX SAPの送信周期、IPXルータの経路制御をHOP優先とするか、Ticks優先と するかを設定します。

RIP Period RIP送信周期を秒単位で設定します。 30~3600(30刻み)までの半角数字(10進数)を入力します。 初期値は60です。

SAP Period SAP送信周期を秒単位で設定します。 30~3600(30刻み)までの半角数字(10進数)を入力します。 初期値は60です。

Priority RIPによる経路制御がHOP優先(hop)か、Ticks優先(ticks)かを設定します。 初期値はhopです。

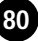

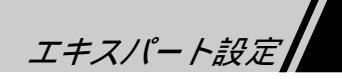

## **IPX** Interface

IPXルータスイッチ基本パラメータの設定

IPXルータスイッチに必須な基本パラメータを設定します。

VLAN Name

IPXルータを活性化させるVLANインタフェースを選択します。

「VLAN Definition」(58ページ)で設定した < VLAN Interface Name > から選択してください。

Network No IPXネットワーク番号を設定します。 0x00000001 ~ 0xFFFFFFEまでの半角数字(16進数)で設定します。 初期値は0x00000001です。

#### Frame Type

IPXフレームタイプを設定します。e2またはEthernet802.2に設定した場合はフレームタイプが ETHERNET\_802.2となります。e3またはEthernet802.3に設定した場合はフレームタイプが ETHERNET\_802.3となります。eiまたはEthernetIIに設定した場合はフレームタイプがETHERNET\_IIと なります。esまたはEthernetSNAPに設定した場合はフレームタイプがETHERNET\_SNAPとなります。 初期値はe3です。

RIP Cost

IPXのインタフェースコストを設定します。<RIP Cost>で設定した値は各VLANに発行するRIPフレー ム中の各ネットワークへのルーティング情報のコスト部分(Hop/Ticks)に加算されて送信されます。 1~15までの半角数字(10進数)を入力します。 初期値は1です。

Receive Broadcast IPX VLANごとに、IPX Type20 Propagation フレーム(NETBIOS Broadcast等)を受信するか(receive) 否か(off)の設定をします。 初期値はreceiveです。

Send Broadcast IPX VLANごとに、IPX Type20 Propagationフレーム(NETBIOS Broadcast等)を送信するか(send)、 否か(off)の設定をします。 初期値はsendです。

RIP Supply IPX VLANごとに、IPX RIPフレームを送信するか(on) 否か(off)の設定をします。 初期値はonです。

RIP Listen IPX VLANごとに、IPX RIPフレームを受信するか(on)、否か(off)の設定をします。 初期値はonです。

エキスパート設定

SAP Supply

IPX VLANごとに、IPX SAPフレームを送信するか(on) 否か(off)の設定をします。 初期値はonです。

SAP Listen IPX VLANごとに、IPX SAPフレームを受信するか(on) 否か(off)の設定をします。 初期値はonです。

RIP Filter Default Listen RIPフレームを受信したとき、「IPX RIP Filtering Condition」(84ページ)で設定されたルーチング情報 を受信する(listen)しない(discard)およびRIPフィルタ自体を無効にする(off)の設定をします。 初期値はlistenです。

RIP Filter Default Supply

IPX VLANにおいてRIPフレームを送信する際、「IPX RIP Filtering Condition」(84ページ)で設定され なかったルーティング情報について、それを送信する(supply)しない(discard)およびRIPフィル タで設定されたルーティング情報の送信制約自体を無効にする(off)制御を行います。 初期値はsupplyです。

SAP Filter Default Listen

IPX VLANにおいてSAPフレームを受信した際、「IPX SAP Filtering Condition」(85ページ)で設定され なかったサーバ情報について、それを受信する(listen) しない(discard) およびSAPフィルタで設 定されたサーバ情報の受信制約自体を無効にする(off)制御を行います。 初期値はlistenです。

SAP Filter Default Supply

IPX VLANにおいてRIPフレームを受信した際、「IPX RIP Filtering Condition」(84ページ)で設定され なかったルーティング情報について、それを受信する(listen)しない(discard)およびRIPフィルタ で設定されたルーティング情報の受信制約自体を無効にする(off)制御を行います。 初期値はsupplyです。

#### SAP Port Filter

SAPポートフィルタ機能の制御をします。SAPポートフィルタは、「IPX SAP Port Filtering Condition」 (85ページ)で設定されたVLANインタフェースから受信したSAP情報を、このインタフェースから広告 しない機能です。 初期値はonです。

が新順はUnicy。

## IPX SAP Tx Control

SAPパケットを通知するEthernetポートの設定

VLANに属するレイヤ2インタフェースに対して、サーバ接続インタフェースか否かを設定します。サ ーバ接続インタフェースに対してはSAPを定期的に送信しますが、サーバ非接続ポートに対してはトラ フィック負荷を軽減するため、SAPを送信しません。

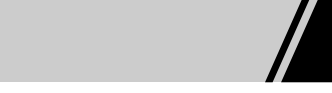

VLAN Interface Name 対象となるインタフェースを設定します。 「VLAN Definition」(58ページ)で設定したVLAN名から選択します。

Interface Name 対象となるレイヤ2インタフェース名を選択します。 cn1 ~ cn16から選択します。

Attribute

autoの場合は、サーバやルータが接続されていないインタフェースにはSAPの定期的なBroadcastを行い ません(SAPリクエストに対する応答は行われます)。サーバやルータが接続されているインタ フェースには、SAPの定期的なBroadcastを行います。serverに設定された場合は、サーバやルータが接 続されている、いないに関わらず、SAPの定期的なBroadcastを行います。 初期値はautoです。

注意▶ 本機器同士を接続する場合は、serverに設定してください。

#### IPX Static Routing Table

スタティック経路情報の設定

IPX ルータのスタティック経路情報を設定します。 最大登録件数は128件です。

Network No IPXネットワーク番号を設定します。 0x00000001 ~ 0xFFFFFFEまでの半角数字(16進数)を入力します。 初期値は0x00000001です。

Next HOP

当該のネットワークへフレームの中継を行うために、最初に経由するルータ(ネクストホップルータ) のホストアドレスを設定します。Canonical(LSB)のMACアドレス形式で設定してください。 0x00000000001 ~ 0xFFFFFFFFFFFEまでの半角数字(16進数)を入力します。

VLAN Name

ネクストホップルータが存在するVLANインタフェースを選択します。 「VLAN Definition」(58ページ)で設定したVLANインタフェースから選択します。

HOP Count ネクストホップルータまでのホップカウントを設定します。 1~16までの半角数字(10進数)を入力します。 初期値は1です。

設定編 エキスパート設定

Ticks ネクストホップルータまでのタイムTicksを設定します。 1~65535までの半角数字(10進数)を入力します。 初期値は1です。

RIP Advertise このエントリをRIP情報に含めるか(on) 否か(off)を設定します。 初期値はonです。

## **IPX RIP Filtering Condition**

#### RIPフィルタリング条件の設定

RIPフィルタリング条件を設定します。実際に動作させるか否かは「IPX Interface」(81ページ)の<RIP Filter Default Listen>、および < RIP Filter Default Supply > のパラメータで決定します。 最大登録件数は128件です。

VLAN Interface Name フィルタをおこなうVLANインタフェースを設定します。 「VLAN Definition」で設定したVLAN名から選択します。

Network No IPXネットワーク番号を設定します。 0x00000001 ~ 0xFFFFFFEまでの半角数字(16進数)を入力します。 初期値は0x00000001です。

Mask

network numberで指定したアドレスのうち、有効にする部分を指定します。 < Network No > と論理積 (&)をとったネットワークアドレスの情報がフィルタリングの対象となります。 0x00000000 ~ 0xFFFFFFFまでの半角数字(16進数)を入力します。 初期値は0xFFFFFFFです。

Supply

当該のルーティング情報を、当該のVLANに送信するRIPで広告するか(on) 否か(off)を設定します。 初期値はonです。

Listen

当該のルーティング情報を当該のVLANから受信したときに、それを有効なルーティング情報として ルーティングテーブルに登録するか(on) 否か(off)を設定します。 初期値はoffです。

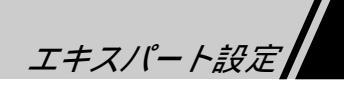

## **IPX SAP Filtering Condition**

SAPフィルタリング条件の設定

SAPフィルタリング条件を設定します。実際に動作させるか否かは「IPX Interface」(81ページ) <SAP Filter Default Listen>、および < SAP Filter Default Supply > のパラメータで決定します。 最大登録件数は128件です。

VLAN Interface Name フィルタをするVLANインタフェースを設定します。 「VLAN Definition」(58ページ)で設定したVLAN名から選択します。

Server Name IPXサーバ名称を設定します。 最大48文字の半角英数字を入力します。(文字列の先頭および語尾の空白、%、#等は使用できません)。サーバ名称の最後に\*(ワイルドカード)を指定した場合は、それ以降の文字列をすべて等価であるとみなします。

Service Type IPXで定義されているサービスタイプを設定します。 \*(ワイルドカード)、または0x0000~0xFFFFまでの半角数字(16進数)を入力します。 初期値は\*です。

Supply

当該のサーバ情報を、当該のVLANに送信するSAPで広告するか(on) 否か(off)を設定します。 初期値はonです。

Listen 当該のサーバ情報を当該のVLANから受信したときに、それを有効なサーバ情報としてSAPテーブルに 登録するか(on) 否か(off)を設定します。 初期値はoffです。

#### **IPX SAP Port Filtering Condition**

SAPポートフィルタ条件の設定

SAPポートフィルタ条件を設定します。実際に動作させるか否かは「IPX Interface」(81ページ)の<SAP Port Filter > のパラメータで決定します。

VLAN Interface Name

SAPポートフィルタをするVLANインタフェースを設定します。 「VLAN Definition」(58ページ)で設定したVLAN名から選択します。

Received VLAN Interface Name

< Received VLAN Interface Name > について当該VLANにおいては、このフィールドで設定したVLAN から受信したサーバ情報をすべて無視します。

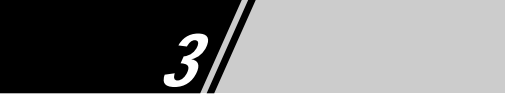

# AppleTalk Routerパラメータの設定

## AppleTalk Common

AppleTalk RTMPテーブルなどの上限数の設定

AppleTalk RTMPテーブル、AppleTalk AARPテーブル、およびAppleTalk ZONEテーブルの上限数を設定します。

RTMP Count AppleTalk RTMP情報の上限数を設定します。 1~4096までの半角数字(10進数)を入力します。 初期値は1024です。

AARP Count AppleTalk AARP情報の上限数を設定します。 1~4096までの半角数字(10進数)を入力します。 初期値は4096です。

Zone Count AppleTalkノードで扱えるZONEの上限数を設定します。 1~4096までの半角数字(10進数)を入力します。 初期値は512です。

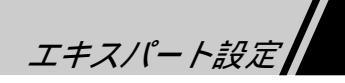

## AppleTalk Interface

AppleTalkインタフェースの設定

AppleTalkルータに必要な基本パラメータを設定します。

VLAN Inteface Name AppleTalkルータを活性化させるVLANインタフェースを選択します。 「VLAN Definition」(58ページ)で設定した < VLAN Interface Name > から選択してください。

Network Range Network Rangeの最小値と最大値を「-」でつないで設定します。最小値・最大値の範囲は、ともに1~ 65279です(例10-20)。 初期値は1-1です。

Default Zone Name 設定するゾーンの名称を、最大32文字の半角英数字で入力します(文字列の先頭および語尾の空 白、%、#等は使用できません)。

#### Zone Filtering

ゾーンフィルタリング機能を使用するか(on) 否か(off)を設定します。ゾーンフィルタリング機能 を使用した場合は、当該VLAN上の端末からは当該VLANに指定されたゾーンリストしか参照できま せん。 初期値はoffです。

RTMP Cost コストを設定します。 1~15までの半角数字(10進数)を入力します。 初期値は1です。

## AppleTalk Zone List

AppleTalkゾーンの選択

AppleTalkのZONE名パラメータを設定します。1つのVLANに対しては最大254件まで登録できます。 ただし、Zone Countの設定値が255件以下の場合は、その数までしか設定することができません。

VLAN Inteface Name AppleTalkのゾーン名を活性化させるVLANインタフェースを選択します。 「VLAN Definition」(58ページ)で設定した < VLAN Interface Name > から選択してください。

Zone Name 指定したAppleTalk Zoneの名称を、最大32文字の半角英数字で入力します(文字列の先頭および語尾 の空白、%、#等は使用できません)。

設定編 エキスパート設定

# GateDパラメータの設定

GateD Mode

GateDの起動設定

GateDの起動、停止を設定します。

注意►

RIP/OSPF関連のパラメータを設定または変更した場合、GateDを起動、再起動させるまで動作に反 ▶ 映されません。

Mode

GateDの動作をstart(起動)とstop(停止)から選択します。 初期値はstopです。

#### GateD Common

GateD基本動作モードの設定

GateDが管理するIPルーティング情報の上限数やIPルータが参照する中継情報の優先度を設定します。 標準プログラムメモリの場合は最大2000件、拡張メモリを増設した場合には12000件まで増やすこと ができます。

標準プログラムメモリ(32MB)でルーティング情報の上限数を大きくすると、システムがダウンする
 ことがあります。

Table count

IPルーティング情報の上限数を500~12000の範囲で設定します。標準メモリ構成では2000件、拡張メ モリ増設時には 8000件が推奨値です。 初期値はメモリ実装量によらず2000件です。また最大数は12000件です。

IPルータが参照する中継情報の優先度を、RIP/OSPF/STATICプロトコルを使用して順序付けします。

Priority 1 最優先順位のルーティングプロトコルを指定します。static/ospf/ripから選択します。 初期値はstaticです。

Priority 2 2番めの順位のルーティングプロトコルを指定します。static/ospf/ripから選択します。最優先順位で選 択したプロトコルは指定できません。 初期値はospfです。

Priority 3

3番めの順位のルーティングプロトコルを指定します。static/ospf/rip/noneから選択します。最優先順 位と2番めで選択したプロトコルは指定できません。 初期値はripです。

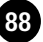

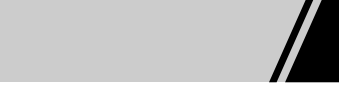

## RIPパラメータの設定

**RIP** Mode

RIPプロトコルの使用設定

RIPプロトコルの設定をします。

RIP Use RIPプロトコルを使用するを有効にするか(on) 否か(off)を設定します。 初期値はoffです。

Reserve Area Zero Check 受信したRIPパケットのreservedフィールドがゼロかを確認するか(on) 否か(off)を設定します。 初期値はonです(通常RIPではreservedフィールドがゼロでないパケットは受け付けません)。

Default Metric 他のプロトコル(OSPF)から得た経路情報をRIPで広告するときのメトリックを設定します。 1~16までの半角数字(10進数)で、省略した場合は16(到達不能)とみなされ、広告されません。 初期値は16です。 RIPとOSPFを併用する場合(OSPF ASバウンダリルータとして使用する場合)は必ず設定してください。

#### **RIP** Interface

RIPプロトコルに関するインタフェースの設定

RIPプロトコルを使用するIPインタフェースに関する設定をします。

デフォルトでは、そのインタフェースは自動的にRIP version1で動作します。RIPを使用しない場合 は、 < RIP Use > をoffと明示的に設定してください。

IP Address RIPプロトコルを使用するIPインタフェースを、「IP Interface」(67ページ)で設定したIPアドレスから 選択します。

Use

このインタフェースでRIPを使用するか(on)、否か(off)を設定します。 初期値はonです。

RIP Listen このインタフェースでRIPパケットを受信するか(on)、否か(off)を設定します。 初期値はonです。

RIP Supply このインタフェースからRIPパケットを送信するか(on) 否か(off)を設定します。 初期値はonです。

エキスパート設定

Default Route Listen このインタフェースから受信したDefault Route情報をルーティングテーブルに反映するか(on) 否か

(off)を設定します。 初期値はonです。

Default Route Supply

このインタフェースからDefault Routeを送信するか否かを設定します。supply(送信する) no supply (送信しない) defonly(Default Routeのみ送信する)から選択します。 初期値はsupplyです。

Default Route Metric RIP SupplyでDefault Routeのみを送信するモードになっているとき、RIPで広告されるDefault Routeの メトリックを設定します。 1~16までの半角数字(10進数)を入力します。 初期値は15です。

MetricIn

受信した経路情報をルーティングテーブルに反映する前に、足し込むRIPメトリックを設定します。 1~16までの半角数字(10進数)を入力します。 初期値は1です。

MetricOut

このインタフェースから送信されるときに、経路情報に足し込むRIPメトリックを設定します。 0~15までの半角数字(10進数)を入力します。 初期値は0です。

Version

このインタフェースから送信されるRIPパケットのバージョンを1(RIPv1)と2(RIPv2)から選択します。 初期値は1です。

Frame Type

このインタフェースからRIPv2のRIPパケットが送信される場合の送信先アドレスを設定します。 プロードキャスト(broadcast)、マルチキャスト(multicast)から選択します。RIPv1で送信するとき は、この設定は無効です。broadcastに設定したときは、このインタフェースから送信されるRIPパケッ トはRIPv1互換のRIPv2パケットとなります。 初期値はmulticastです。

Authentication

このインタフェースでRIPv2の認証機能を、認証をしない(none)と文字列比較(simple)から選択します。 RIPv1のときは無効です。 初期値はnoneです。

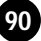

エキスパート設定

Password このインタフェースでRIPv2の認証を使用するときの認証パスワードを設定します。最大16文字の半角 英数字です(文字列の先頭および語尾の空白、%、#等は使用できません)。 初期値はabcdefghです。

#### **RIP** Trusted Gateway

RIPパケットを受け付けるゲートウェイの設定

特定のゲートウェイからのみRIP更新パケットを受け入れたいときに設定をします。

Trusted Gateway RIP更新パケットを受け入れるゲートウェイのIPアドレスを設定します。 xxx.xxx.xxx.xxx形式で、xxxは0~255までの半角数字(10進数)を入力します。 初期値は0.0.0.0です。

**RIP Source Gateway** 

RIPパケットをユニキャストで送るルータの設定

RIPパケットをマルチキャストやブロードキャストでなく、本パラメ - タで指定したルータに直接送信 します。

Source Gateway RIPパケットを直接送るルータのIPアドレスを設定します。 xxx.xxx.xxx.xxx形式で、xxxは0~255までの半角数字(10進数)を入力します。 初期値は0.0.0.0です。

## **RIP** Filtering

RIPフィルタリングの設定

< IP Address > で指定したRIPインタフェースにおいて、送受信するRIPフレームのフィルタ条件を
 < Filter Address>と< Filter Mask > で設定します。

IP Address 「RIP Interface」(89ページ)で設定されたIP Addressを選択してください。

Filter Address

フィルタしたいネットワーク情報を指定します。DefaultかIPサブネットワークアドレスを指定します。 defaultの半角英数字、またはxxx.xxx.xxx形式で、xxxは0~255までの半角数字(10進数)を入力 します。

defaultは、本設定項目で規定していないIPアドレスに対して、当該VLANにおける送信/受信のフィル タリング動作を規定する際に使用します(デフォルトルート情報ではありません)。

設定編 エキスパート設定

Filter Mask

<Filter Address>にマスクをかけたものがフィルタ対象になります。255.255.255.0のように設定します。 xxx.xxx.xxx.xxx形式で、xxxは0~255までの半角数字(10進数)を入力します。

#### Receive

本設定項目で規定したIPアドレスについて、当該VLANからそのルーティング情報をRIPで受信した場合、それをルーティングテーブルに反映するか(on)、否か(off)を設定します。 初期値はonです。

Transmit

本設定項目で規定したIPアドレスについて、当該VLANにそのルーティング情報をRIPで広告するか (on) 否か(off)を設定します。 初期値はonです。

## OSPFパラメータの設定

**OSPF** Mode

OSPFプロトコルの設定

OSPFプロトコルに関するパラメータを設定します。

OSPF Use OSPFプロトコルを使用するか (on ) 否か (off )を設定します。初期値はoffです。

Route ID

OSPFで使用するルータのIDを設定します。アドレスは「IP Interface」(67ページ)で設定されたIPア ドレスの中から設定します。xxx.xxx.xxx形式で、xxxは0~255までの半角数字(10進数)を入力し ます。

AS Boundary OSPFをASバウンダリルータとして運用するか(yes) 否か(no)を設定します。初期値はnoです。

External Metric Type

GateDが持つ経路情報をOSPFに広告する場合のコストの計算方法を選択します。1に設定した場合は OSPF管理領域でのコストに管理外領域でのコストを加え、最適経路の計算をします。2に設定した場 合はOSPF管理領域でのコストのみで、最適経路の計算をします。 初期値は2です。

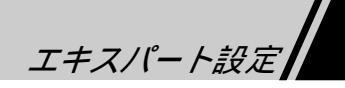

## **OSPF** Area

OSPFエリアの設定

OSPFエリアを設定します。

Area

OSPFエリアのエリアIPを設定します。 backboneの半角英数字、またはxxx.xxx.xxx形式で、xxxは0~255までの半角数字(10進数)を入 力します。

初期値はbackboneです。

Authentication Type このエリアの認証方式を認証しない(none)と文字列比較(simple)から選択します。 初期値はsimpleです。

Area Type このエリアがstubエリアとなるか(stub)、否か(normal)を選択します。 初期値はnormalです。

STUB Cost stubエリアとなる場合に送信されるデフォルト経路情報のコストを設定します。1~16777215までの半 角数字(10進数)を入力します。 初期値は1です。

## **OSPF** Interface

OSPFプロトコルに関するインタフェースの設定

OSPF プロトコルを使用するIPインタフェースに関するパラメータを設定します。

Area

OSPF Areaで設定したエリアのIDを設定します。 backboneの半角英数字、またはxxx.xxx.xxx形式で、xxxは0~255までの半角数字(10進数)を入 力します。 初期値はbackboneです。

IP Address

「IP Interface」(67ページ)で設定したIPアドレスを設定します。 xxx.xxx.xxx.xxx形式で、xxxは0~255までの半角数字(10進数)を入力します。

Use

このインタフェースを使用するか(on) 否か(off)を設定します。 初期値はonです。

設定編 エキスパート設定

Cost このインタフェースの送信コストを設定します。 1~65535までの半角数字(10進数)を入力します。 初期値は1です。

ReTransmit Interval このインタフェースのOSPFパケットの再送間隔を秒単位で設定します。 1~32767までの半角数字(10進数)を入力します。 初期値は5です。

Transit Delay このインタフェースのOSPFパケット転送における内部での伝送遅延時間を秒単位で設定します。 1~32767までの半角数字(10進数)を入力します。 初期値は1です。

Priority このインタフェースのネットワークにおいて、指定ルータになる優先度を指定します。数字の大きいほ うが優先します。0に設定した場合、当該のインタフェースのネットワークにおいて指定ルータになる ことができません。 0~255までの半角数字(10進数)を入力します。 初期値は1です。

Hello Interval このインタフェースのHelloパケットの送信間隔を秒単位で設定します。 1~32767までの半角数字(10進数)を入力します。 初期値は10です。

Router Dead Interval このインタフェースを通して認識された相手ルータからのHelloパケットの受信が途絶えた後、ルータ がダウンしたと判定するまでの時間を秒単位で設定します。 1~4294967295までの半角数字(10進数)を入力します。 初期値は40です。

Authentication Key このインタフェースで認証を使用するときの認証パスワードを設定します。設定するエリアの Authentication Typeがsimpleの場合は、必ず本項目を設定してください。 最大8文字の半角英数字を入力します(文字列の先頭および語尾の空白、%、#等は使用できません)。 初期値はabcdefghです。

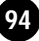

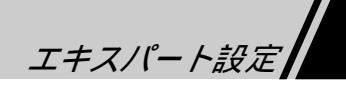

## **OSPF** VirtualLink Interface

仮想リンク接続の設定

Virtual Linkを用いてルータ間を接続するときの設定をします。

Neighbor ID

Virtual Linkで接続する相手ルータのルータID(IPアドレス)を設定します。ただし、相手ルータは < Transit Area > で指定するエリアに属していなければなりません。 xxx.xxx.xxx.xxx形式で、xxxは0~255までの半角数字(10進数)を入力します。

#### Transit Area

Virtual Linkで接続する2台のルータが共通して属しているエリア ID(Transit Area)を設定します。 backboneを設定することはできません。 xxx.xxx.xxx.xxx形式で、xxxは0~255までの半角数字(10進数)を入力します。

#### Use

このVirtual Linkインタフェースを使用するか(on) 否か(off)を設定します。 初期値はonです。

Retransmit Interval このVirtual LinkインタフェースのOSPFパケットの再送間隔を秒単位で設定します。 1~32767までの半角数字(10進数)を入力します。 初期値は5です。

Transit Delay このVirtual LinkインタフェースのOSPFパケット転送における内部での伝送遅延時間を秒単位で設定 します。 1~32767までの半角数字(10進数)を入力します。 初期値は1です。

Priority

このVirtual Linkにおいて、指定ルータになるための優先度を指定します。値の大きい方が優先されま す。0が設定された場合は指定ルータになることはできません。 1~255までの半角数字(10進数)を入力します。 初期値は1です。

Hello Interval このVirtual LinkインタフェースのHelloパケットの送信間隔を秒単位で設定します。 1~32767までの半角数字(10進数)を入力します。 初期値は10です。

設定編 エキスパート設定

Router Dead Interval

このVirtual Linkを通して認識された、相手ルータからのHelloパケットの受信が途絶えた後、ルータが ダウンしたと判定するまでの時間を秒単位で設定します。 1~4294967295までの半角数字(10進数)を入力します。 初期値は40です。

Authentication Key

このVirtual Linkインタフェースで認証を使用するときの、認証パスワードを設定します。Transit Area のAuthentication Typeがsimpleの場合は、必ず本項目を設定してください。 最大8文字の半角英数字です(文字列の先頭および語尾の空白、%、#等は使用できません)。 初期値はabcdefghです。

# ICMP Router Discoveryパラメータの設定

## Router Discovery Use

ICMP Router Discoveryサーバ機能の使用設定

ICMP Router Discoveryサーバ機能に関するパラメータを設定します。

Router Discovery

ICMP Router Discoveryサーバ機能を使用するか(on)、否か(off)を設定します。 初期値はonです。

注意► IPルータスイッチとして使用する場合は必ず"on"にしてください。

#### Router Discovery Interface

ICMP Router Discovery機能に関するインタフェースの設定

ICMP Router Discoveryサーバ機能を使用するIPインタフェースに関するパラメータを設定します。
< Router Discovery > でoffに設定したときは、これらのパラメータは無効です。

IP Address 「IP Interface」(67ページ)で設定したIPアドレスから選択します。

Advertise このインタフェースにRouter Discovery Advertisementパケットを送信するか(on) 否か(off)を設定 します。 初期値はonです。

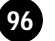

エキスパート設定

Minimum Interval このインタフェースからRouter Discovery Advertisementパケットを送信するとき、送信間隔の最小値を 秒単位で設定します。 3~1800までの半角数字(10進数)を入力します。 初期値は90です。

Maximum Interval このインタフェースからRouter Discovery Advertisementパケットを送信するとき、送信間隔の最大値を 秒単位で設定します。 4~1800までの半角数字(10進数)を入力します。 初期値は120です。

Destination Address Type このインタフェースから送信されるRouter Discovery Advertisementパケットの送信先を設定します。 ブロードキャスト(broadcast)とマルチキャスト(multicast)から選択します。 初期値はbroadcastです。

Life Time

このインタフェースから送信されるRouter Discovery Advertisementパケットの有効時間を秒単位で設定 します。 4~9000までの半角数字(10進数)を入力します。

初期値は360です。

Preference

このインタフェースから送信されるRouter Discovery Advertisementパケットに指定されるPreference値 を設定します。このパケットを複数受信したRouter Discovery Clientは、このPrefernce値のより大きな (符号付き整数)ルータをデフォルトのルータとして使用します。0x8000000のを指定した場合は、デフォ ルトのルータとして使用されることはありません。

0x80000000~0x7FFFFFFまでの半角数字(16進数)を入力します。 初期値は0x0000000です。

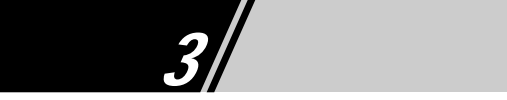

# SSMP Serverパラメータの設定

#### SSMP Server Mode

SSMP サーバの 起 動 設 定

機器を起動したときにSSMPサーバの自動立ち上げをするか否かを設定します。

Memo

これらの情報は「VLAN IP Node」(63ページ)で登録されるものです。 SSMPはプロトコルベースVLANにおいてのみ動作し、vlan61(protocol=ssmp)にて動作してい

ます。

Mode

SSMPサーバを立ち上げるか(start)停止するか(stop)を設定します。 初期値はstopです。

Priority

SSMPサーバの優先度を設定します。最も大きな値を持つものがSSMPサーバとなります。優先度の低いものは待機系サーバとして動作します。 0~255までの半角数字(10進数)を入力します。 初期値は60です。

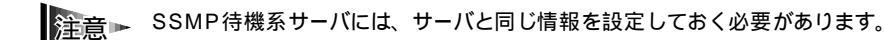

Alive Time

サーバの生存時間を秒単位で設定します。待機系サーバは、本値を超えてSSMPサーバからのAdvertise Frameを受信しなくなった場合に、SSMPサーバとして動作しようとします。 300~65535までの半角数字(10進数)を入力します。 初期値は1800です。

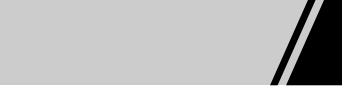

# Telnet Serverパラメータの設定

### Telnet Server Mode

Telnet サーバの起動設定

Telnetサーバを立ち上げるか否かを設定します。

注意▶ すでにftpdを起動している場合は、受信ポート番号に21を割り当てることはできません。

Mode Telnetサーバを立ち上げるか(start)、停止するか(stop)を設定します。 初期値はstopです。

#### Port

Telnetサーバを立ち上げるポート番号を設定します。 0~65535までの半角数字(10進数)を入力します。 初期値は23です。

# Ftp Serverパラメータの設定

#### Ftp Server Mode

Ftpサーバの起動設定

ftpサーバを立ち上げるか否かを設定します。

注意 ► ftpを使用するときは、ディレクトリ/tmp上にのみアクセスが可能です。

Mode ftpサーバを立ち上げるか(start) 停止するか(stop)を設定します。 初期値はstopです。 設定

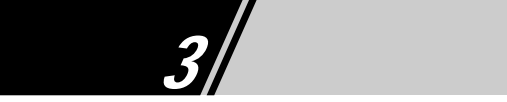

# HTTP Serverパラメータの設定

#### **HTTP Server Mode**

WWWサーバの起動設定

WWWサーバを立ち上げるか否かを設定します。

注意▶ すでにftpdを起動している場合は、受信ポート番号に21を割り当てることはできません。

Mode WWWサーバを立ち上げるか(start)、停止するか(stop)を設定します。 初期値はstopです。

#### Port

WWWサーバを立ち上げるポート番号を設定します。 0~65535までの半角数字(10進数)を入力します。 初期値は80です。

## HTTP/SNMP Gateway

HTTP/SNMPゲートウェイの設定

HTTPからMIBへアクセスするゲートウェイを立ち上げるか否かを設定します。

注意▶ すでにhttpdを起動している場合は、それと同じ受信ポートを割り当てることはできません。

#### Mode

ゲートウェイを起動するか(start)停止するか(stop)を設定します。 初期値はstopです。

Port

ゲートウェイが受信するHTTPの受信ポートを、0~65535の範囲で設定します。 初期値は8080です。

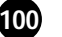

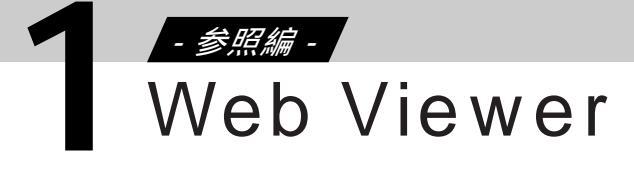

# 1-1 Web Viewer について

## Web Viewerの種類

CentreCOM Web for 8312のWeb Viewerでは、CentreCOM 8312のインタフェースや機器の内容を表示できます。

Web Viewerには、次の3種類のViewerがあります。MIB Viewerは現在未サポートのため使用しないで ください。

- Physical View ・・・・・・CentreCOM 8312のイラストが表示されます。メニューやイラスト から表示項目を選択することによって、インタフェースや機器の状 態やカウンタ値、パフォーマンスなどの値を表示します。
- Command View ・・・・ Indexから参照項目を選択することによって、機器の状態をコマンド 形式で表示します。
- MIB Viewer・・・・・・・MIB Viewerを表示します(現在未サポートのため使用しないでく ださい)。

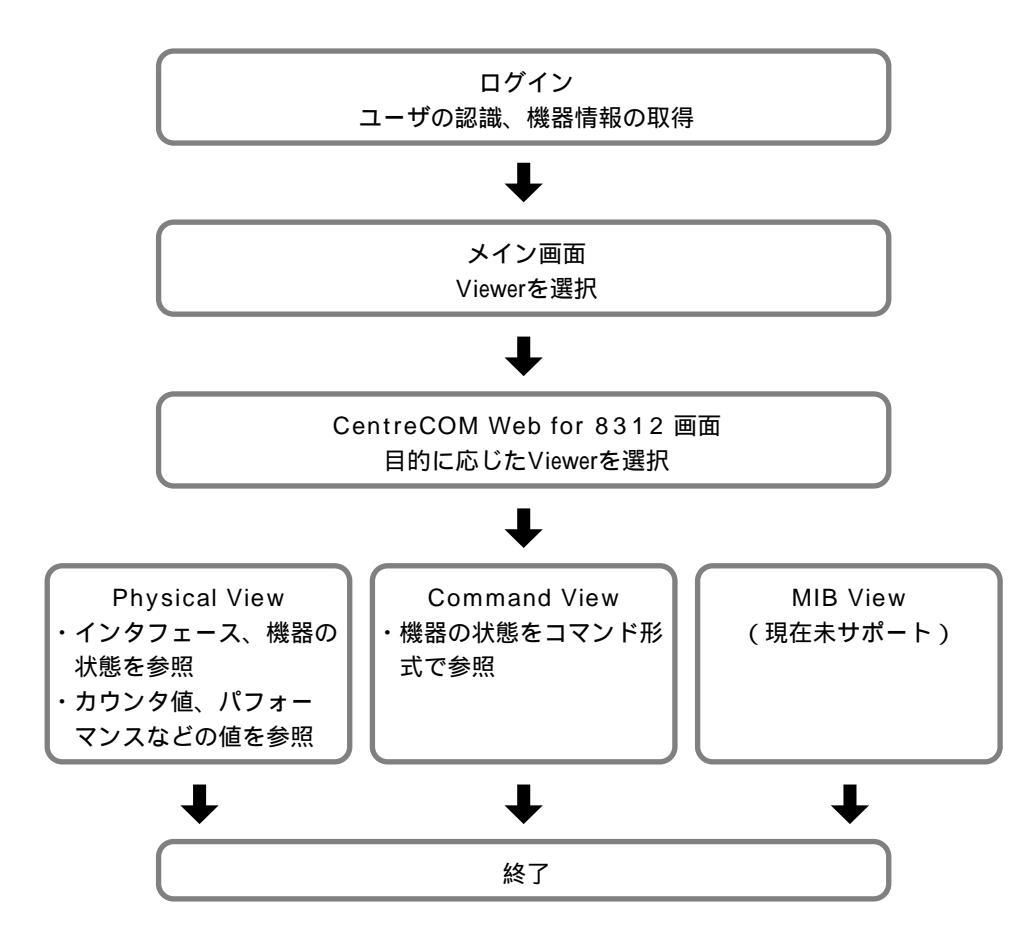

101

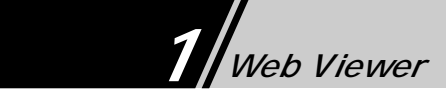

# 1-2 Web Viewerの表示と終了

## Web Viewerの表示

WWWクライアントから、WWWサーバのセットアップが完了したCentreCOM 8312にアクセスして、 CentreCOM Web for 8312のメイン画面を表示します。

- WWW クライアントのWWW ブラウザを起動します。
   Physical Viewを使用する場合は、「2-4 Physical Viewを使うために」(13ページ)を参照して、WWWブ ラウザ上でJavaアプレットが使用できるように設定してください。
- 2 CentreCOM 8312のWWWサーバにアクセスします。 CentreCOM Web for 8312のメイン画面が表示されます。

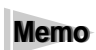

WWWサーバのURLは、http://xxx.xxx.xxx/(xxx.xxx.xxx.kxx.ktCentreCOM 8312のIPア ドレス)です。

3「Viewer」ボタンを押します。 Web Viewerが表示されます。

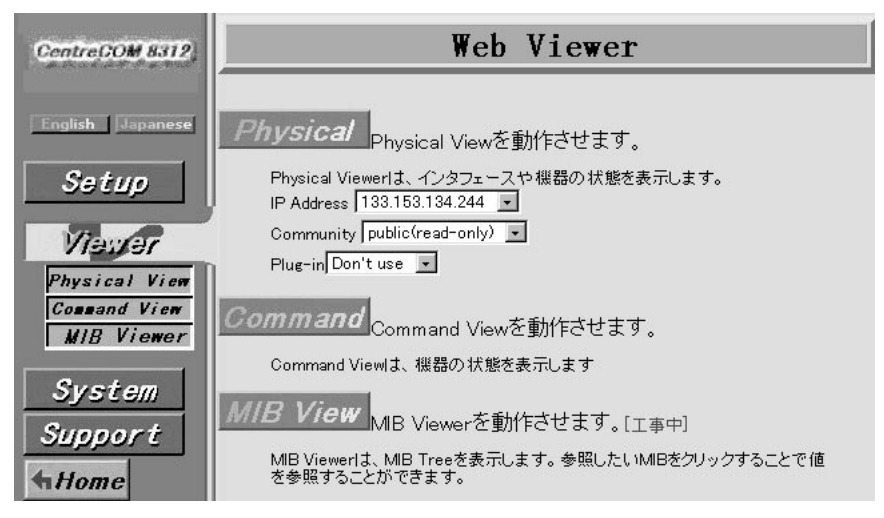

#### 4 表示したいViewerボタンを押します。

Physicalボタン・・・・・Physical Viewを表示します。 Commandボタン・・・・Command Viewを表示します。 MIB Viewボタン・・・・・MIB Viewerを表示します(現在未サポートのため使用しないでく

ださい)。

#### 終了

終了する場合は、WWWブラウザを終了します。

# 1-3 操作方法

# Web Viewerの説明

Web Viewerの名称は次のとおりです。

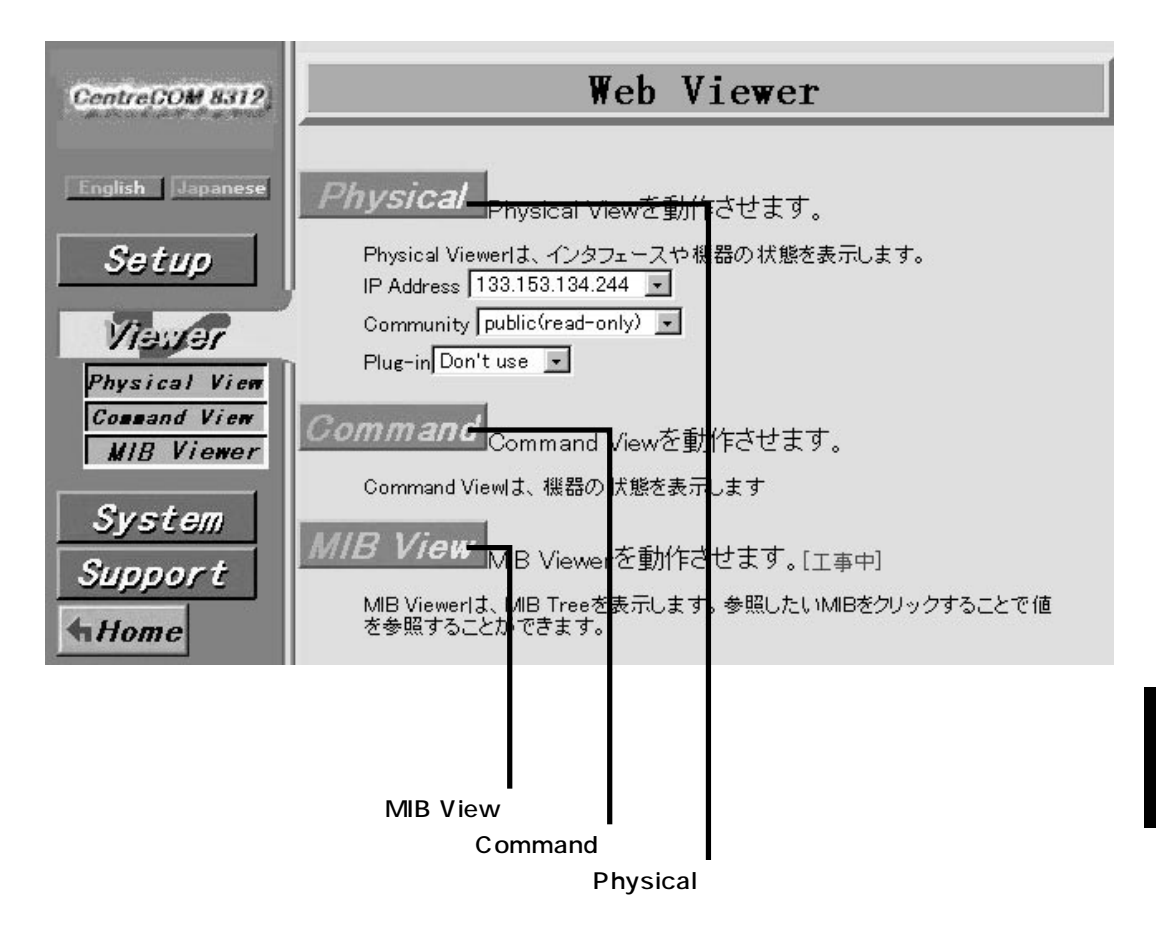

## Physical Viewを使用する環境の設定

Web Viewer

Physical Viewを使用するために、インタフェースとなるIPアドレスやコミュニティ、Javaアプレットを使用するための環境を設定します。

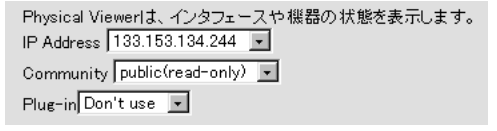

| 項目         | 説明                                              |
|------------|-------------------------------------------------|
| IP Address | Physical Viewを使用するためのインタフェースとなるIPアドレスを選択します。WWW |
|            | サーバにアクセスしているアドレスを選択してください。                      |
| Community  | コミュニティを選択して、アクセス制限を設定します。                       |
| Plug-in    | Java Plug-inを使用するかどうかを選択します。                    |

リンク

参昭編

次のボタンをクリックして、各Viewerを操作します。

| 項目       | 説明                                      |
|----------|-----------------------------------------|
| Physical | Physical Viewを表示します。                    |
| Command  | Command Viewを表示します。                     |
| MIB View | MIB Viewerを表示します(現在未サポートのため使用しないでください)。 |

## Physical Viewでの操作

Physical Viewでは、メニュー形式による画面操作と、CentreCOM 8312のイラストを直接クリックする ことにより、視覚的に分かりやすい操作ができます。

#### 基本操作

操作の種類は2種類あり、それぞれ操作方法が異なります。

#### メニュー形式

CentreCOM 8312のイラスト左上に表示されています。ボタンをクリックするとメニューが表示されま す。クリックした項目によっては、さらに項目を選択できることもあります。設定の内容により、実行 できないコマンドがあります。実行できないコマンドは、灰色で表示されます。実行したいコマンドを マウスでクリックします。

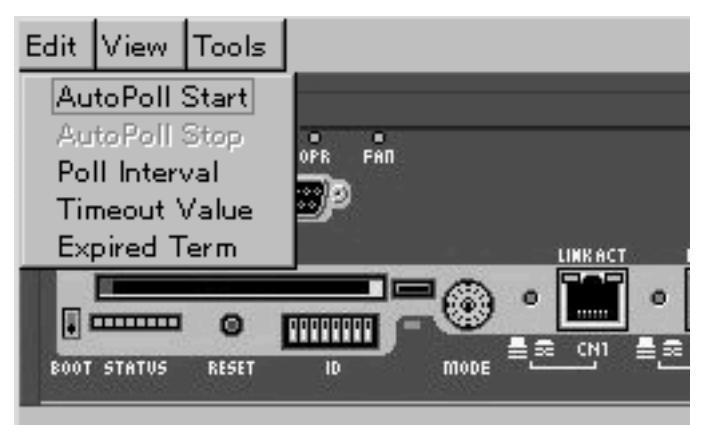

#### イラスト各部

CentreCOM 8312がイラストで表示されています。そのイラストの各部をクリックすると、新しいウィンドウが開き、クリックした場所の状態を表示します。クリックした場所によっては、さらに内容を選択できるものもあります。イラストの表示可能な場所では、マウスのアイコンが"+"などに変わります。表示可能な場所の詳細は「2-1 Physical Viewの操作と各表示について」(108ページ)を参照してください。

Memo ポート上に×印が表示されている場合は、ポートの非活性化を示しています。

#### 結果や状態の表示

メニュー形式やイラスト各部から項目を選択すると、ウィンドウが開き結果や状態を表示します。ク リックした場所によっては、さらに内容を選択できるものもあります。結果や状態はテキストや折れ線 グラフで表示します。実行したいコマンドをマウスでクリックします。

## Command Viewでの操作

Command Viewは、Indexから参照項目を選択することによって、機器の状態をコマンド形式で表示し ます。

## Command Viewでの操作手順

Command Viewでは、次の手順で操作します。

1 参照する項目を左のIndexから選択します。

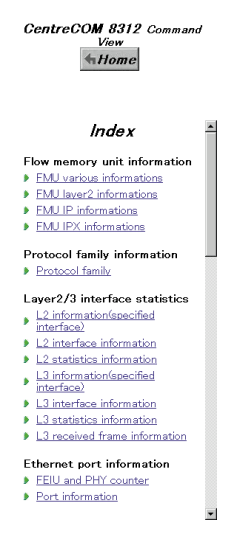

昭

## 2 選択した項目が表示されます。

| CentreCOM 8312 Command View                                                                                                    | CentreCOM 8312(Command View)<br>Layer2/3 interface statistics                                                                                                    |  |  |  |  |
|----------------------------------------------------------------------------------------------------|----------------------------------------------------------------------------------------------------|--|--|--|--|
| L2 information(specified interface)                                                                                                    |                                                                                                    |  |  |  |  |
| Index =                                                                                                    | Please select 2 T                                                                                                    |  |  |  |  |
| EMJ.variour.informations     EMJ.Professor.exections     EMJIP informations     EMJIP informations                                                                                                    | Name : 13rtn0/13rtn00<br>OperStatus : uo<br>MedisSpeed: 000bo<br>M<br>[Statistics : 13rtn0/13rtn00]<br>[Statistics : 13rtn0/13rtn00]<br>[Statistics : LoasPits MeasPits RoastPits Discard From |  |  |  |  |
| Protocol family information Protocol family                                                                                                    | In                                                                                                    |  |  |  |  |
| Layer2/3 interface statistics 1 (2 information/specified interface) 1 (2 interface information 1 (2 statistics information 1 (3 information/specified interface) 1 (3 information/specified interface)                 | Name - cn12 E4th11<br>OperStatus - Sower<br>Mali is Speed - 1000 F4 000 Cc<br>Mali - 1000 F4 000 Cc<br>Statustics - cn12 e4th113<br>Octatus - UsastPkts MoastPkts Discard Error                |  |  |  |  |
| L3 statistics information<br>L3 received frame information                                                                                                    | In 0 0 0 0 0 0 0 0 0 0 0 0 0 0 0 0 0 0 0                                                                                                    |  |  |  |  |
| Ethernet port information<br>FEIU and PHY counter<br>Port information<br>/LAN information                                                                                                    | Name : cn11 (61/10)<br>OperStatus: dwan<br>Madia Speed : 1000 fr4<br>All : 1000 fr4 ab 000 ch<br>(Satustics : cn11 (41/10)]<br>Octatus UcastPikts MastPikts BisstPikts Discard Error           |  |  |  |  |
| All information(evaluation order)     VLAN attribute(evaluation order)                                                                                                    | In 0 0 0 0 0 0 0 0 0 0 0 0 0 0 0 0 0 0 0                                                                                                    |  |  |  |  |
| fort attroutesvaluator order/     Alinformation(number order)     VLAN attribute/number order)     Cort attribute/number order?     Port attribute/number order?     Statistics information     Statistics information | Name : cn0 0 ktb0<br>OperStatus : down<br>Media Speed : 1000646<br>MID : 0000 F4 400.033<br>(Statistics : cn10 4400)<br>(Statistics : cn10 4400)<br>Statistics : cn10 4400)<br>                |  |  |  |  |

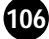

## 表示内容の変更

ドロップダウンメニューを使って、インタフェースなど表示する内容を選択できるものがあります。 次の手順で変更します。

1 ドロップダウンメニューから、表示したい項目を選択します。

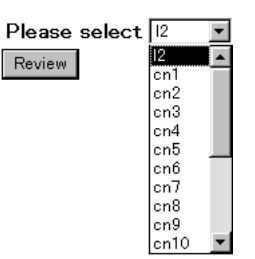

Memo 表示が変更できない項目は、ドロップダウンメニューは表示されません。

2 「Review」ボタンをクリックします。 選択した内容が表示されます。

| Please | select [ | 2 | • |
|--------|----------|---|---|
| Review |          |   |   |

表示内容の更新

「Review」ボタンをクリックすると、表示情報を更新します。

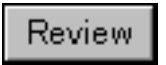
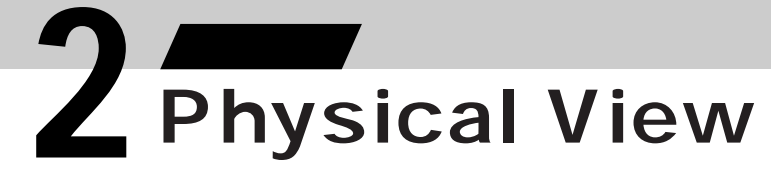

### 2-1 Physical Viewの操作と各表示について

CentreCOM 8312のイラストが表示されます。メニューやイラストから表示項目を選択することによって、インタフェースや機器の状態やカウンタ値、パフォーマンスなどの値を表示します。折れ線グラフの表示も行うことができ、状態推移が視覚的に分かりやすくなっています。

表示したい項目を選択します。

|                                                                      | Editボタン      |                      |
|----------------------------------------------------------------------|--------------|----------------------|
|                                                                      | Viewボタン      |                      |
|                                                                      | Toolsボタン     | 「 拡張インタフェースモジュールスロット |
| Edit View Tools                                                      |              |                      |
| POVER DALE PALL OFR PAR<br>CONSOLE<br>IC CARD<br>EVOT STATUS REET ID |              |                      |
|                                                                      | MODE切替スイッチ   | Ethernetポート          |
|                                                                      | ―― ICカードスロット |                      |
|                                                                      | ―― リセットスイッチ  |                      |
|                                                                      | ― ステータスLED   |                      |

ステータスLED

通常運用時におけるステータスLEDの状態と内容を表示します。

リセットスイッチ

システムソフトウェアを再起動します。書き込み可能なコミュニティ名でアクセスしているときのみ、 再起動が可能です。

ICカードスロット

ソフトウェアのアップグレードが行えます。あらかじめ当社のホームページからソフトウェアをダウン ロードし、Physical Viewを使用しているWWWクライアントにソフトウェアを保存しておく必要があり ます。詳しくは、「1 ソフトウェアのアップグレードについて」(113ページ)を参照してください。

MODE切替スイッチ MODE切替スイッチの現在の設定値を表示します。

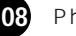

Ethernetポート

| 項目                    | 表示内容                                                                                      |
|-----------------------|-------------------------------------------------------------------------------------------|
| View port information | ポートの設定や状態を表示します。                                                                          |
| View port performance | ポートの送受信パケット数/バイト数、エラーカウンタを表示しています。Graph<br>Viewを選択すると、一定間隔で情報を収集し、前回との差分をグラフ形式で<br>表示します。 |

Memo ポート上に×印が表示されている場合は、ポートの非活性化を示しています。

拡張インタフェースモジュールスロット

挿入しているExpansion Moduleにより、表示される内容が異なります。何も挿入していない場合は表示されません。

Ethernetポート、FXポート

| 項目                    | 表示内容                                                                                      |
|-----------------------|-------------------------------------------------------------------------------------------|
| View port information | ポートの設定や状態を表示します。                                                                          |
| View port performance | ポートの送受信パケット数/バイト数、エラーカウンタを表示しています。Graph<br>Viewを選択すると、一定間隔で情報を収集し、前回との差分をグラフ形式で<br>表示します。 |

Memo ポート上に×印が表示されている場合は、ポートの非活性化を示しています。

109

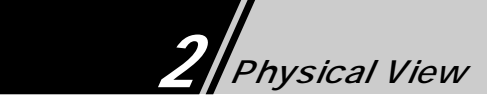

#### Editボタン

メニュー形式で表示されます。

| 項目              | 表示内容                                      |
|-----------------|-------------------------------------------|
| Auto Poll Start | 定期的に機器に対しての情報収集を行い、DIAG/FAIL/FAN LED/各ポー  |
|                 | トの状態を正面図に表示します。                           |
| Auto Poll Stop  | 定期的に行う機器に対しての情報収集を中止します。                  |
| Poll Interval   | 機器に対しての情報収集間隔、Port Performance画面の機器に対しての情 |
|                 | 報収集間隔、リセットを実行してから機器が起動するまでの機器に対しての        |
|                 | 情報収集待ち時間を設定します。                           |
| Timeout Value   | 機器に対しての情報収集時のタイムアウト時間を設定します。              |
|                 | タイムアウト時間、リセット時の起動確認のタイムアウト時間を設定します。       |
| Expired Term    | Port Performanceの表示設定を行います。               |
|                 | これに伴いグラフ横軸の表示項目数が変化します。指定した回数分だけデー        |
|                 | タが保存されます。                                 |

Viewボタン

メニュー形式で表示されます。

| 項目                | 表示内容                                    |
|-------------------|-----------------------------------------|
| Node Information  | 機器の状態を表示します。機器のバージョンやソフトウェアのバージョンを表     |
|                   | 示します。                                   |
| Snoop Status      | Snoop情報を表示します。                          |
| Go Command Viewer | Command Viewerを表示します。新しいブラウザ画面として表示します。 |
| Refresh           | 表示されている正面図の情報を更新します。                    |

Toolsボタン

メニュー形式で表示されます。

| 項目           | 表示内容                                  |
|--------------|---------------------------------------|
| Remote Reset | 機器を再起動します。書き込み可能なコミュニティでアクセスしているときのみ、 |
|              | 再起動可能です。                              |

結果や状態の表示

メニューやイラストから項目を選択すると、ウィンドウが開き結果や状態を表示します。 項目の内容により、テキストやグラフで表示されます。

Memo それぞれのチェックボックスをチェックすることで、折れ線グラフに表示される種類を選択できます。

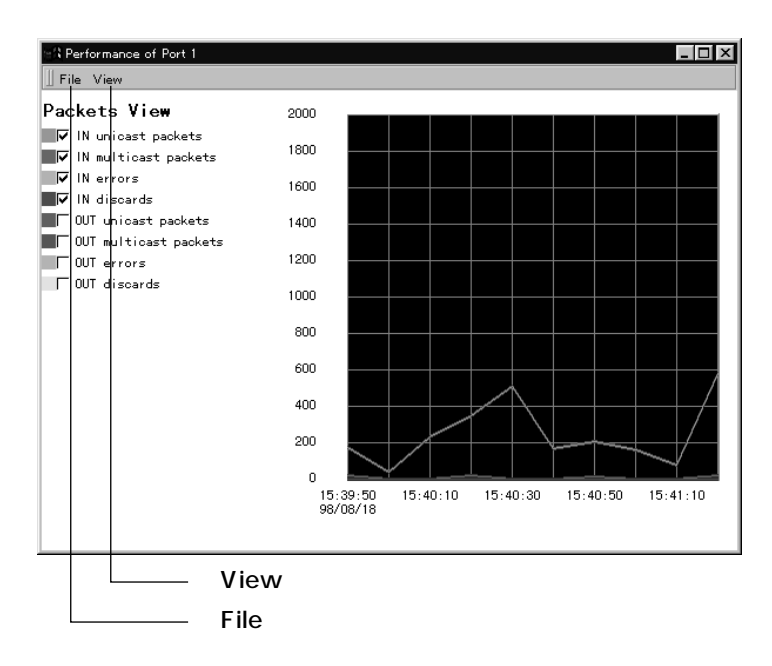

Fileボタン

メニュー形式で表示されます。

| 項目    | 表示内容     |
|-------|----------|
| close | 画面を閉じます。 |

Viewボタン

Performance画面のみに、メニュー形式で表示されます。2段階で表示される項目もあります。

| 項目         |              | 表示内容                     |
|------------|--------------|--------------------------|
| Text View  |              | カウンタ情報を数値表示します。          |
| Graph View | Packets View | カウンタをパケット単位で折れ線グラフ表示します。 |
|            | Bytes View   | カウンタをバイト単位で折れ線グラフ表示します。  |
|            | Errors View  | エラーカウンタ情報を折れ線グラフ表示します。   |
| Refresh    |              | 表示情報を更新します。              |

参照

# 3 - <sup>金照編 -</sup> Command View

Command ViewはIndexから参照項目を選択することによって、機器の状態をコマンド形式で表示します。Indexから参照したい項目を選択するだけで、機器の状態が画面表示されます。従来のような端末からコマンドを入力するわずらわしさはありませんので、手軽に各内容を参照することができます。

| View        |  |
|-------------|--|
| <b>Home</b> |  |
| Thome       |  |

| Index                                                       | • |
|-------------------------------------------------------------|---|
| Flow memory unit information                                |   |
| FMU various informations                                    |   |
| FMU layer2 informations                                     |   |
| FMU IP informations                                         |   |
| FMU IPX informations                                        |   |
| Protocol family information Protocol family                 |   |
| Layer2/3 interface statistics                               |   |
| <ul> <li>L2 information(specified<br/>interface)</li> </ul> |   |
| L2 interface information                                    |   |
| L2 statistics information                                   |   |
| L3 information(specified<br>interface)                      |   |
| L3 interface information                                    |   |
| L3 statistics information                                   |   |
| L3 received frame information                               |   |
| Ethernet port information                                   |   |
| FEIU and PHY counter                                        |   |
| Port information                                            |   |

•

112

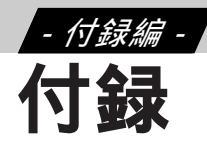

## 1 ソフトウェアのアップグレードについて

ソフトウェアのアップグレードの方法は、あらかじめ弊社のホームページからソフトウェアをダウンロードし、Physical Viewを使用しているWWWクライアントにソフトウェアを保存しておく必要があります。 準備ができたら、Physical ViewのICカードスロットでソフトウェアのアップグレードを行います。

### ソフトウェアのダウンロード方法

メイン画面のSupportボタンをクリックすると、インターネットを通じて弊社のホームページにアクセス できます。弊社のホームページよりソフトウェアのダウンロードを行えます。

#### ソフトウェアの機器への反映方法

Physical ViewのICカードスロットをクリックしたときに表示されるFirmware Version Up画面で、ソフト ウェアの機器への反映を行います。機器への反映は、WWWクライアントに保存したソフトウェアの名 前を入力するか、または参照ボタンで指定し、Nextボタンをクリックします。メッセージに「(モジュー ルの転送が終了しました。転送したモジュールを保存します。)」と表示され、Nextボタンをクリックす ることで機器にソフトウェアを保存します。

注意 ▶ ソフトウェアの名前を入力するか、参照ボタンで指定するときは、半角英数字のみを使用してください。

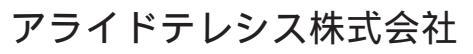

PN J613-M0393-00 Rev.B 981030